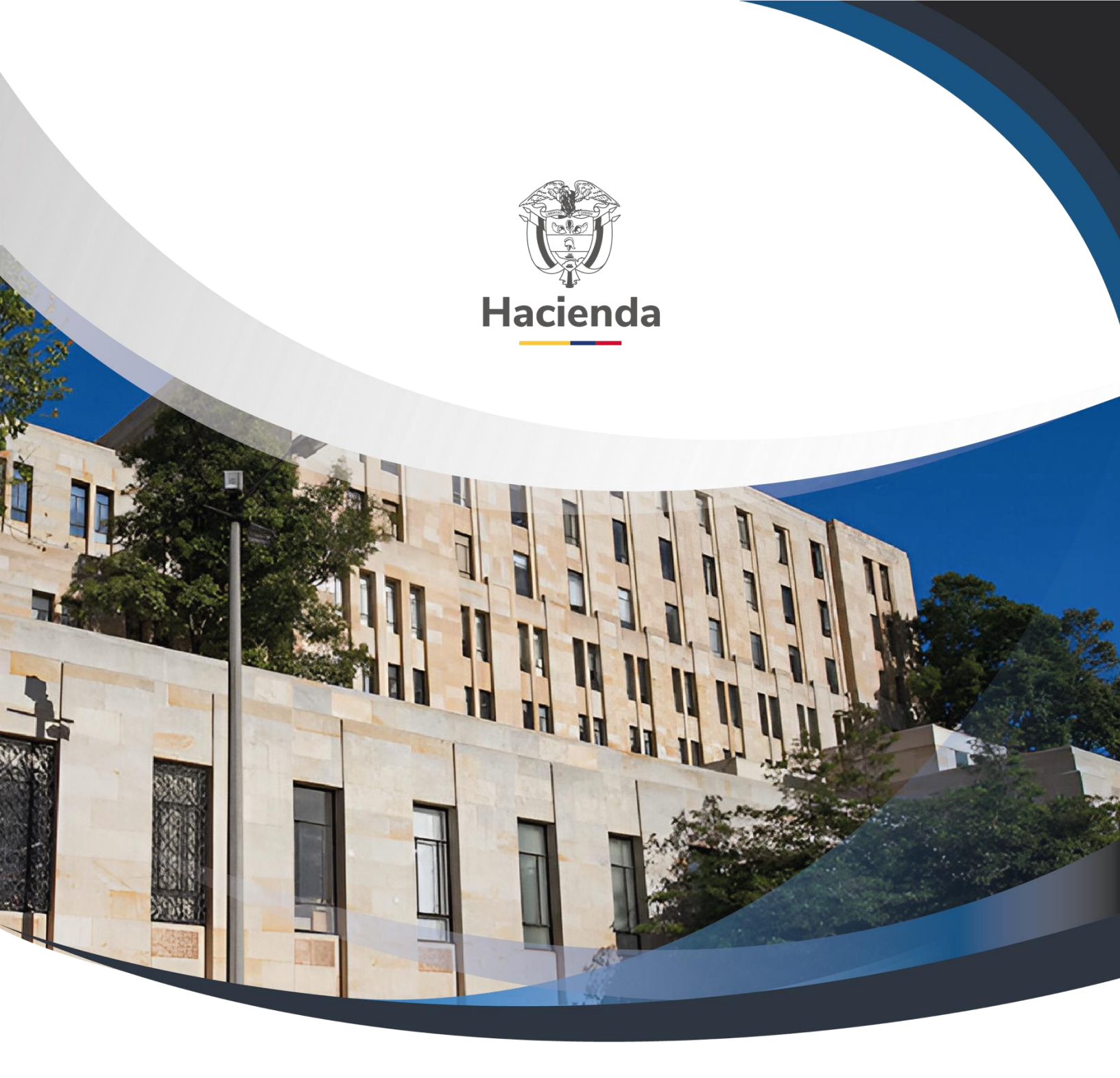

# Guía de Parametrización Modulo Derechos y Cartera

Versión 2.0

03 de diciembre de 2020

| Hacienda              | Guía de Parametrización Modulo Derechos y Cartera                                                 |
|-----------------------|---------------------------------------------------------------------------------------------------|
| Código:               | NA         Fecha:         03-12-2020         Versión:         2.0         Página:         2 de 56 |
|                       | CONTENIDO                                                                                         |
| 1 OBJ                 | ETIVO                                                                                             |
| 2 PAR                 | AMETRIZACIÓN MÓDULO DERECHOS Y CARTERA                                                            |
| 2.1<br>2.1.           | CONDICIÓN DE PAGO5<br>1 CREAR CONDICIÓN DE PAGO A CONTADO5                                        |
| 2.1.                  | 2 MODIFICAR CONDICIÓN DE PAGO A CONTADO 8                                                         |
| 2.2<br>2.2.           | PRECIO BASE DE VENTA                                                                              |
| 2.2.                  | 2 MODIFICAR PRECIO BASE DE VENTA18                                                                |
| 2.3<br>2.3.           | PUNTOS DE GENERACIÓN DE DERECHOS22<br>.1 CREAR PUNTOS DE GENERACIÓN DE DERECHOS                   |
| 2.3.                  | 2 MODIFICAR PUNTOS DE GENERACIÓN DE DERECHOS24                                                    |
| 2.4<br>2.4.           | OBSERVACIONES A DOCUMENTOS DE DERECHOS Y CARTERA27<br>1 ORDEN DE CONSIGNACIÓN27                   |
| 2.4.                  | 1.1 CREAR OBSERVACIONES A DOCUMENTO DE ORDEN DE CONSIGNACION                                      |
|                       |                                                                                                   |
| 2.4.                  | 1.2 MODIFICAR OBSERVACIONES A DOCUMENTO DE ORDEN DE                                               |
| CON                   | VSIGNACION                                                                                        |
| 2.4.                  | 2 DOCUMENTO DE RECAUDO DE CONTADO                                                                 |
| 2.4.                  | 2.1 CREAR OBSERVACIONES A DOCUMENTO DE RECAUDO DE CONTADO.34                                      |
| 2.4.<br>CON           | 2.2 MODIFICAR OBSERVACIONES A DOCUMENTO DE RECAUDO DE                                             |
| 2.5<br>2.5.           | RESPONSABILIDADES TRIBUTARIAS                                                                     |
| 2.5.                  | 2 MODIFICAR RESPONSABILIDADES TRIBUTARIAS                                                         |
| 2.6<br>2.6.1<br>3 DOC | INFORMACIÓN DEL EMISOR Y/O RECEPTOR DE FACTURAS ELECTRÓNICAS<br>DE VENTA                          |

| Haciend | la Guía d        | Guía de Parametrización Modulo Derechos y Cartera |            |                     |                        |  |  |  |
|---------|------------------|---------------------------------------------------|------------|---------------------|------------------------|--|--|--|
| Código: | NA               | Fecha:                                            | 03-12-2020 | <b>Versión:</b> 2.0 | <b>Página:</b> 3 de 56 |  |  |  |
| 4 E     | ASE LEGAL        |                                                   |            |                     | 55                     |  |  |  |
| 5 F     | ISTORIAL DE CAME | BIOS                                              |            |                     | 55                     |  |  |  |

| Hacienda |    | Guía d | e Parametr | ización Mod | ulo Derechos y      | v Cartera              |
|----------|----|--------|------------|-------------|---------------------|------------------------|
| Código:  | NA |        | Fecha:     | 03-12-2020  | <b>Versión:</b> 2.0 | <b>Página:</b> 4 de 56 |

#### **1 OBJETIVO**

La Administración del SIIF Nación definió la funcionalidad del módulo Derechos y Cartera con el objetivo de permitir a las entidades generadoras de ingresos, el control y la gestión administrativa y financiera de todo el proceso de causación y recaudo de sus rentas públicas a través de los siguientes ciclos básicos de operación:

Para iniciar la gestión de los ciclos básicos de operación, se presentan a continuación las transacciones que definen la parametrización inicial del módulo, las cuales deben ser registradas por unidades y/o subunidades ejecutoras como precondición para utilizar las funcionalidades propuestas.

| ()<br>Hacienda | Guía d | de Parametr | ización Mod | ulo Derechos y      | v Cartera              |
|----------------|--------|-------------|-------------|---------------------|------------------------|
| Código:        | NA     | Fecha:      | 03-12-2020  | <b>Versión:</b> 2.0 | <b>Página:</b> 5 de 56 |

# 2 PARAMETRIZACIÓN MÓDULO DERECHOS Y CARTERA

# 2.1 CONDICIÓN DE PAGO

# 2.1.1 CREAR CONDICIÓN DE PAGO A CONTADO

Para el registro de documentos de recaudo de contado o facturas electrónicas de venta, es necesario que las entidades definan la condición de pago de contado que aplica para estas operaciones y, en caso de ser utilizados, definir los descuentos no condicionados en una unidad y/o subunidad ejecutora.

Por donde conectarse: Unidad Ejecutora (6 Dígitos)

**Perfil:** Entidad – Parametrizador Gestión Entidad

**Ruta de la transacción:** DERECHOS Y CARTERA (DYC) / Parametrización / Condiciones de pago / Contado / Crear

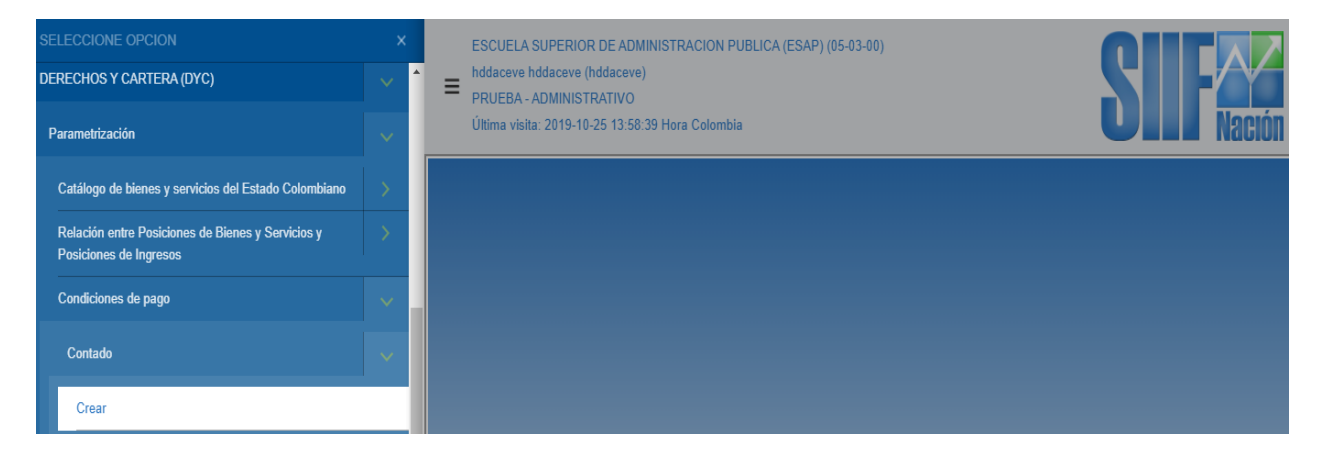

# Acciones:

Registrar la siguiente información:

- Tipo de moneda: COP Pesos
- **Porcentaje de descuento:** Definir una tarifa en el evento que la entidad tenga definido aplicar descuentos no condicionados.

| ()<br>Hacienda |    | Guía de | Parametri | ización Mod | ulo Derechos y      | <sup>7</sup> Cartera |
|----------------|----|---------|-----------|-------------|---------------------|----------------------|
| Código:        | NA |         | Fecha:    | 03-12-2020  | <b>Versión:</b> 2.0 | Página: 6 de 56      |

- **Descripción del descuento**: Se diligencia una descripción del porcentaje a aplicar de acuerdo con las políticas definidas por la entidad.
- Agregar los datos incluidos con las acciones anteriores:

| Definir condiciones de pago de contado |                                   |  |  |  |  |  |
|----------------------------------------|-----------------------------------|--|--|--|--|--|
| Tipo de moneda *                       | COP Pesos 🗸                       |  |  |  |  |  |
| Porcentaje de descuento *              | 3,50 %                            |  |  |  |  |  |
| Descripción del descuento *            | Estudiante Agregar                |  |  |  |  |  |
| Sel. Id Porce                          | ntaje Descripción Porcentaje      |  |  |  |  |  |
|                                        | << No contiene registros >>       |  |  |  |  |  |
| I∢ ∢ [ ▶ ▶] Página 1 de 1              |                                   |  |  |  |  |  |
| <                                      | >                                 |  |  |  |  |  |
|                                        | Limpiar Eliminar Guardar Cancelar |  |  |  |  |  |

El sistema consolida la información:

| Definir cond | iciones de p | ago de contado |                          |                                   |
|--------------|--------------|----------------|--------------------------|-----------------------------------|
| Tipo de mo   | neda *       | COP            | Pesos                    | ~                                 |
| Porcentaje   | de descuen   | to *           | %                        |                                   |
| Descripciór  | i del descue | ento *         |                          | Agregar                           |
|              | 14           | Descentaio     | Describei (n. Descreteie |                                   |
| Sel.         | 10           | Porcentaje     | Descripcion Porcentaje   |                                   |
|              | 1            | 3.5            | Estudiante               |                                   |
| ∢ ∢ []-      |              |                |                          | Página 1 de 1                     |
| <            |              |                |                          | >                                 |
|              |              |                |                          | Limpiar Eliminar Guardar Cancelar |

Es posible agregar más de un descuento en la misma condición de pago de acuerdo con lo definido por la entidad.

Si la entidad no tiene descuentos, es necesario definir tarifa 0% y el sistema define la descripción automáticamente "Sin descuento":

<sup>©</sup> Ministerio de Hacienda y Crédito Público. Se prohíbe su reproducción total o parcial. Distribución Gratuita.

| ()<br>Hacienda | Guía de Parametrización Modulo Derechos y Cartera |                           |                |                     |         |           |  |
|----------------|---------------------------------------------------|---------------------------|----------------|---------------------|---------|-----------|--|
| Código:        | NA                                                | <b>Fecha:</b> 03-1        | 2-2020         | <b>Versión:</b> 2.0 | Página: | 7 de 56   |  |
| Definir cor    | ndiciones de pago de co                           | ntado                     |                |                     |         |           |  |
| Tipo de m      | ioneda *                                          | COP Pesos                 |                | ~                   |         |           |  |
| Porcentaj      | e de descuento *                                  | 0,00 %                    |                |                     |         |           |  |
| Descripci      | ón del descuento *                                | Sin descuento             |                |                     | Agr     | egar      |  |
| Sel.           | ld Porc                                           | entaje Descripción Porcer | ntaje          |                     |         |           |  |
|                |                                                   | << No contient            | e registros >> |                     |         |           |  |
|                | <b>}</b> ► ► ►                                    |                           |                |                     | Pági    | na 1 de 1 |  |
| <              |                                                   |                           |                |                     |         | >         |  |
|                |                                                   |                           |                | Limpiar Eliminar    | Guardar | Cancela   |  |

| Definir con              | diciones de p                | ago de contado |                                         |                                   |   |
|--------------------------|------------------------------|----------------|-----------------------------------------|-----------------------------------|---|
| Tipo de mo               | oneda *                      | COP            | Pesos                                   | $\checkmark$                      |   |
| Porcentaje<br>Descripció | de descuent<br>in del descue | ento *         | %                                       | Agregar                           |   |
| Sel.                     | ld<br>2                      | Porcentaje     | Descripción Porcentaje<br>Sin descuento |                                   |   |
|                          | -                            | _ • • • •      |                                         | Página 1 de 1                     |   |
|                          |                              |                |                                         | Limpiar Eliminar Guardar Cancelar | r |

| go: NA                 |                   | <b>Fecha:</b> 03-12-202 | 20 <b>Versión:</b> 2. | 0 Página: 8 de |
|------------------------|-------------------|-------------------------|-----------------------|----------------|
| Definir condiciones de | e pago de contado |                         |                       |                |
| Identificación         |                   | 24                      |                       |                |
| Fecha de creación      |                   | 2019-10-25 14:34:10     |                       |                |
| Tipo de moneda *       |                   | COP Pesos               | Ŧ                     |                |
| Porcentaje de descue   | ento *            | 0,00 %                  |                       |                |
| Descripción del desc   | uento *           |                         |                       |                |
|                        |                   |                         |                       | A              |
| Sel. Id                | Porcentaje        | Descripción Porcentaje  |                       |                |
|                        |                   | << No contiene regis    | stros >>              |                |
| 1440                   |                   |                         |                       | Página         |

# 2.1.2 MODIFICAR CONDICIÓN DE PAGO A CONTADO

Si la entidad lo requiere, modificar los descuentos que componen una condición de pago. Una condición de pago debe tener mínimo la tarifa 0% "sin descuento".

Por donde conectarse: Unidad Ejecutora (6 Dígitos)

Perfil: Entidad – Parametrizador Gestión Entidad

**Ruta de la transacción:** DERECHOS Y CARTERA (DYC) / Parametrización / Condiciones de pago / Contado **/** Modificar

| SELECCIONE OPCION                                                           |   | ESCUELA SUPERIOR DE ADMINISTRACION PUBLICA (ESAP) (05-03-00) |                    |  |
|-----------------------------------------------------------------------------|---|--------------------------------------------------------------|--------------------|--|
| DERECHOS Y CARTERA (DYC)                                                    |   | hddaceve hddaceve (hddaceve) PRUEBA - ADMINISTRATIVO         |                    |  |
| Parametrización                                                             | ~ | Última visita: 2019-10-25 13:58:39 Hora Colombia             | <b>UIII</b> Nación |  |
| Catálogo de bienes y servicios del Estado Colombiano                        | > |                                                              |                    |  |
| Relación entre Posiciones de Bienes y Servicios y<br>Posiciones de Ingresos | 3 |                                                              |                    |  |
| Condiciones de pago                                                         | ~ |                                                              |                    |  |
| Contado                                                                     | ~ |                                                              |                    |  |
| Crear                                                                       |   |                                                              |                    |  |
| Modificar                                                                   |   |                                                              |                    |  |

Acciones:

| ()<br>Hacienda |    | Guía d | e Parametr | ización Mod | ulo Derechos y      | v Cartera              |
|----------------|----|--------|------------|-------------|---------------------|------------------------|
| Código:        | NA |        | Fecha:     | 03-12-2020  | <b>Versión:</b> 2.0 | <b>Página:</b> 9 de 56 |

 Buscar la condición de pago a modificar: El sistema carga la(s) condiciones de pago con la siguiente información: Identificación, fecha de creación y tipo de moneda. Se debe seleccionar el número de identificación para que se carguen los descuentos definidos:

| Administrar condición de pago de cor                         | itado                       |                |                           |
|--------------------------------------------------------------|-----------------------------|----------------|---------------------------|
| Identificación<br>Tipo de moneda<br>Rango fechas de Creación | Seleccione Inicio *         |                | Buscar                    |
| Identificación                                               | Fecha de Creación           | Tipo de Moneda |                           |
| 24                                                           | 2019-10-25                  | Pesos          |                           |
|                                                              |                             |                | Página 1 de 1             |
| Porcentaje de descuento *                                    | Descripción del descuento * | Agregar        |                           |
| Sel. Id Porcen                                               | taje Descripción Porcentaje |                | Activo/Inactivo           |
| 35 0                                                         | ,00 Sin descuento           |                | ₹                         |
|                                                              |                             |                | Página 1 de 1             |
|                                                              |                             |                | Eliminar Guardar Cancelar |

• Para cada descuento se pueden realizar las siguientes acciones: Crear, Eliminar, Inactivar / Activar

**Crear**: Se diligencia el porcentaje, descripción y se agrega el nuevo descuento:

| Administrar condición de pago de co                          | ntado                                       |                |                           |
|--------------------------------------------------------------|---------------------------------------------|----------------|---------------------------|
| Identificación<br>Tipo de moneda<br>Rango fechas de Creación | Seleccione<br>Inicio * Fin *                | <b>v</b>       | Buscar                    |
| Identificación                                               | Fecha de Creación                           | Tipo de Moneda |                           |
| 24                                                           | 2019-10-25                                  | Pesos          |                           |
| I440                                                         |                                             |                | Página 1 de 1             |
| Porcentaje de descuento *                                    | Descripción del descuento *<br>Funcionarios | Agregar        |                           |
| Sel. Id Porce                                                | ntaje Descripcion Porcentaje                |                | Activo/Inactivo           |
|                                                              |                                             |                | Página 1 de 1             |
|                                                              |                                             |                | Eliminar Guardar Cancelar |

| ()<br>acienda  |                    | Guía d             | e Parametr        | ización Mod | ulo Derechos        | y Cartera               |
|----------------|--------------------|--------------------|-------------------|-------------|---------------------|-------------------------|
| digo:          | NA                 |                    | Fecha:            | 03-12-2020  | <b>Versión:</b> 2.0 | <b>Página:</b> 10 de 56 |
| Administrar co | ndición de pago de | e contado          |                   |             |                     |                         |
| Identificación |                    |                    |                   |             |                     |                         |
| Tipo de mone   | eda                | Seleccione         |                   | •           |                     |                         |
| Rango fechas   | s de Creación      | Inicio *           | Fin *             |             |                     | Buscar                  |
| Identifica     | ación              |                    | Fecha de Creación | Tipo de I   | Voneda              |                         |
| <u>24</u>      |                    |                    | 2019-10-25        | Pesos       |                     |                         |
| 14 40          |                    |                    |                   |             |                     | Página 1 de             |
| Porcentaje de  | e descuento *      | Descripción del de | scuento *         |             | Agregar             |                         |
| Sel.           | ld Po              | orcentaje Descrip  | ción Porcentaje   |             |                     | Activo/Inactivo         |
|                | 35                 | 0,00 Sin des       | cuento            |             |                     | •                       |

|   |      | 36 | 5,00 | Funcionarios |     |                                                  |      |          | 4       |              |
|---|------|----|------|--------------|-----|--------------------------------------------------|------|----------|---------|--------------|
|   | 1440 |    | I    |              |     |                                                  |      |          | Pá      | ágina 1 de 1 |
|   |      |    |      |              |     |                                                  |      |          |         |              |
|   |      |    |      |              |     |                                                  | _    | Eliminar | Guardar | Cancelar     |
| L |      |    |      |              |     | Operación realizada con<br>éxito                 | ×    |          |         |              |
|   |      |    |      |              | l l | La actualización de los porcenta<br>fué exitosa. | ajes |          |         |              |

Eliminar: Seleccionar el descuento y oprimir el botón "Eliminar":

| Administrar condición de pago de con | tado                        |                |                 |
|--------------------------------------|-----------------------------|----------------|-----------------|
| Identificación                       |                             |                |                 |
| Tipo de moneda                       | Seleccione                  | ¥              |                 |
| Rango fechas de Creación             | Inicio * 🛛 👻 Fin *          |                |                 |
|                                      |                             | -              | Buscar          |
| Identificación                       | Fecha de Creación           | Tipo de Moneda |                 |
| 24                                   | 2019-10-25                  | Pesos          |                 |
|                                      |                             |                | Página 1 de 1   |
| Porcentaje de descuento *            | Descripción del descuento * | Agregar        |                 |
| Sel. Id Porcen                       | taje Descripción Porcentaje |                | Activo/Inactivo |
| 35 0                                 | ,00 Sin descuento           |                |                 |
|                                      |                             |                | Página 1 de 1   |

| ()<br>cienda       |             | Gı               | ía de          | Parametr                                                    | ización Mod                                     | lulo Derecho       | os y Cartera              |
|--------------------|-------------|------------------|----------------|-------------------------------------------------------------|-------------------------------------------------|--------------------|---------------------------|
| igo:               | NA          |                  |                | Fecha:                                                      | 03-12-2020                                      | <b>Versión:</b> 2. | 0 <b>Página:</b> 11 de 56 |
| MINISTRACION<br>e) | I PUBLIC    | A (ESAP) (05-03- | 00)            | portal2.siifnacion.<br>¿Esta seguro que de<br>seleccionada? | .gov.co dice<br>sea eliminar el(los) porcentaje | (s) de la lista    |                           |
| 8:39 Hora Colon    | nbia        |                  |                |                                                             | Ace                                             | cancelar           | Sesión:                   |
| Administrar condi  | ición de pa | igo de contado   |                |                                                             |                                                 |                    |                           |
| Identificación     |             |                  |                |                                                             |                                                 |                    |                           |
| Tipo de moneda     |             | Selecci          | ne             |                                                             | ▼                                               |                    |                           |
| Rango fechas de    | e Creación  | Inicio *         |                | ✓ Fin *                                                     | -                                               |                    | Bus                       |
| Identificació      | òn          |                  | Fe             | cha de Creación                                             | Tipo de                                         | Moneda             |                           |
| 24                 |             |                  | 20             | 19-10-25                                                    | Pesos                                           |                    |                           |
| 14 40              |             | F ▶I             |                |                                                             |                                                 |                    | Página 1                  |
| Porcentaje de de   | escuento *  | Descript         | ón del descuer | nto *                                                       |                                                 | Agregar            |                           |
| Sel.               | ld          | Porcentaje       | Descripción    | Porcentaje                                                  |                                                 |                    | Activo/Inactivo           |
|                    | 35          | 0,00             | Sin descuen    | ito                                                         |                                                 |                    |                           |
|                    | 70          | 5,00             | uncionarios    | 0                                                           |                                                 |                    | w.                        |
| 14 4 🛙             |             | + ▶I             |                |                                                             |                                                 |                    | Página 1                  |
|                    |             |                  |                |                                                             |                                                 |                    |                           |
|                    |             |                  |                |                                                             |                                                 |                    |                           |
|                    |             |                  |                |                                                             |                                                 |                    |                           |
|                    |             |                  |                |                                                             |                                                 |                    | Eliminar Guardar Ca       |

Se debe guardar la transacción para garantizar la modificación:

| Administrar condición de pago de co                              | ontado                                                 |                                                                                           |                                       |
|------------------------------------------------------------------|--------------------------------------------------------|-------------------------------------------------------------------------------------------|---------------------------------------|
| Identificación                                                   |                                                        |                                                                                           |                                       |
| Tipo de moneda                                                   | Seleccione                                             | Y                                                                                         |                                       |
| Rango fechas de Creación                                         | Inicio * 🛛 👻 Fin *                                     |                                                                                           |                                       |
|                                                                  |                                                        |                                                                                           | Buscar                                |
| Identificación                                                   | Fecha de Creación                                      | Tipo de Moneda                                                                            |                                       |
| <u>24</u>                                                        | 2019-10-25                                             | Pesos                                                                                     |                                       |
| I440                                                             |                                                        |                                                                                           | Página 1 de 1                         |
| Porcentaje de descuento *<br>Sel. Id. Porce<br>35<br>I∢ ∢□ → → I | Descripción del descuento *  entaje 0,00 Sin descuento | Agregar                                                                                   | Activo/Inactivo<br>✔<br>Página 1 de 1 |
|                                                                  | ~                                                      | Operación realizada con ×<br>éxito<br>La actualización de los porcentajes<br>fué exitosa. | Eliminar Guardar Cancelar             |

**Inactivar**: Seleccionar en la parte final el descuento a inactivar y guardar:

| Ŷ        |  |
|----------|--|
| Hacienda |  |

Γ

# Guía de Parametrización Modulo Derechos y Cartera

| jo: NA                                                                                                    |                                                                                                    | <b>Fecha:</b> 03-       | 12-2020            | <b>Versión:</b> 2.0 | Página: 12 de                        |
|----------------------------------------------------------------------------------------------------|----------------------------------------------------------------------------------------------------|-------------------------|--------------------|---------------------|--------------------------------------|
| Administrar condición de pago de                                                                                                    | e contado                                                                                                    |                         |                    |                     |                                      |
|                                                                                                    |                                                                                                    |                         |                    |                     |                                      |
| Identificación                                                                                                    |                                                                                                    |                         |                    |                     |                                      |
| Tipo de moneda                                                                                                    | Seleccione                                                                                                    |                         | v                  |                     |                                      |
| Rango fechas de Creación                                                                                                    | Inicio *                                                                                                    | Fin *                   |                    |                     | _                                    |
|                                                                                                    |                                                                                                    |                         |                    |                     |                                      |
| Identificación                                                                                                    | Fecha de                                                                                                    | Creación                | Tipo de N          | loneda              |                                      |
| 24                                                                                                    | 2019-10-2                                                                                                    | 5                       | Pesos              |                     |                                      |
| I44 D >>>I                                                                                                    |                                                                                                    |                         |                    |                     | Pági                                 |
| Porcentaje de descuento *                                                                                                    | Descripción del descuento *                                                                                                    |                         |                    |                     |                                      |
| %                                                                                                    |                                                                                                    |                         |                    | Agregar             |                                      |
| Sel id Pr                                                                                                    | prcentaie Descripción Porcer                                                                                                    | ntaie                   |                    |                     | Activo/Inactivo                      |
| 35                                                                                                    | 0,00 Sin descuento                                                                                                    |                         |                    |                     |                                      |
| 37                                                                                                    | 5,00 Funcionarios                                                                                                    |                         |                    |                     |                                      |
| 14.40 bbl                                                                                                    |                                                                                                    |                         |                    |                     | Pági                                 |
|                                                                                                    |                                                                                                    |                         |                    |                     |                                      |
|                                                                                                    |                                                                                                    |                         |                    |                     |                                      |
|                                                                                                    |                                                                                                    |                         |                    |                     |                                      |
|                                                                                                    |                                                                                                    |                         |                    |                     | Eliminar Guardar                     |
|                                                                                                    |                                                                                                    |                         |                    |                     |                                      |
|                                                                                                    |                                                                                                    |                         |                    |                     |                                      |
|                                                                                                    |                                                                                                    |                         |                    |                     |                                      |
| Administrar condición do popo d                                                                                                    | o contado                                                                                                    |                         |                    |                     |                                      |
| Administrar condición de pago d                                                                                                    | e contado                                                                                                    |                         |                    |                     |                                      |
| Administrar condición de pago d<br>Identificación                                                                                                    | e contado                                                                                                    |                         |                    |                     |                                      |
| Administrar condición de pago d<br>Identificación<br>Tipo de moneda                                                                                                    | e contado                                                                                                    |                         |                    |                     |                                      |
| Administrar condición de pago d<br>Identificación<br>Tipo de moneda<br>Rango fechas de Creación                                                                                                    | e contado<br>Seleccione<br>Inicio *                                                                                                    | Fin *                   | <b>T</b>           |                     |                                      |
| Administrar condición de pago d<br>Identificación<br>Tipo de moneda<br>Rango fechas de Creación                                                                                                    | e contado<br>Seleccione<br>Inicio *                                                                                                    | Fin*                    | <b>v</b>           |                     |                                      |
| Administrar condición de pago d<br>Identificación<br>Tipo de moneda<br>Rango fechas de Creación                                                                                                    | e contado<br>Seleccione<br>Inicio * Fecha de                                                                                                    | Fin *                   | Tion de N          | Anneda              |                                      |
| Administrar condición de pago d<br>Identificación<br>Tipo de moneda<br>Rango fechas de Creación<br>Identificación<br>24                                                                                                    | e contado<br>Seleccione<br>Inicio * Fecha de<br>2019-10-2                                                                                          | Fin *                   | Tipo de M<br>Pesos | Aoneda              |                                      |
| Administrar condición de pago d<br>Identificación<br>Tipo de moneda<br>Rango fechas de Creación<br>Identificación<br>24                                                                                                    | e contado<br>Seleccione<br>Inicio * Fecha de<br>2019-10-2                                                                                          | Fin *                   | Tipo de M<br>Pesos | Aoneda              |                                      |
| Administrar condición de pago d<br>Identificación<br>Tipo de moneda<br>Rango fechas de Creación<br>Identificación<br>24<br>Itet                                                                                                    | e contado<br>Seleccione<br>Inicio * Fecha de<br>2019-10-2                                                                                          | Fin *                   | Tipo de M<br>Pesos | Noneda              | Păgi                                 |
| Administrar condición de pago d<br>Identificación<br>Tipo de moneda<br>Rango fechas de Creación<br>Identificación<br>24<br>Identificación                                                                                                    | e contado<br>Seleccione<br>Inicio * Fecha de<br>2019-10-2                                                                                          | Fin * 💽 💌               | Tipo de N<br>Pesos | Aoneda              | Pági                                 |
| Administrar condición de pago d<br>Identificación<br>Tipo de moneda<br>Rango fechas de Creación<br>Identificación<br>24<br>It dentificación<br>25<br>Porcentaje de descuento *                                                                                                    | e contado<br>Seleccione<br>Inicio * Fecha de<br>2019-10-2<br>Descripción del descuento *                                                           | Fin * 💽 🗸               | Tipo de M<br>Pesos | Aoneda              | Păgi                                 |
| Administrar condición de pago d<br>Identificación<br>Tipo de moneda<br>Rango fechas de Creación<br>Identificación<br>24<br>Identificación<br>9%                                                                                                    | e contado<br>Seleccione<br>Inicio * Fecha de<br>2019-10-2<br>Descripción del descuento *                                                           | Fin * 💽 🗸               | Tipo de M<br>Pesos | Aoneda              | Păgi                                 |
| Administrar condición de pago d<br>Identificación<br>Tipo de moneda<br>Rango fechas de Creación<br>Identificación<br>24<br>Identificación<br>25<br>Porcentaje de descuento *                                                                                                    | e contado                                                                                                    | Fin *  Creación S ntaje | Tipo de M<br>Pesos | Aoneda              | Păgi                                 |
| Administrar condición de pago d<br>Identificación<br>Tipo de moneda<br>Rango fechas de Creación<br>Identificación<br>24<br>Identificación<br>24<br>Identificación<br>24<br>Identificación<br>24<br>Identificación<br>24<br>Identificación<br>24<br>Identificación<br>24<br>Identificación<br>24<br>Identificación<br>24<br>Identificación<br>24<br>Identificación<br>24<br>Identificación<br>24<br>Identificación<br>24<br>Identificación<br>24                                                                                                    | e contado  Seleccione Inicio *  Fecha de 2019-10-2  Descripción del descuento *  rcentaje Descripción Porcer 0.00 Sin descuento                    | Fin *  Creación S ntaje | Tipo de M<br>Pesos | Aoneda              | Pági<br>Activo/Inactivo              |
| Administrar condición de pago d<br>Identificación<br>Tipo de moneda<br>Rango fechas de Creación<br>Identificación<br>24<br>Identificación<br>24<br>Identificación<br>24<br>Sel Id P<br>Sel Id P<br>35<br>37                                                                                                    | e contado Seleccione Inicio * Fecha de 2019-10-2 Descripción del descuento * contaje Descripción Porcer 0,00 Sin descuento 5,00 Funcionarios       | Fin *  Creación S ntaje | Tipo de N<br>Pesos | Aoneda              | Pági<br>Activo/Inactivo              |
| Administrar condición de pago d<br>Identificación<br>Tipo de moneda<br>Rango fechas de Creación<br>Identificación<br>24<br>Identificación<br>24<br>Identificación<br>25<br>Sel Id P<br>Sel Id P<br>35<br>37<br>Identificación                                                                                                    | e contado  Seleccione  Inicio *  Fecha de 2019-10-2  Descripción del descuento *  rcentaje Descripción Porcer 0,00 Sin descuento 5,00 Funcionarios | Fin *                   | Tipo de N<br>Pesos | Aoneda              | Pági<br>Activo/Inactivo              |
| Administrar condición de pago d<br>Identificación<br>Tipo de moneda<br>Rango fechas de Creación<br>24<br>Identificación<br>24<br>Identificación<br>96<br>Porcentaje de descuento *<br>96<br>Sel. Id P<br>35<br>37<br>Identificación                                                                                                    | e contado Seleccione Inicio * Fecha de 2019-10-2 Descripción del descuento * rcentaje Descripción Porcer 0,00 Sin descuento 5,00 Funcionarios      | Fin *                   | Tipo de N<br>Pesos | Aoneda              | Pági                                 |
| Administrar condición de pago d<br>Identificación<br>Tipo de moneda<br>Rango fechas de Creación<br>24<br>Identificación<br>24<br>Identificación<br>96<br>Porcentaje de descuento *<br>96<br>Sel. Id P<br>35<br>37<br>Identificación                                                                                                    | e contado                                                                                                    | Fin *                   | Tipo de N<br>Pesos | Aoneda              | Pági                                 |
| Administrar condición de pago d<br>Identificación<br>Tipo de moneda<br>Rango fechas de Creación<br>24<br>Identificación<br>24<br>Identificación<br>9%<br>Porcentaje de descuento *<br>9%<br>Sel. Id P<br>35<br>37<br>Identificación<br>24<br>Identificación<br>24<br>Identificación<br>25<br>Identificación<br>26<br>Identificación<br>26<br>Identificación<br>26<br>Identificación<br>27<br>Identificación<br>27<br>Identificación<br>27<br>Identificación<br>28<br>Identificación<br>28<br>Identificación<br>29<br>Identificación<br>20<br>Identificación<br>20<br>20 | e contado                                                                                                    | Fin *                   | Tipo de N<br>Pesos | Aoneda              | Pági<br>Activo/Inactivo<br>■<br>Pági |
| Administrar condición de pago d<br>Identificación<br>Tipo de moneda<br>Rango fechas de Creación<br>24<br>Identificación<br>24<br>Identificación<br>25<br>Identificación<br>26<br>Identificación<br>26<br>Identificación<br>26<br>Identificación<br>26<br>Identificación<br>27<br>Identificación<br>26<br>Identificación<br>27<br>Identificación<br>26<br>Identificación<br>26<br>Identificación<br>27<br>Identificación<br>26<br>Identificación<br>27<br>Identificación<br>26<br>Identificación<br>27<br>Identificación<br>27<br>Identificación<br>28<br>Identificación<br>28<br>Identificaci   | e contado                                                                                                    | Fin *                   | Tipo de N<br>Pesos | Aoneda              | Activo/Inactivo                      |
| Administrar condición de pago d<br>Identificación<br>Tipo de moneda<br>Rango fechas de Creación<br>24<br>Identificación<br>24<br>Identificación<br>24<br>Identificación<br>35<br>Set. Id P<br>Set. Id P<br>35<br>37                                                                                                    | e contado                                                                                                    | Fin *                   | Tipo de N<br>Pesos | Agregar             | Pági<br>Pági                         |
| Administrar condición de pago d<br>Identificación<br>Tipo de moneda<br>Rango fechas de Creación<br>24<br>Identificación<br>24<br>Identificación<br>35<br>Identificación<br>37<br>Identificación<br>37                                                                                                    | e contado                                                                                                    | Fin *                   | Tipo de N<br>Pesos | Agregar             | Activo/Inactivo                      |
| Administrar condición de pago d<br>Identificación<br>Tipo de moneda<br>Rango fechas de Creación<br>24<br>Identificación<br>24<br>Identificación<br>35<br>Identificación<br>37<br>Identificación<br>37                                                                                                    | e contado                                                                                                    | Fin *                   | Tipo de N<br>Pesos | Aoneda              | Activo/Inactivo                      |

| W<br>Hacienda | Guía de F | Parametr | ización Modı | ulo Derechos y      | <sup>r</sup> Cartera    |
|---------------|-----------|----------|--------------|---------------------|-------------------------|
| Código:       | NA        | Fecha:   | 03-12-2020   | <b>Versión:</b> 2.0 | <b>Página:</b> 13 de 56 |

# 2.2 PRECIO BASE DE VENTA

# 2.2.1 CREAR PRECIO BASE DE VENTA

Representa el valor básico en dinero que se establece a un servicio para su venta. A través de esta transacción se incluyen los precios de aquellos servicios cuyo precio es fijo para un periodo determinado y se reglamenta a través de un acto administrativo expedido por la entidad. El precio base se bebe registrar sin IVA en caso de que el servicio sea gravado.

Por donde conectarse: Unidad Ejecutora (6 Dígitos)

**Perfil:** Entidad – Parametrizador gestión entidad

Ruta: DERECHOS Y CARTERA (DYC) / Parametrización / Precios Base / Crear

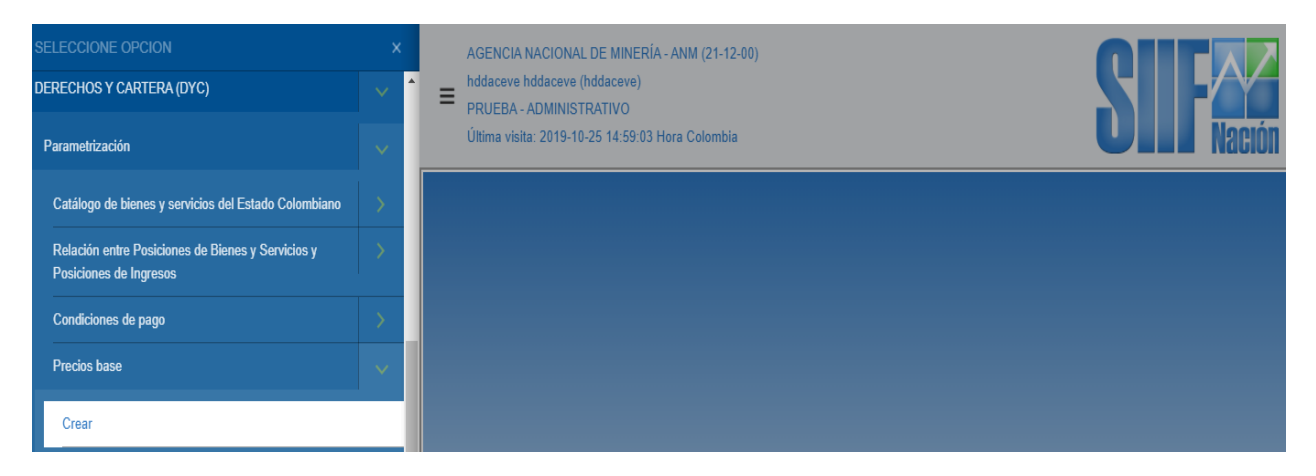

El sistema dispone todas las posiciones del catálogo de bienes y servicios con el valor en la marca precio base fijo "SI":

| v<br>cienda                                                                                                    |                                                                                                    | Guía de                                                                                                    | Parametr                                     | ización Mo                                                                                            | dulo Dere            | chos y         | Cartera       | a           |
|----------------------------------------------------------------------------------------------------|----------------------------------------------------------------------------------------------------|----------------------------------------------------------------------------------------------------|----------------------------------------------|----------------------------------------------------------------------------------------------------|----------------------|----------------|---------------|-------------|
| igo:                                                                                                    | NA                                                                                                    |                                                                                                    | Fecha:                                       | 03-12-2020                                                                                            | Versión:             | 2.0            | Página:       | 14 de       |
| Crear precios t                                                                                                    | base de venta                                                                                                    |                                                                                                    |                                              |                                                                                                    |                      |                |               |             |
|                                                                                                    |                                                                                                    |                                                                                                    |                                              |                                                                                                    |                      |                |               |             |
| Definir precio                                                                                                    | o base de venta                                                                                                    |                                                                                                    |                                              |                                                                                                    |                      |                |               |             |
| Tipo moneda                                                                                                    | a *                                                                                                    | COP Pesos                                                                                                    |                                              | <b>*</b>                                                                                              |                      |                |               |             |
| Precio base                                                                                                    | de venta *                                                                                                    |                                                                                                    |                                              |                                                                                                    |                      |                |               |             |
|                                                                                                    |                                                                                                    |                                                                                                    |                                              |                                                                                                    |                      |                |               |             |
| Periodo de a                                                                                                    | aplicabilidad                                                                                                    |                                                                                                    |                                              |                                                                                                    |                      |                |               |             |
| Precios base                                                                                                    | e venta                                                                                                    |                                                                                                    |                                              |                                                                                                    |                      |                |               |             |
| Precios base                                                                                                    | catálogo Bienes y S                                                                                                    | Gervicios                                                                                                    |                                              | Estado                                                                                                | Precio Base de Venta | Tipo de Moneda | Fecha Inicial | Fecha Final |
| Precios base                                                                                                    | Catálogo Bienes y S<br>3 AGENDAS                                                                                                    | Servicios                                                                                                    |                                              | Estado<br>0                                                                                           | Precio Base de Venta | Tipo de Moneda | Fecha Inicial | Fecha Final |
| Precios base<br>Todos<br>Posición<br>1-1-1-7-23<br>1-3-1-1-1-                                                                                                    | Catálogo Bienes y S<br>3 AGENDAS<br>14 LIBRO - PUBLICA(                                                                                                    | Servicios<br>CIONES -ABASTOS                                                                                                    |                                              | Estado<br>0<br>0                                                                                      | Precio Base de Venta | Tipo de Moneda | Fecha Inicial | Fecha Final |
| Precios base<br>Todos<br>Posición<br>1-1-1-7-23<br>1-3-1-1-1-<br>1-3-1-1-1-                                                                                                    | Catálogo Bienes y S<br>3 AGENDAS<br>14 LIBRO - PUBLICA(<br>15 LIBRO -ASAMBLE                                                                                                    | Servicios<br>CIONES -ABASTOS<br>A NACIONAL CONSTITUYE                                                                                                    | ENTE 1991 (2TOMOS)                           | Estado<br>0<br>0<br>0                                                                                 | Precio Base de Venta | Tipo de Moneda | Fecha Inicial | Fecha Final |
| Precios base<br>Todos<br>Posición<br>1-1-1-7-23<br>1-3-1-1-1<br>1-3-1-1-1-<br>1-3-1-1-1-                                                                                                    | Catálogo Bienes y S<br>3 AGENDAS<br>14 LIBRO - PUBLICA<br>15 LIBRO -ASAMBLE<br>16 LIBRO -ASUNTOS                                                                                                    | Servicios<br>CIONES - ABASTOS<br>IA NACIONAL CONSTITUYE<br>CRIMINALES                                                                                                    | ENTE 1991 (2TOMOS)                           | Estado<br>0<br>0<br>0                                                                                 | Precio Base de Venta | Tipo de Moneda | Fecha Inicial | Fecha Final |
| Precios base                                                                                                    | Catálogo Bienes y S<br>3 AGENDAS<br>14 LIBRO - PUBLICA(<br>15 LIBRO - ASAMBLE<br>16 LIBRO - ASUNTOS<br>17 LIBRO - CACIONES<br>18 LIBRO - CACIONES                                                                                                    | Servicios<br>CIONES -ABASTOS<br>:A NACIONAL CONSTITUYE<br>S CRIMINALES<br>S<br>S E INDIOS                                                                                              | ENTE 1991 (2TOMOS)                           | Estado<br>0<br>0<br>0<br>0<br>0<br>0                                                                  | Precio Base de Venta | Tipo de Moneda | Fecha Inicial | Fecha Final |
| Precios base                                                                                                    | Catálogo Bienes y S<br>3 AGENDAS<br>14 LIBRO - PUBLICAI<br>15 LIBRO - ASAMBLE<br>16 LIBRO - ASAMBLE<br>17 LIBRO - CABILDOS<br>18 LIBRO - CACIQUES<br>18 LIBRO - CACIQUES                                                                                                    | Servicios<br>CIONES -ABASTOS<br>:A NACIONAL CONSTITUYE<br>S COMINALES<br>S E INDIOS<br>S E INDIOS<br>PETIMINE ES                                                                       | ENTE 1991 (2TOMOS)                           | Estado<br>0<br>0<br>0<br>0<br>0<br>0<br>0                                                             | Precio Base de Venta | Tipo de Moneda | Fecha Inicial | Fecha Final |
| Precios base                                                                                                    | Catálogo Bienes y S<br>3 AGENDAS<br>14 LIBRO - PUBLICAI<br>15 LIBRO - ASAMBLE<br>16 LIBRO - ASAMBLE<br>16 LIBRO - CACIOUES<br>18 LIBRO - CACIOUES<br>19 LIBRO - CENSOS F<br>19 LIBRO - CENSOS F                                                                                                    | Servicios<br>CIONES -ABASTOS<br>SA NACIONAL CONSTITUYE<br>S CRIMINALES<br>S E INDIOS<br>REDIMIBLES<br>S                                                                                | ENTE 1991 (2TOMOS)                           | Estado<br>0<br>0<br>0<br>0<br>0<br>0<br>0<br>0<br>0<br>0                                              | Precio Base de Venta | Tipo de Moneda | Fecha Inicial | Fecha Final |
| Precios base<br>Todos<br>Posición<br>1.1.1.7.23<br>1.3.1.1.1<br>1.3.1.1.1<br>1.3.1.1.1<br>1.3.1.1.1<br>1.3.1.1.1<br>1.3.1.1.1<br>1.3.1.1.1<br>1.3.1.1.1<br>1.3.1.1.1                                                                                                    | Catálogo Bienes y S<br>J AGENDAS<br>14 LIBRO - PUBLICAI<br>15 LIBRO - ASAMBLE<br>16 LIBRO - ASAMBLE<br>18 LIBRO - CABILDOS<br>18 LIBRO - CACIQUE:<br>19 LIBRO - COLOGIO<br>20 LIBRO - CONGRES                                                                                                    | Servicios<br>CIONES -ABASTOS<br>A NACIONAL CONSTITUYE<br>S CRIMINALES<br>S E INDIOS<br>REDIMIBLES<br>S<br>SO                                                                           | ENTE 1991 (2TOMOS)                           | Estado<br>0<br>0<br>0<br>0<br>0<br>0<br>0<br>0<br>0<br>0<br>0<br>0<br>0<br>0<br>0<br>0                | Precio Base de Venta | Tipo de Moneda | Fecha Inicial | Fecha Final |
| Precios base<br>Todos<br>Posición<br>1-1-1-723<br>1-3-1-1-1<br>1-3-1-1-1<br>1-3-1-1<br>1-3-1-1<br>1-3-1-                 | Catálogo Bienes y S<br>JAGENDAS<br>14 LIBRO - PUBLICA<br>15 LIBRO -ASAMBLE<br>16 LIBRO -ASAMBLE<br>17 LIBRO -CABILDOS<br>17 LIBRO -CABILDOS<br>18 LIBRO -CACIQUES<br>20 LIBRO -COLEGIOS<br>21 LIBRO -COLEGIOS<br>21 LIBRO -CONSEJO                                                                                                    | Servicios<br>CIONES -ABASTOS<br>ANACIONAL CONSTITUYES<br>CORMINALES<br>S<br>S EINDIOS<br>REDIMIBLES<br>S<br>S<br>SO<br>DE ESTADO                                                       | ENTE 1991 (2TOMOS)                           | Estado<br>0<br>0<br>0<br>0<br>0<br>0<br>0<br>0<br>0<br>0<br>0<br>0<br>0<br>0<br>0<br>0<br>0<br>0<br>0 | Precio Base de Venta | Tipo de Moneda | Fecha Inicial | Fecha Final |
| Precios base<br>Todos<br>Posición<br>1-1-17-23<br>1-3-11-1<br>1-3-11-1<br>1-3- | Catálogo Bienes y S<br>Da GENDAS<br>14 LIBRO - PUBLICAI<br>15 LIBRO -ASAMBLE<br>16 LIBRO -ASAMBLE<br>16 LIBRO -CABILDOS<br>18 LIBRO -CACIQUES<br>19 LIBRO -COLEGIO<br>21 LIBRO -COLEGIO<br>21 LIBRO -COLEGIO<br>22 LIBRO -CONSEJO<br>23 LIBRO -DIEZMOS                                                                                                    | Servicios<br>CIONES -ABASTOS<br>CA NACIONAL CONSTITUYE<br>S CRIMINALES<br>S E INDIOS<br>REDIMIBLES<br>S<br>S<br>SO<br>D DE ESTADO                                                      | INTE 1991 (2TOMOS)                           | Estado<br>0<br>0<br>0<br>0<br>0<br>0<br>0<br>0<br>0<br>0<br>0<br>0<br>0<br>0<br>0<br>0<br>0<br>0<br>0 | Precio Base de Venta | Tipo de Moneda | Fecha Inicial | Fecha Final |
| Precios base<br>Todos<br>Posición<br>1-1-17-23<br>1-3-1-1-1<br>1-3-1-1-1<br>1-3-1-1<br>1-3-1-1<br>1-3-1-         | Catálogo Bienes y S<br>A GENDAS<br>14 LIBRO - PUBLICAI<br>15 LIBRO - ASAMBLE<br>16 LIBRO - ASAMBLE<br>16 LIBRO - ASAMBLE<br>18 LIBRO - CACIQUES<br>18 LIBRO - CACIQUES<br>20 LIBRO - COLEGIO<br>21 LIBRO - CONSEJO<br>21 LIBRO - CONSEJO<br>23 LIBRO - DIEZMOS<br>24 LIBRO - EJIDOS                                                                                                    | Servicios<br>CIONES -ABASTOS<br>SA NACIONAL CONSTITUYE<br>S CRIMINALES<br>S E INDIOS<br>REDIMIBLES<br>S<br>SO<br>D DE ESTADO                                                           | ENTE 1991 (2TOMOS)                           | Estado<br>0<br>0<br>0<br>0<br>0<br>0<br>0<br>0<br>0<br>0<br>0<br>0<br>0<br>0<br>0<br>0<br>0<br>0<br>0 | Precio Base de Venta | Tipo de Moneda | Fecha Inicial | Fecha Final |
| Precios base<br>Todos<br>Posición 1<br>1-1-1-7-23<br>1-3-11-1-<br>1-3-11-1-                                        | Catálogo Bienes y S<br>A AGENDAS<br>14 LIBRO - PUBLICA<br>15 LIBRO - ASAMBLE<br>16 LIBRO - ASAMBLE<br>18 LIBRO - CABILDOS<br>18 LIBRO - CABILDOS<br>20 LIBRO - COLEGIO<br>21 LIBRO - CONSEJO<br>22 LIBRO - CONSEJO<br>23 LIBRO - CONSEJO<br>23 LIBRO - CIDEZMOS<br>24 LIBRO - ELIPRESE                                                                                                    | Servicios<br>CIONES -ABASTOS<br>ANACIONAL CONSTITUYE<br>S CRIMINALES<br>S E INDIOS<br>REDIMIBLES<br>S<br>SO<br>D DE ESTADO<br>ENTE DEL PASADO (CD-RO                                   | ENTE 1991 (2TOMOS)<br>M DEL AGN DE COLOMBIA) | Estado<br>0<br>0<br>0<br>0<br>0<br>0<br>0<br>0<br>0<br>0<br>0<br>0<br>0<br>0<br>0<br>0<br>0<br>0<br>0 | Precio Base de Venta | Tipo de Moneda | Fecha Inicial | Fecha Final |
| Precios base<br>Todos<br>Posición<br>1-1-17-23<br>1-3-1-14-<br>1-3-1-14-<br>1-3-14-<br>1-3-14-          | Catálogo Bienes y S<br>Da GENDAS<br>14 LIBRO - PUBLICAI<br>15 LIBRO -ASAMBLE<br>16 LIBRO -ASAMBLE<br>18 LIBRO -CABILDOS<br>18 LIBRO -CACIQUE*<br>20 LIBRO -COLEGIO<br>21 LIBRO -COLEGIO<br>21 LIBRO -COLEGIO<br>22 LIBRO -COLESIO<br>23 LIBRO -DIEZMOS<br>24 LIBRO -EJNOS<br>25 LIBRO -EL PRESE<br>26 LIBRO -ENCOME                                                                         | Servicios<br>CIONES -ABASTOS<br>(A NACIONAL CONSTITUYE<br>S CRIMINALES<br>S E INDIOS<br>REDIMIBLES<br>S<br>S0<br>0 DE ESTADO<br>ENTE DEL PASADO (CD-RO<br>NDAS                         | ENTE 1991 (2TOMOS)                           | Estado<br>0<br>0<br>0<br>0<br>0<br>0<br>0<br>0<br>0<br>0<br>0<br>0<br>0<br>0<br>0<br>0<br>0<br>0<br>0 | Precio Base de Venta | Tipo de Moneda | Fecha Inicial | Fecha Final |
| Precios base<br>Todos<br>Posición<br>1-1-17-23<br>1-3-11-1<br>1-3-11-1<br>1-3- | Catálogo Bienes y S<br>3 AGENDAS<br>3 AGENDAS<br>14 LIBRO - PUBLICAI<br>15 LIBRO -ASAMBLE<br>16 LIBRO -ASAMBLE<br>18 LIBRO -CABILDOS<br>18 LIBRO -CADICUESIO<br>21 LIBRO -CONGREE<br>22 LIBRO -CONGREE<br>22 LIBRO -CONSEJO<br>23 LIBRO -DIEZMOS<br>24 LIBRO -ENCOMIE<br>25 LIBRO -ENCOMIE<br>25 LIBRO -ENCOMIE<br>25 LIBRO -ENCOMIE<br>27 LIBRO -FÁBRICA I                                 | Servicios<br>CIONES -ABASTOS<br>IA NACIONAL CONSTITUYE<br>S CRIMINALES<br>S<br>S E INDIOS<br>REDIMIBLES<br>S<br>S<br>O<br>D E ESTADO<br>ENTE DEL PASADO (CD-RO<br>INDAS<br>DE IGLESIAS | ENTE 1991 (2TOMOS)<br>M DEL AGN DE COLOMBIA) | Estado<br>0<br>0<br>0<br>0<br>0<br>0<br>0<br>0<br>0<br>0<br>0<br>0<br>0                               | Precio Base de Venta | Tipo de Moneda | Fecha Inicial | Fecha Final |
| Precios base<br>Todos<br>Posición<br>1-1-1-723<br>1-3-1-1-1<br>1-3-1-1-1<br>1-3-1-1<br>1-3-1-1          | Catálogo Bienes y S<br>JAGENDAS<br>14 LIBRO - PUBLICAI<br>15 LIBRO -ASAMBLE<br>16 LIBRO -ASAMBLE<br>18 LIBRO -CABILDOS<br>18 LIBRO -CABILDOS<br>18 LIBRO -CACIQUES<br>20 LIBRO -COLEGIO<br>21 LIBRO -COLEGIO<br>21 LIBRO -COLEGIO<br>21 LIBRO -COLEGIO<br>22 LIBRO -COLESIO<br>23 LIBRO - DIEZMOS<br>24 LIBRO - ENCOMIE<br>25 LIBRO - ENCOMIE<br>25 LIBRO - ENCOMIE<br>25 LIBRO - FÁBRICA I | Servicios<br>CIONES -ABASTOS<br>ANACIONAL CONSTITUYE<br>S CRIMINALES<br>S E INDIOS<br>REDIMIBLES<br>S<br>S D E ESTADO<br>ENTE DEL PASADO (CD-RO<br>NDAS<br>DE IGLESIAS                 | ENTE 1991 (2TOMOS)                           | Estado<br>0<br>0<br>0<br>0<br>0<br>0<br>0<br>0<br>0<br>0<br>0<br>0<br>0<br>0<br>0<br>0<br>0<br>0<br>0 | Precio Base de Venta | Tipo de Moneda | Fecha Inicial | Fecha Final |
| Precios base<br>Todos<br>Posición<br>1-1-17-23<br>1-3-11-1-<br>1-3-11-1-<br>1-                                     | Catálogo Bienes y S<br>30 AGENDAS<br>14 LIBRO - PUBLICAI<br>15 LIBRO - ASAMBLE<br>16 LIBRO - ASAMBLE<br>16 LIBRO - CABILDOS<br>18 LIBRO - CACIQUES<br>20 LIBRO - CACIQUES<br>20 LIBRO - CONGERES<br>22 LIBRO - DIEZMOS<br>24 LIBRO - DIEZMOS<br>25 LIBRO - ENCOMIE<br>25 LIBRO - ENCOMIE<br>25 LIBRO - ENCOMIE<br>25 LIBRO - ENCOMIE<br>25 LIBRO - ENCOMIE<br>25 LIBRO - ENCOMIE            | Servicios<br>CIONES -ABASTOS<br>IA NACIONAL CONSTITUYE<br>S CRIMINALES<br>S<br>S E INDIOS<br>REDIMIBLES<br>S<br>SO<br>D DE ESTADO<br>ENTE DEL PASADO (CD-RO<br>INDAS<br>DE IGLESIAS    | ENTE 1991 (2TOMOS)<br>M DEL AGN DE COLOMBIA) | Estado<br>0<br>0<br>0<br>0<br>0<br>0<br>0<br>0<br>0<br>0<br>0<br>0<br>0                               | Precio Base de Venta | Tipo de Moneda | Fecha Inicial | Fecha Final |
| Precios base<br>Todos<br>Posición 1<br>1-1-1-723<br>1-3-11-1-<br>1-3-11-1-                                         | Catálogo Bienes y S<br>AAGENDAS<br>14 LIBRO - PUBLICA<br>15 LIBRO - ASAMBLE<br>16 LIBRO - ASAMBLE<br>17 LIBRO - CABILDOS<br>18 LIBRO - CABILDOS<br>18 LIBRO - CENSOS I<br>20 LIBRO - CONSEJO<br>21 LIBRO - CONSEJO<br>22 LIBRO - CONSEJO<br>23 LIBRO - CONSEJO<br>23 LIBRO - CONSEJO<br>23 LIBRO - CONSEJO<br>23 LIBRO - CONSEJO<br>24 LIBRO - EL PRESE<br>26 LIBRO - FÁBRICA I             | Servicios<br>CIONES -ABASTOS<br>IA NACIONAL CONSTITUYE<br>S CRIMINALES<br>S E INDIOS<br>REDIMIBLES<br>S<br>SO<br>D DE ESTADO<br>ENTE DEL PASADO (CD-RO<br>NDAS<br>DE IGLESIAS          | ENTE 1991 (2TOMOS)<br>M DEL AGN DE COLOMBIA) | Estado<br>0<br>0<br>0<br>0<br>0<br>0<br>0<br>0<br>0<br>0<br>0<br>0<br>0<br>0<br>0<br>0<br>0<br>0<br>0 | Precio Base de Venta | Tipo de Moneda | Fecha Inicial | Fecha Final |

#### Acciones:

• Diligenciar para una, varias o todas las posiciones del catálogo de bienes y servicios la siguiente información:

**Precio base de venta:** Representa el valor básico en dinero que se establece a un servicio para su venta

**Periodo de aplicabilidad:** El periodo de aplicabilidad define la vigencia del precio para ser utilizado por la unidad y/o subunidad ejecutora que va a realizar la gestión y está definido por una fecha inicial y una fecha final, en donde la fecha inicial es mayor o igual a la fecha del sistema y la fecha final debe ser mayor a la fecha inicial:

| cienda                                                                                                    | G                                                                                                    | Guía de                                                              | Parametr                               | rización Mo                             | dulo Dere            | chos y         | Cartera       | 3       |
|----------------------------------------------------------------------------------------------------|----------------------------------------------------------------------------------------------------|----------------------------------------------------------------------|----------------------------------------|-----------------------------------------|----------------------|----------------|---------------|---------|
| go:                                                                                                    | NA                                                                                                    |                                                                      | Fecha:                                 | 03-12-2020                              | Versión:             | 2.0            | Página:       | 15 de   |
| Definir precio b                                                                                                    | oase de venta                                                                                                    |                                                                      |                                        |                                         |                      |                |               |         |
| Tipo moneda *                                                                                                    | e                                                                                                    | COP Pesos                                                            |                                        | •                                       |                      |                |               |         |
| Precio base de<br>Periodo de apli                                                                                                    | e venta *<br>icabilidad                                                                                                    | Inicio * 2019-10                                                     | 0-25 💌 Fin * 2019                      | 15.000,00<br>9-12-31                    |                      |                |               |         |
| Precios base de                                                                                                    | le venta                                                                                                    |                                                                      |                                        |                                         |                      |                |               |         |
| Posición Ca                                                                                                    | atálogo Bienes y Servicios                                                                                                    |                                                                      |                                        | Estado                                  | Precio Base de Venta | Tipo de Moneda | Fecha Inicial | Fecha F |
| 🔲 1-1-1-7-23 A(                                                                                                    | GENDAS                                                                                                    |                                                                      |                                        | 0                                       |                      |                |               |         |
| 1-3-1-1-1-14                                                                                                    | LIBRO - PUBLICACIONES -                                                                                                    | ABASTOS                                                              |                                        | 0                                       |                      |                |               |         |
|                                                                                                    |                                                                                                    |                                                                      |                                        | -                                       |                      |                |               |         |
| 1-3-1-1-1-15                                                                                                    | LIBRO -ASAMBLEA NACION                                                                                                    | NAL CONSTITUYENT                                                     | E 1991 (2TOMOS)                        | 0                                       |                      |                |               |         |
| 1-3-1-1-1-15<br>1-3-1-1-1-16                                                                                                    | LIBRO -ASAMBLEA NACION<br>LIBRO -ASUNTOS CRIMINA                                                                                                    | AL CONSTITUYENT                                                      | E 1991 (2TOMOS)                        | 0                                       |                      |                |               |         |
| 1-3-1-1-15<br>1-3-1-1-1-16<br>1-3-1-1-1-17                                                                                                    | LIBRO -ASAMBLEA NACIO<br>LIBRO -ASUNTOS CRIMINA<br>LIBRO -CABILDOS                                                                                                    | VAL CONSTITUYENT                                                     | E 1991 (2TOMOS)                        | 0                                       |                      |                |               |         |
| 1-3-1-1-1-15<br>1-3-1-1-1-16<br>1-3-1-1-1-17<br>1-3-1-1-1-18                                                                                                    | LIBRO -ASAMBLEA NACIO<br>LIBRO -ASUNTOS CRIMINA<br>LIBRO -CABILDOS<br>LIBRO -CACIQUES E INDIO<br>LIBRO -CENSOS REDIMIRI                                                                                                    | NAL CONSTITUYENT                                                     | E 1991 (2TOMOS)                        | 0 0 0 0 0 0 0 0 0 0 0 0 0 0 0 0 0 0 0 0 |                      |                |               |         |
| 1-3-1-1-1-15<br>1-3-1-1-1-16<br>1-3-1-1-1-17<br>1-3-1-1-1-18<br>1-3-1-1-1-19<br>1-3-1-1-1-20                                                                                                    | LIBRO -ASAMBLEA NACION<br>LIBRO -ASUNTOS CRIMINA<br>LIBRO -CABILDOS<br>LIBRO -CACIQUES E INDIO<br>LIBRO -CENSOS REDIMIBL<br>LIBRO -COL EGIOS                                                                                                    | VAL CONSTITUYENT<br>NLES<br>IS<br>ES                                 | E 1991 (2TOMOS)                        |                                         |                      |                |               |         |
| 1-3-1-1-1-15<br>1-3-1-1-1-16<br>1-3-1-1-1-17<br>1-3-1-1-1-18<br>1-3-1-1-1-19<br>1-3-1-1-1-20<br>1-3-1-1-1-21                                                                                                   | LIBRO -ASAMBLEA NACION<br>LIBRO -ASUNTOS CRIMINA<br>LIBRO -CABILDOS<br>LIBRO -CACIQUES E INDIO<br>LIBRO -CENSOS REDIMIBL<br>LIBRO -COLEGIOS<br>LIBRO -CONGRESO                                                                                                    | VAL CONSTITUYENT<br>ALES<br>IS<br>ES                                 | E 1991 (2TOMOS)                        |                                         |                      |                |               |         |
| 1.3.1.1.1.15<br>1.3.1.1.1.16<br>1.3.1.1.1.16<br>1.3.1.1.1.17<br>1.3.1.1.1.18<br>1.3.1.1.1.19<br>1.3.1.1.1.20<br>1.3.1.1.1.21<br>1.3.1.1.1.21                                                                   | LIBRO -ASAMBLEA NACIOI<br>LIBRO -ASUNTOS CRIMINA<br>LIBRO -CABILDOS<br>LIBRO -CACIQUES E INDIO<br>LIBRO -CENSOS REDIMIBL<br>LIBRO -COLEGIOS<br>LIBRO -CONSEJO DE ESTA                                                                                                    | VAL CONSTITUYENT<br>ILES<br>IS<br>ES                                 | E 1991 (2TOMOS)                        | 0<br>0<br>0<br>0<br>0<br>0<br>0<br>0    |                      |                |               |         |
| 1-3-1-1-15<br>1-3-1-1-16<br>1-3-1-1-16<br>1-3-1-1-17<br>1-3-1-1-17<br>1-3-1-1-17<br>1-3-1-1-120<br>1-3-1-1-20<br>1-3-1-1-22<br>1-3-1-1-23                                                                      | LIBRO -ASAMBLEA NACIOI<br>LIBRO -ASUNTOS CRIMINA<br>LIBRO -CABILDOS<br>LIBRO -CABILDOS<br>LIBRO -CACIQUES E INDIO<br>LIBRO -COLEGIOS<br>LIBRO -COLEGIOS<br>LIBRO -CONSEJO DE ESTA<br>LIBRO -CONSEJO DE ESTA<br>LIBRO -DIEZMOS                                                                                              | VAL CONSTITUYENT<br>ILES<br>IS<br>ES                                 | E 1991 (2TOMOS)                        |                                         |                      |                |               |         |
| 1-3-1-1-15<br>1-3-1-1-16<br>1-3-1-1-16<br>1-3-1-1-17<br>1-3-1-1-17<br>1-3-1-1-17<br>1-3-1-1-120<br>1-3-1-1-21<br>1-3-1-1-22<br>1-3-1-1-23<br>1-3-1-1-24                                                        | LIBRO -ASAMBLEA NACIOI<br>LIBRO -ASUNTOS CRIMINA<br>LIBRO -CASILDOS<br>LIBRO -CACIQUES E INDIO<br>LIBRO -CALEGIOS<br>LIBRO -CONSENO DE ESTA<br>LIBRO -CONSEJO DE ESTA<br>LIBRO -CONSEJO DE ESTA<br>LIBRO -DIEZMOS                                                                                                    | NAL CONSTITUYENT<br>LES<br>S<br>ES                                   | E 1991 (2TOMOS)                        |                                         |                      |                |               |         |
| 1-3-1-1-15<br>1-3-1-1-16<br>1-3-1-1-16<br>1-3-1-1-17<br>1-3-1-1-18<br>1-3-1-1-19<br>1-3-1-1-120<br>1-3-1-1-20<br>1-3-1-1-22<br>1-3-1-1-23<br>1-3-1-1-24<br>1-3-1-1-25                                          | LIBRO -ASAMBLEA NACIOI<br>LIBRO -ASUNTOS CIMINA<br>LIBRO -CABILDOS<br>LIBRO -CACIQUES E INDIO<br>LIBRO -COLEGIOS<br>LIBRO -CONGRESO<br>LIBRO -CONGRESO<br>LIBRO -CONGEJO DE ESTA<br>LIBRO -DIEZMOS<br>LIBRO -DIEZMOS<br>LIBRO -EL PRESENTE DEL                                                                             | NAL CONSTITUYENT<br>LES<br>IS<br>ES<br>NDO<br>PASADO (CD-ROM E       | E 1991 (2TOMOS)<br>DELAGN DE COLOMBIA) |                                         |                      |                |               |         |
| 1-3-1-1-15<br>1-3-1-1-15<br>1-3-1-1-16<br>1-3-1-1-17<br>1-3-1-1-17<br>1-3-1-1-18<br>1-3-1-1-19<br>1-3-1-1-12<br>1-3-1-1-21<br>1-3-1-1-22<br>1-3-1-1-24<br>1-3-1-1-26                                           | LIBRO -ASAMBLEA NACIOI<br>LIBRO -ASUNTOS CRIMINA<br>LIBRO -ASUNTOS CRIMINA<br>LIBRO -CACIQUES E INDIO<br>LIBRO -CACIQUES E INDIO<br>LIBRO -CONSESO ELIBRO -CONSESO<br>LIBRO -CONSEJO DE ESTA<br>LIBRO -DIEZMOS<br>LIBRO EJIDOS<br>LIBRO EJIDOS<br>LIBRO EL PRESENTE DEL<br>LIBRO -ENCOMIENDAS                              | NAL CONSTITUYENT<br>LES<br>S<br>ES<br>NDO<br>PASADO (CD-ROM E        | E 1991 (2TOMOS)<br>DELAGN DE COLOMBIA) |                                         |                      |                |               |         |
| 1-3-1-1-15<br>1-3-1-1-16<br>1-3-1-1-16<br>1-3-1-1-16<br>1-3-1-1-16<br>1-3-1-1-19<br>1-3-1-1-19<br>1-3-1-1-12<br>1-3-1-1-20<br>1-3-1-1-22<br>1-3-1-1-22<br>1-3-1-1-22<br>1-3-1-1-25<br>1-3-1-1-26<br>1-3-1-1-27 | LIBRO -ASAMBLEA NACIOI<br>LIBRO -ASUNTOS CRIMINA<br>LIBRO -CABILDOS<br>LIBRO -CACIQUES E INDIO<br>LIBRO -CACIQUES E INDIO<br>LIBRO -CONSESO EDIMIBL<br>LIBRO -CONGRESO<br>LIBRO -CONSEJO DE ESTA<br>LIBRO -DIEZMOS<br>LIBRO EJIDOS<br>LIBRO EJIDOS<br>LIBRO EL PRESENTE DEL<br>LIBRO ENCOMIENDAS<br>LIBRO FÁBRICA DE IGLES | NAL CONSTITUYENT<br>LES<br>S<br>ES<br>NDO<br>PASADO (CD-ROM E<br>IAS | E 1991 (2TOMOS)<br>DELAGN DE COLOMBIA) |                                         |                      |                |               |         |

• Seleccionar las posiciones del catálogo de bienes y servicios a las que aplica la información diligenciada en el punto anterior y oprimir el botón "Actualizar":

| Definir precio base de venta                                          |            |                   |                |               |                |
|-----------------------------------------------------------------------|------------|-------------------|----------------|---------------|----------------|
| Tipo moneda * COP Pesos                                               | T          |                   |                |               |                |
| Procio base de vente *                                                | 000.00     |                   |                |               |                |
|                                                                       | 000,00     |                   |                |               |                |
| Periodo de aplicabilidad Inicio * 2019-10-25 🖵 Fin * 2019-12-3        | -          |                   |                |               |                |
|                                                                       |            |                   |                |               |                |
| Precios base de venta                                                 |            |                   |                |               |                |
| Todos                                                                 |            |                   |                |               |                |
| Posición Catálogo Bienes y Servicios                                  | Estado Pre | cio Base de Venta | Tipo de Moneda | Fecha Inicial | Fecha Final    |
| ✓ 1-1-1-7-23 AGENDAS                                                  | 0          |                   |                |               |                |
| C 1-3-1-1-14 LIBRO - PUBLICACIONES -ABASTOS                           | 0          |                   |                |               |                |
| 1-3-1-1-15 LIBRO -ASAMBLEA NACIONAL CONSTITUYENTE 1991 (2TOMOS)       | 0          |                   |                |               |                |
| I-3-1-1-16 LIBRO -ASUNTOS CRIMINALES                                  | 0          |                   |                |               |                |
| 1-3-1-1-17 LIBRO -CABILDOS                                            | 0          |                   |                |               |                |
| 1-3-1-1-18 LIBRO -CACIQUES E INDIOS                                   | 0          |                   |                |               |                |
| 1-3-1-1-19 LIBRO -CENSOS REDIMIBLES                                   | 0          |                   |                |               |                |
| 1-3-1-1-20 LIBRO -COLEGIOS                                            | 0          |                   |                |               |                |
| 1-3-1-1-21 LIBRO -CONGRESO                                            | 0          |                   |                |               |                |
| 1-3-1-1-22 LIBRO -CONSEJO DE ESTADO                                   | 0          |                   |                |               |                |
| 1-3-1-1-23 LIBRO -DIEZMOS                                             | 0          |                   |                |               |                |
| 1-3-1-1-24 LIBRO -EJIDOS                                              | 0          |                   |                |               |                |
| 1-3-1-1-25 LIBRO -EL PRESENTE DEL PASADO (CD-ROM DEL AGN DE COLOMBIA) | 0          |                   |                |               |                |
| 1-3-1-1-26 LIBRO -ENCOMIENDAS                                         | 0          |                   |                |               |                |
| 1-3-1-1-27 LIBRO -FÁBRICA DE IGLESIAS                                 | 0          |                   |                |               |                |
| I440                                                                  |            |                   |                |               | Página 1 de 14 |
| 4                                                                     |            |                   |                |               | Þ              |
|                                                                       |            |                   |                |               | Actualizar     |

El sistema consolida la información registrada y permite continuar con la asignación de precios para el resto de las posiciones de catalogo:

| igo: NA                                                                                                    |                                                                         | Fecha:                             | 03-12-2020                                                                                                    | Versión:                                                                 | 2.0                                                                | Página:                                                                             | 16 de                                                                      |
|----------------------------------------------------------------------------------------------------|-------------------------------------------------------------------------|------------------------------------|----------------------------------------------------------------------------------------------------|--------------------------------------------------------------------------|--------------------------------------------------------------------|-------------------------------------------------------------------------------------|----------------------------------------------------------------------------|
| Definir precio base de venta                                                                                                    |                                                                         |                                    |                                                                                                    |                                                                          |                                                                    |                                                                                     |                                                                            |
|                                                                                                    |                                                                         |                                    |                                                                                                    |                                                                          |                                                                    |                                                                                     |                                                                            |
| Tipo moneda *                                                                                                    | COP Pesos                                                               |                                    | •                                                                                                    |                                                                          |                                                                    |                                                                                     |                                                                            |
| Precio base de venta *                                                                                                    |                                                                         |                                    |                                                                                                    |                                                                          |                                                                    |                                                                                     |                                                                            |
| Periodo de anlicabilidad                                                                                                    | Inicio *                                                                | Fin *                              |                                                                                                    |                                                                          |                                                                    |                                                                                     |                                                                            |
|                                                                                                    |                                                                         |                                    |                                                                                                    |                                                                          |                                                                    |                                                                                     |                                                                            |
| Beerland have do words                                                                                                    |                                                                         |                                    |                                                                                                    |                                                                          |                                                                    |                                                                                     |                                                                            |
| Precios base de venta                                                                                                    |                                                                         |                                    |                                                                                                    |                                                                          |                                                                    |                                                                                     |                                                                            |
| Todos                                                                                                    |                                                                         |                                    |                                                                                                    |                                                                          |                                                                    |                                                                                     |                                                                            |
|                                                                                                    |                                                                         |                                    |                                                                                                    |                                                                          |                                                                    |                                                                                     |                                                                            |
| Posición Catálogo Bienes y Servicios                                                                                                    |                                                                         |                                    | Estado                                                                                                    | Precio Base de Venta                                                     | Tipo de Moneda                                                     | Fecha Inicial                                                                       | Fecha Fir                                                                  |
| Posición Catálogo Bienes y Servicios<br>1-1-1-7-23 AGENDAS                                                                                                    |                                                                         |                                    | Estado<br>Activo                                                                                                    | Precio Base de Venta<br>15.000,00                                        | Tipo de Moneda<br>COP Pesos                                        | Fecha Inicial<br>2019-10-25                                                         | Fecha Fir<br>2019-12-3                                                     |
| Posición Catálogo Bienes y Servicios<br>1-1-1-7-23 AGENDAS<br>1-3-1-1-14 LIBRO - PUBLICACIONES -AB                                                                                                    | BASTOS                                                                  |                                    | Estado<br>Activo<br>Activo                                                                                                    | Precio Base de Venta<br>15.000,00<br>15.000,00                           | Tipo de Moneda<br>COP Pesos<br>COP Pesos                           | Fecha Inicial<br>2019-10-25<br>2019-10-25                                           | Fecha Fir<br>2019-12-3<br>2019-12-3                                        |
| Posición Catálogo Bienes y Servicios<br>1-1-1-7-23 AGENDAS<br>1-3-1-1-14 LIBRO - PUBLICACIONES -AB<br>1-3-1-1-15 LIBRO -ASAMBLEA NACIONA                                                                                                    | BASTOS                                                                  | 1991 (2TOMOS)                      | Estado<br>Activo<br>Activo<br>Activo                                                                                                | Precio Base de Venta<br>15.000,00<br>15.000,00<br>15.000,00              | Tipo de Moneda<br>COP Pesos<br>COP Pesos<br>COP Pesos              | Fecha Inicial<br>2019-10-25<br>2019-10-25<br>2019-10-25                             | Fecha Fir<br>2019-12-3<br>2019-12-3<br>2019-12-3                           |
| Posición Catálogo Bienes y Servicios<br>1-1-1-7-23 AGENDAS<br>1-3-1-1-14 LIBRO - PUBLICACIONES -AB<br>1-3-1-1-15 LIBRO -ASAMBLEA NACIONA<br>1-3-1-1-16 LIBRO -ASUNTOS CRIMINALE                                                                                                    | BASTOS<br>AL CONSTITUYENTE -<br>ES                                      | 1991 (2TOMOS)                      | Estado<br>Activo<br>Activo<br>Activo<br>Activo                                                                                      | Precio Base de Venta<br>15.000,00<br>15.000,00<br>15.000,00<br>15.000,00 | Tipo de Moneda<br>COP Pesos<br>COP Pesos<br>COP Pesos<br>COP Pesos | Fecha Inicial<br>2019-10-25<br>2019-10-25<br>2019-10-25<br>2019-10-25               | Fecha Fir<br>2019-12-3<br>2019-12-3<br>2019-12-3<br>2019-12-3              |
| Posición Catálogo Bienes y Servicios<br>1-1-1-7-23 AGENDAS<br>1-3-1-1-14 LIBRO - PUBLICACIONES -AB<br>1-3-1-1-15 LIBRO -ASAMBLEA NACIONA<br>1-3-1-1-1-16 LIBRO -ASUNTOS CRIMINALE<br>1-3-1-1-17 LIBRO -CABILDOS                                                                                                    | BASTOS<br>AL CONSTITUYENTE -<br>ES                                      | 1991 (2TOMOS)                      | Estado<br>Activo<br>Activo<br>Activo<br>Activo<br>0                                                                                 | Precio Base de Venta<br>15.000,00<br>15.000,00<br>15.000,00<br>15.000,00 | Tipo de Moneda<br>COP Pesos<br>COP Pesos<br>COP Pesos<br>COP Pesos | Fecha Inicial<br>2019-10-25<br>2019-10-25<br>2019-10-25<br>2019-10-25               | Fecha Fir<br>2019-12-3<br>2019-12-3<br>2019-12-3<br>2019-12-3              |
| Posición Catálogo Bienes y Servicios<br>1-1-1-7-23 AGENDAS<br>1-3-1-1-14 LIBRO - PUBLICACIONES - AB<br>1-3-1-1-15 LIBRO - ASAMBLEA NACIONA<br>1-3-1-1-1-16 LIBRO - ASUNTOS CRIMINALE<br>1-3-1-1-17 LIBRO - CABILDOS<br>1-3-1-1-18 LIBRO - CACIQUES E INDIOS<br>1-3-1-1-18 LIBRO - CACIQUES E INDIOS                                                                                                    | BASTOS<br>AL CONSTITUYENTE 1<br>ES                                      | 1991 (2TOMOS)                      | Estado<br>Activo<br>Activo<br>Activo<br>Activo<br>0<br>0                                                                            | Precio Base de Venta<br>15.000,00<br>15.000,00<br>15.000,00<br>15.000,00 | Tipo de Moneda<br>COP Pesos<br>COP Pesos<br>COP Pesos<br>COP Pesos | Fecha Inicial<br>2019-10-25<br>2019-10-25<br>2019-10-25<br>2019-10-25               | Fecha Fir<br>2019-12-3<br>2019-12-3<br>2019-12-3<br>2019-12-3              |
| Posición Catálogo Bienes y Servicios<br>1-1-1-7-23 AGENDAS<br>1-3-1-1-14 LIBRO - PUBLICACIONES -AB<br>1-3-1-1-15 LIBRO -ASAMBLEA NACIONA<br>1-3-1-1-1-16 LIBRO -ASUNTOS CRIMINALE<br>1-3-1-1-17 LIBRO -CABILDOS<br>1-3-1-1-18 LIBRO -CENSOS REDIMIBLES<br>1-3-1-1-19 LIBRO -CENSOS REDIMIBLES<br>1-3-1-1-19 LIBRO -CENSOS REDIMIBLES                                                                                                    | BASTOS<br>AL CONSTITUYENTE 1<br>ES<br>S                                 | 1991 (2TOMOS)                      | Estado<br>Activo<br>Activo<br>Activo<br>Activo<br>0<br>0<br>0<br>0                                                                  | Precio Base de Venta<br>15.000,00<br>15.000,00<br>15.000,00<br>15.000,00 | Tipo de Moneda<br>COP Pesos<br>COP Pesos<br>COP Pesos<br>COP Pesos | Fecha Inicial<br>2019-10-25<br>2019-10-25<br>2019-10-25<br>2019-10-25               | Fecha Fir<br>2019-12-3<br>2019-12-3<br>2019-12-3<br>2019-12-3              |
| Posición Catálogo Bienes y Servicios<br>1-1-1-7-23 AGENDAS<br>1-3-1-1-14 LIBRO - PUBLICACIONES -AB<br>1-3-1-1-15 LIBRO -ASAMBLEA NACIONA<br>1-3-1-1-16 LIBRO -ASUNTOS CRIMINALE<br>1-3-1-1-1-17 LIBRO -CABILDOS<br>1-3-1-1-1-18 LIBRO -CACIQUES E INDIOS<br>1-3-1-1-19 LIBRO -COLEGIOS<br>1-3-1-1-12 LIBRO -COLEGIOS<br>1-3-1-1-12 LIBRO -COLEGIOS                                                                                                    | BASTOS<br>AL CONSTITUYENTE -<br>ES<br>S                                 | 1991 (2TOMOS)                      | Estado<br>Activo<br>Activo<br>Activo<br>Activo<br>0<br>0<br>0<br>0<br>0                                                             | Precio Base de Venta<br>15.000,00<br>15.000,00<br>15.000,00<br>15.000,00 | Tipo de Moneda<br>COP Pesos<br>COP Pesos<br>COP Pesos<br>COP Pesos | Fecha Inicial<br>2019-10-25<br>2019-10-25<br>2019-10-25<br>2019-10-25<br>2019-10-25 | Fecha Fir<br>2019-12-3<br>2019-12-3<br>2019-12-3<br>2019-12-3              |
| Posición Catálogo Bienes y Servicios<br>1-1-1-7-23 AGENDAS<br>1-3-1-1-14 LIBRO - PUBLICACIONES - AB<br>1-3-1-1-15 LIBRO - ASAMBLEA NACIONA<br>1-3-1-1-16 LIBRO - ASUNTOS CRIMINALE<br>1-3-1-1-17 LIBRO - CABILDOS<br>1-3-1-1-17 LIBRO - CACIQUES E INDIOS<br>1-3-1-1-120 LIBRO - COLEGIOS<br>1-3-1-1-121 LIBRO - CONSELO DE ESTADO                                                                                                    | BASTOS<br>AL CONSTITUYENTE -<br>ES<br>S                                 | 1991 (2TOMOS)                      | Estado<br>Activo<br>Activo<br>Activo<br>Activo<br>O<br>0<br>0<br>0<br>0<br>0<br>0<br>0<br>0<br>0<br>0                               | Precio Base de Venta<br>15.000,00<br>15.000,00<br>15.000,00<br>15.000,00 | Tipo de Moneda<br>COP Pesos<br>COP Pesos<br>COP Pesos<br>COP Pesos | Fecha Inicial<br>2019-10-25<br>2019-10-25<br>2019-10-25<br>2019-10-25               | Fecha Fir<br>2019-12-3<br>2019-12-3<br>2019-12-3<br>2019-12-3              |
| Posición Catálogo Bienes y Servicios<br>1-1-1-7-23 AGENDAS<br>1-3-1-1-14 LIBRO - PUBLICACIONES -AB<br>1-3-1-1-15 LIBRO -ASAMBLEA NACIONA<br>1-3-1-1-15 LIBRO -ASAMBLEA NACIONA<br>1-3-1-1-115 LIBRO -CARILDOS<br>1-3-1-1-118 LIBRO -CARIOLOS<br>1-3-1-1-1-19 LIBRO -CONGESO<br>1-3-1-1-1-21 LIBRO -CONGRESO<br>1-3-1-1-1-21 LIBRO -CONGRESO<br>1-3-1-1-23 LIBRO -CONSEJO DE ESTADI<br>1-3-1-1-23 LIBRO -CONSEJO DE ESTADI<br>1-3-1-1-23 LIBRO -CONSEJO DE ESTADI                                                                                                    | BASTOS<br>AL CONSTITUYENTE<br>ES<br>S                                   | 1991 (2TOMOS)                      | Estado<br>Activo<br>Activo<br>Activo<br>O<br>0<br>0<br>0<br>0<br>0<br>0<br>0<br>0<br>0<br>0<br>0<br>0<br>0<br>0<br>0                | Precio Base de Venta<br>15.000,00<br>15.000,00<br>15.000,00<br>15.000,00 | Tipo de Moneda<br>COP Pesos<br>COP Pesos<br>COP Pesos<br>COP Pesos | Fecha Inicial<br>2019-10-25<br>2019-10-25<br>2019-10-25<br>2019-10-25               | Fecha Fir<br>2019-12-3<br>2019-12-3<br>2019-12-3<br>2019-12-3              |
| Posición Catálogo Bienes y Servicios<br>1-1-1-7-23 AGENDAS<br>1-3-1-1-14 LIBRO - PUBLICACIONES -AB<br>1-3-1-1-15 LIBRO -ASAMBLEA NACIONA<br>1-3-1-1-1-16 LIBRO -ASUNTOS CRIMINALE<br>1-3-1-1-16 LIBRO -CACIOLES E INDIOS<br>1-3-1-1-18 LIBRO -CACIOLES E INDIOS<br>1-3-1-1-1-19 LIBRO -COLEGIOS<br>1-3-1-1-1-20 LIBRO -COLEGIOS<br>1-3-1-1-1-21 LIBRO -COLEGIOS<br>1-3-1-1-1-22 LIBRO -COLESIO<br>1-3-1-1-1-24 LIBRO -DIEZMOS<br>1-3-1-1-1-24 LIBRO -DIEZMOS                                                                                                    | BASTOS<br>AL CONSTITUYENTE :<br>ES<br>S                                 | 1991 (2TOMOS)                      | Estado<br>Activo<br>Activo<br>Activo<br>O<br>0<br>0<br>0<br>0<br>0<br>0<br>0<br>0<br>0<br>0<br>0<br>0<br>0<br>0<br>0<br>0<br>0<br>0 | Precio Base de Venta<br>15.000,00<br>15.000,00<br>15.000,00<br>15.000,00 | Tipo de Moneda<br>COP Pesos<br>COP Pesos<br>COP Pesos<br>COP Pesos | Fecha Inicial<br>2019-10-25<br>2019-10-25<br>2019-10-25<br>2019-10-25               | Fecha Fir<br>2019-12-3<br>2019-12-3<br>2019-12-3<br>2019-12-3              |
| Posición Catálogo Bienes y Servicios           1-1-1-23 AGENDAS           1-3-1-1-14 LIBRO - PUBLICACIONES -AB           1-3-1-1-15 LIBRO -ASAMBLEA NACIONA           1-3-1-1-15 LIBRO -ASUNTOS CRIMINALE           1-3-1-1-16 LIBRO -CABILDOS           1-3-1-1-17 LIBRO -CABILDOS           1-3-1-1-18 LIBRO -CACIQUES E INDIOS           1-3-1-1-19 LIBRO -CACIQUES E INDIOS           1-3-1-1-19 LIBRO -COLEGIOS           1-3-1-1-1-21 LIBRO -CONGRESO           1-3-1-1-22 LIBRO -CONSEJO DE ESTADO           1-3-1-1-24 LIBRO -DIZZMOS           1-3-1-1-24 LIBRO -ELIDOS           1-3-1-1-24 LIBRO -ELIDOS                   | BASTOS<br>LL CONSTITUYENTE :<br>ES<br>S<br>S<br>ASADO (CD-ROM DE        | 1991 (2TOMOS)                      | Estado<br>Activo<br>Activo<br>Activo<br>O<br>0<br>0<br>0<br>0<br>0<br>0<br>0<br>0<br>0<br>0<br>0<br>0<br>0<br>0<br>0<br>0<br>0<br>0 | Precio Base de Venta<br>15.000,00<br>15.000,00<br>15.000,00<br>15.000,00 | Tipo de Moneda<br>COP Pesos<br>COP Pesos<br>COP Pesos<br>COP Pesos | Fecha Inicial<br>2019-10-25<br>2019-10-25<br>2019-10-25<br>2019-10-25               | Fecha Fir<br>2019-12-3<br>2019-12-3<br>2019-12-3<br>2019-12-3              |
| Posición Catálogo Bienes y Servicios           1-1-1-22 AGENDAS           1-3-1-1-14 LIBRO - PUBLICACIONES - AB           1-3-1-1-15 LIBRO - ASAMBLEA NACIONA           1-3-1-1-15 LIBRO - ASUNTOS CRIMINALE           1-3-1-1-16 LIBRO -CABILDOS           1-3-1-1-17 LIBRO -CABILDOS           1-3-1-1-18 LIBRO -CACIQUES E INDIOS           1-3-1-1-19 LIBRO -COLEGIOS           1-3-1-1-120 LIBRO -CONSESO           1-3-1-1-1-21 LIBRO -CONSESO           1-3-1-1-1-22 LIBRO -CONSEJO DE ESTADO           1-3-1-1-24 LIBRO -DIEZMOS           1-3-1-1-1-24 LIBRO -EL PRESENTE DEL PA           1-3-1-1-1-24 LIBRO -EL CONGIENDAS | BASTOS<br>AL CONSTITUYENTE -<br>ES<br>S<br>S<br>IO<br>ASADO (CD-ROM DE) | 1991 (2TOMOS)<br>LAGN DE COLOMBIA) | Estado<br>Activo<br>Activo<br>Activo<br>O<br>0<br>0<br>0<br>0<br>0<br>0<br>0<br>0<br>0<br>0<br>0<br>0<br>0<br>0<br>0<br>0<br>0<br>0 | Precio Base de Venta<br>15.000,00<br>15.000,00<br>15.000,00<br>15.000,00 | Tipo de Moneda<br>COP Pesos<br>COP Pesos<br>COP Pesos<br>COP Pesos | Fecha Inicial<br>2019-10-25<br>2019-10-25<br>2019-10-25<br>2019-10-25               | Fecha Fir<br>2019-12-3<br>2019-12-3<br>2019-12-3<br>2019-12-3<br>2019-12-3 |

Se pueden definir dentro de la misma transacción, diferentes precios para lo cual:

- 1 Se registra el precio base de venta y el periodo de aplicabilidad
- 2 Se marcan las posiciones a las que aplica dicha información
- 3 Se actualiza la información

| igo:                                                                                                    | NA                                                                                                    |                                                                     | Fecha:                     | 03-12-2020                                                                                                    | Versión:                                                                 | 2.0                                                                | Página:                                                               | 17 de :                                                             |
|----------------------------------------------------------------------------------------------------|----------------------------------------------------------------------------------------------------|---------------------------------------------------------------------|----------------------------|----------------------------------------------------------------------------------------------------|--------------------------------------------------------------------------|--------------------------------------------------------------------|-----------------------------------------------------------------------|---------------------------------------------------------------------|
| Definir precio b                                                                                                    | ase de venta                                                                                                    |                                                                     |                            |                                                                                                    |                                                                          |                                                                    |                                                                       |                                                                     |
| Tipo moneda *                                                                                                    |                                                                                                    | COP Pesos                                                           |                            | •                                                                                                    |                                                                          |                                                                    |                                                                       |                                                                     |
| Brasia basa da                                                                                                    | vente *                                                                                                    |                                                                     |                            | 20,000,00                                                                                                    |                                                                          |                                                                    |                                                                       |                                                                     |
| Preció base de                                                                                                    | venta                                                                                                    |                                                                     |                            | 20.000,00                                                                                                    |                                                                          |                                                                    |                                                                       |                                                                     |
| Periodo de apli                                                                                                    | cabilidad                                                                                                    | Inicio * 2019-10-25                                                 | ▼ Fin * 2019-              | 12-31 👻                                                                                                    |                                                                          |                                                                    |                                                                       |                                                                     |
|                                                                                                    |                                                                                                    |                                                                     |                            |                                                                                                    |                                                                          |                                                                    |                                                                       |                                                                     |
|                                                                                                    |                                                                                                    |                                                                     |                            |                                                                                                    |                                                                          |                                                                    |                                                                       |                                                                     |
| Precios base d                                                                                                    | e venta                                                                                                    |                                                                     |                            |                                                                                                    |                                                                          |                                                                    |                                                                       |                                                                     |
| Precios base d                                                                                                    | e venta                                                                                                    |                                                                     |                            |                                                                                                    |                                                                          |                                                                    |                                                                       |                                                                     |
| Precios base d                                                                                                    | e venta                                                                                                    |                                                                     |                            |                                                                                                    |                                                                          |                                                                    |                                                                       |                                                                     |
| Precios base d                                                                                                    | e venta                                                                                                    |                                                                     |                            | Estada                                                                                                    | Dracio Dana da Vanta                                                     | Tine de Manada                                                     | Forthe Inicial                                                        | Facha Firel                                                         |
| Precios base d<br>Todos<br>Posición Ca                                                                                                    | e venta<br>tálogo Bienes y Servicios                                                                                                    |                                                                     |                            | Estado                                                                                                    | Precio Base de Venta                                                     | Tipo de Moneda                                                     | Fecha Inicial                                                         | Fecha Final                                                         |
| Precios base d<br>Todos<br>Posición Ca<br>1-1-1-7-23 A                                                                                                    | e venta<br>tálogo Bienes y Servicios<br>GENDAS                                                                                                    | NEASTING .                                                          |                            | Estado<br>Activo                                                                                                    | Precio Base de Venta<br>15.000,00                                        | Tipo de Moneda<br>COP Pesos                                        | Fecha Inicial<br>2019-10-25                                           | Fecha Final<br>2019-12-31                                           |
| Precios base d<br>Todos<br>Posición Ca<br>1-1-17-23 A/<br>1-3-1-1-14<br>1-3-1-1-14                                                                                                    | e venta<br>tálogo Bienes y Servicios<br>GENDAS<br>LIBRO - PUBLICACIONES<br>LIBRO - SAMPLEA NATURA                                                                                                    | ABASTOS                                                             | (200005)                   | Estado<br>Activo<br>Activo                                                                                                    | Precio Base de Venta<br>15.000,00<br>15.000,00<br>15.000,00              | Tipo de Moneda<br>COP Pesos<br>COP Pesos<br>COP Resos              | Fecha Inicial<br>2019-10-25<br>2019-10-25<br>2019-10-25               | Fecha Final<br>2019-12-31<br>2019-12-31<br>2019-12-31               |
| Precios base d<br>Todos<br>Posición Ca<br>1.1-1-7-23 A<br>1.3-1-1-114<br>1.3-1-1-15<br>1.3-11-116                                                                                                    | e venta<br>tálogo Bienes y Servicios<br>SENDAS<br>LIBRO - PUBLICACIONES<br>LIBRO - ASAMBLEA INCIO<br>LIBRO - ASAMBLEA INCIO                                                                                                    | ABASTOS<br>DNAL CONSTITUYENTE 1991                                  | (2TOMOS)                   | Estado<br>Activo<br>Activo<br>Activo<br>Activo                                                                                                | Precio Base de Venta<br>15.000,00<br>15.000,00<br>15.000,00<br>15.000,00 | Tipo de Moneda<br>COP Pesos<br>COP Pesos<br>COP Pesos<br>COP Pesos | Fecha Inicial<br>2019-10-25<br>2019-10-25<br>2019-10-25<br>2019-10-25 | Fecha Final<br>2019-12-31<br>2019-12-31<br>2019-12-31<br>2019-12-31 |
| Precios base d<br>Todos<br>Posición Ca<br>1-1-1-7-23 A/<br>1-3-1-1-14<br>1-3-1-1-16<br>1-3-1-1-16<br>1-3-1-1-16                                                                                                    | e venta<br>tálogo Bienes y Servicios<br>SENDAS<br>LIBRO - PUBLICACIONES<br>LIBRO - ASAMBLEA INCIO<br>LIBRO - ASUNTOPORTIMIN<br>LIBRO - ASUNTOPORTIMIN<br>LIBRO - ASUNTOPORTIMIN                                                                                                    | ABASTOS<br>DNAL CONSTITUYENTE 1991<br>IALES                         | (2TOMOS)                   | Estado<br>Activo<br>Activo<br>Activo<br>Activo<br>0                                                                                           | Precio Base de Venta<br>15.000,00<br>15.000,00<br>15.000,00<br>15.000,00 | Tipo de Moneda<br>COP Pesos<br>COP Pesos<br>COP Pesos<br>COP Pesos | Fecha Inicial<br>2019-10-25<br>2019-10-25<br>2019-10-25<br>2019-10-25 | Fecha Final<br>2019-12-31<br>2019-12-31<br>2019-12-31<br>2019-12-31 |
| Precios base d<br>Todos<br>Posición Ca<br>1.1-1-7-23 A<br>1.3-1-1-14<br>1.3-1-1-16<br>1.3-1-1-16<br>1.3-1-1-17<br>1.3-1-1-17                                                                                                    | e venta<br>tálogo Bienes y Servicios<br>SENDAS<br>LIBRO - PUBLICACIONES<br>LIBRO -ASUNTOOCRIMIN<br>LIBRO -ASUNTOOCRIMIN<br>LIBRO -CABILOOS                                                                                                    | ABASTOS<br>DNAL CONSTITUYENTE 1991<br>IALES<br>OS                   | (2TOMOS)                   | Estado<br>Activo<br>Activo<br>Activo<br>Activo<br>0<br>0                                                                                      | Precio Base de Venta<br>15.000,00<br>15.000,00<br>15.000,00<br>15.000,00 | Tipo de Moneda<br>COP Pesos<br>COP Pesos<br>COP Pesos<br>COP Pesos | Fecha Inicial<br>2019-10-25<br>2019-10-25<br>2019-10-25<br>2019-10-25 | Fecha Final<br>2019-12-31<br>2019-12-31<br>2019-12-31<br>2019-12-31 |
| Precios base d<br>Todos<br>Posición Ca<br>1-1-1-7-23 A<br>1-3-1-1-14<br>1-3-1-1-15<br>1-3-1-1-15<br>1-3-1-1-16<br>1-3-1-1-1-18<br>1-3-1-1-1-18                                                                                                    | tálogo Bienes y Servicios<br>SENDAS<br>LIBRO - PUBLICACIONES<br>LIBRO -ASAMBLEA JUCIC<br>LIBRO -ASUNTO CRIMIN<br>LIBRO -CABUTOS<br>LIBRO -CABUTOS<br>LIBRO -CABUTOS<br>LIBRO - CENSOS REDIMIE                                                                                                    | NEASTOS<br>DNAL CONSTITUYENTE 1991<br>JALES<br>OS<br>NES            | (2TOMOS)                   | Estado<br>Activo<br>Activo<br>Activo<br>Activo<br>Activo<br>0<br>0                                                                            | Precio Base de Venta<br>15.000,00<br>15.000,00<br>15.000,00<br>15.000,00 | Tipo de Moneda<br>COP Pesos<br>COP Pesos<br>COP Pesos<br>COP Pesos | Fecha Inicial<br>2019-10-25<br>2019-10-25<br>2019-10-25<br>2019-10-25 | Fecha Final<br>2019-12-31<br>2019-12-31<br>2019-12-31<br>2019-12-31 |
| Precios base d<br>Todos<br>Posición Ca<br>1-1-7-23 A<br>1-3-1-1-15<br>1-3-1-1-16<br>1-3-1-1-16<br>1-3-1-1-17<br>1-3-1-1-17<br>1-3-1-1-17<br>1-3-1-1-17<br>1-3-1-1-17<br>1-3-1-1-17<br>1-3-1-1-17<br>1-3-1-1-17<br>1-3-1-1-17<br>1-3-1-1-17<br>1-3-1-1-17<br>1-3-1-1-17<br>1-3-1-17<br>1-3-17<br>1-3-17<br>1-3-17 | tálogo Bienes y Servicios<br>SENDAS<br>LIBRO - PUBLICACIONES<br>LIBRO - ASAMBLEA JUNIC<br>LIBRO - ASUNTO CRIMIN<br>LIBRO - ASUNTO CRIMIN<br>LIBRO - CENSOS REDIMIE<br>LIBRO - CENSOS REDIMIE<br>LIBRO - CENSOS REDIMIE<br>LIBRO - CENSOS REDIMIE                                                                                                   | ABASTOS<br>DNAL CONSTITUYENTE 1991<br>IALES<br>OS<br>BLES           | (2TOMOS)                   | Estado<br>Activo<br>Activo<br>Activo<br>O<br>0<br>0<br>0<br>0                                                                                 | Precio Base de Venta<br>15.000,00<br>15.000,00<br>15.000,00<br>15.000,00 | Tipo de Moneda<br>COP Pesos<br>COP Pesos<br>COP Pesos<br>COP Pesos | Fecha Inicial<br>2019-10-25<br>2019-10-25<br>2019-10-25<br>2019-10-25 | Fecha Final<br>2019-12-31<br>2019-12-31<br>2019-12-31<br>2019-12-31 |
| Precios base d Todos Posición Ca 1-1-17-23 A 1-3-1-1-14 1-3-1-1-15 1-3-1-1-16 1-3-1-1-17 1-3-1-1-18 1-3-1-1-19 1-3-1-1-19 1-3-11-19 1-3-11-19 1-3-11-                                                                                                    | e venta<br>tálogo Bienes y Servicios<br>SENDAS<br>LIBRO - PUBLICACIONES<br>LIBRO - ASAMBLEA INCIO<br>LIBRO - ASUNTO JCRIMIN<br>LIBRO - ASUNTO JCRIMIN<br>LIBRO - CANSOS REDIMIE<br>CIBRO - COLEGIOS<br>LIBRO - COLEGIOS<br>LIBRO - COLORGIOS                                                                                                    | ABASTOS<br>DNAL CONSTITUYENTE 1991<br>IALES<br>OS<br>DLES           | (2TOMOS)                   | Estado<br>Activo<br>Activo<br>Activo<br>O<br>0<br>0<br>0<br>0<br>0<br>0<br>0<br>0<br>0<br>0<br>0<br>0<br>0<br>0                               | Precio Base de Venta<br>15.000,00<br>15.000,00<br>15.000,00<br>15.000,00 | Tipo de Moneda<br>COP Pesos<br>COP Pesos<br>COP Pesos<br>COP Pesos | Fecha Inicial<br>2019-10-25<br>2019-10-25<br>2019-10-25<br>2019-10-25 | Fecha Final<br>2019-12-31<br>2019-12-31<br>2019-12-31<br>2019-12-31 |
| Precios base d Todos Posición Ca 1-1-17-23 A 1-3-1-1-14 1-3-1-1-15 1-3-1-1-16 1-3-1-1-17 1-3-1-1-17 1-3-1-1-19 1-3-1-1-19 1-3-1-19 1-3-1-19 1-3-1-1-19 1-3-1-1-19 1-                                                                                                    | e venta<br>tálogo Bienes y Servicios<br>SENDAS<br>LIBRO - PUBLICACIONES<br>LIBRO -ASAMBLEA INCIC<br>LIBRO -ASUNTODORIMIN<br>LIBRO -ASUNTODORIMIN<br>LIBRO -CABIDOS<br>LIBRO -CABIDOS<br>LIBRO -COLGOIS<br>LIBRO -CONSEJO DE EST                                                                                                    | ABASTOS<br>DNAL CONSTITUYENTE 1991<br>IALES<br>OS<br>JLES           | (2TOMOS)                   | Estado<br>Activo<br>Activo<br>Activo<br>Activo<br>Activo<br>0<br>0<br>0<br>0<br>0<br>0<br>0<br>0<br>0<br>0<br>0<br>0<br>0<br>0<br>0<br>0<br>0 | Precio Base de Venta<br>15.000,00<br>15.000,00<br>15.000,00<br>15.000,00 | Tipo de Moneda<br>COP Pesos<br>COP Pesos<br>COP Pesos<br>COP Pesos | Fecha Inicial<br>2019-10-25<br>2019-10-25<br>2019-10-25<br>2019-10-25 | Fecha Final<br>2019-12-31<br>2019-12-31<br>2019-12-31<br>2019-12-31 |
| Precios base d<br>Todos<br>Posición Ca<br>1-1-1-7-23 A<br>1-3-1-1-14<br>1-3-1-1-14<br>1-3-1-1-16<br>1-3-1-1-16<br>1-3-1-1-17<br>1-3-1-1-19<br>1-3-1-1-19<br>1-3-1-1-12<br>1-3-1-1-12<br>1-3-1-12<br>1-3-1-12<br>1-3-12                                                                                                    | tálogo Bienes y Servicios<br>SENDAS<br>LIBRO - PUBLICACIONES<br>LIBRO - ASAMBLEA JURIC<br>LIBRO - ASUNTOS CRIMIN<br>LIBRO - CABLOOS<br>LIBRO - COLEGIOS<br>LIBRO - COLEGIOS<br>LIBRO - CONGRESO<br>LIBRO - CONGRESO<br>LIBRO - CONSEJO DE EST<br>LIBRO - CONSEJO DE EST                                                                            | EASTOS<br>NNAL CONSTITUYENTE 1991<br>IALES<br>OS<br>SILES           | (2TOMOS)                   | Estado<br>Activo<br>Activo<br>Activo<br>Activo<br>0<br>0<br>0<br>0<br>0<br>0<br>0<br>0<br>0<br>0<br>0<br>0<br>0<br>0<br>0<br>0<br>0<br>0      | Precio Base de Venta<br>15.000,00<br>15.000,00<br>15.000,00<br>15.000,00 | Tipo de Moneda<br>COP Pesos<br>COP Pesos<br>COP Pesos<br>COP Pesos | Fecha Inicial<br>2019-10-25<br>2019-10-25<br>2019-10-25<br>2019-10-25 | Fecha Final<br>2019-12-31<br>2019-12-31<br>2019-12-31<br>2019-12-31 |
| Precios base d<br>Todos<br>Posición Ca<br>1-1-17-23 A<br>1-3-1-1-14<br>1-3-1-1-14<br>1-3-1-1-14<br>1-3-1-1-17<br>1-3-1-1-17<br>1-3-1-1-17<br>1-3-1-1-12<br>-3-1-1-122<br>-3-1-1-122<br>-3-1-122<br>-3-1-122<br>-3-122<br>-3-122                                                                                                    | tálogo Bienes y Servicios<br>SENDAS<br>LIBRO - PUBLICACIONES<br>LIBRO - ASAMBLEA JUNIC<br>LIBRO - ASAMBLEA JUNIC<br>LIBRO - ASUNTO CRIMIN<br>LIBRO - CAUGUES E INDI<br>LIBRO - CONSOR E INDI<br>LIBRO - CONSOR E SO<br>LIBRO - CONSEJO DE EST<br>LIBRO - CONSEJO DE EST<br>LIBRO - CONSEJO DE EST<br>LIBRO - CONSEJO DE SO<br>LIBRO - CONSEJO DO S | ABASTOS<br>DNAL CONSTITUYENTE 1991<br>IALES<br>OS<br>DILES          | (2TOMOS)                   | Estado<br>Activo<br>Activo<br>Activo<br>O<br>0<br>0<br>0<br>0<br>0<br>0<br>0<br>0<br>0<br>0<br>0<br>0<br>0<br>0<br>0<br>0<br>0<br>0           | Precio Base de Venta<br>15.000,00<br>15.000,00<br>15.000,00<br>15.000,00 | Tipo de Moneda<br>COP Pesos<br>COP Pesos<br>COP Pesos<br>COP Pesos | Fecha Inicial<br>2019-10-25<br>2019-10-25<br>2019-10-25<br>2019-10-25 | Fecha Final<br>2019-12-31<br>2019-12-31<br>2019-12-31<br>2019-12-31 |
| Precios base d Todos Posición Ca 1-1-17-23 A 1-3-14-1-14 1-3-14-1-15 1-3-14-1-15 1-3-14-1-17 1-3-14-1-17 1-3-14-1-20 1-3-14-1-20 1-3-14-1-22 2-3-14-1-22 2-3-14-1-23 1-3-14-1-23 1-3-14-1-1-1-23 1-3-14-1-1-1 1-3-14-1-1-1 1-3-14-1-1-1 1-3-14-1-1-1 1-3-14-1-1-1 1-3-14-1-1-1 1-3-14-1-1-1 1-3-14-1-1-1 1-3-14-1-1-1 1-3-14-1-1-1 1-3-14-1-1 1-3-14-1-1 1-3-14-1-1 1-3-14-1-1 1-3-14-1-1 1-3-14-1-1 1-3-14-1-1 1-3-14-1-1 1-3-14-1 1-3-14                                                                                                    | tálogo Bienes y Servicios<br>SENDAS<br>LIBRO - PUBLICACIONES<br>LIBRO - ASAMBLEA INCIO<br>LIBRO - ASAMBLEA INCIO<br>LIBRO - ASUNTO J CRIMIN<br>LIBRO - CANSOR E INDI<br>LIBRO - CENSOS REDIMIE<br>CIBRO - CONGRESO<br>LIBRO - CONGRESO<br>LIBRO - CONGRESO<br>LIBRO - DIEZMOS<br>LIBRO - DIEZMOS                                                   | ABASTOS<br>DNAL CONSTITUYENTE 1991<br>IALES<br>OS<br>BLES<br>TADO   | (2TOMOS)                   | Estado<br>Activo<br>Activo<br>Activo<br>O<br>0<br>0<br>0<br>0<br>0<br>0<br>0<br>0<br>0<br>0<br>0<br>0<br>0<br>0<br>0<br>0<br>0<br>0           | Precio Base de Venta<br>15.000,00<br>15.000,00<br>15.000,00<br>15.000,00 | Tipo de Moneda<br>COP Pesos<br>COP Pesos<br>COP Pesos<br>COP Pesos | Fecha Inicial<br>2019-10-25<br>2019-10-25<br>2019-10-25<br>2019-10-25 | Fecha Final<br>2019-12-31<br>2019-12-31<br>2019-12-31<br>2019-12-31 |
| Precios base d<br>Todos<br>Posición Ca<br>1-1-1-7-23 A<br>1-3-1-1-14<br>1-3-1-1-14<br>1-3-1-1-16<br>1-3-1-1-16<br>1-3-1-1-17<br>1-3-1-1-19<br>1-3-1-1-12<br>2-3-1-1-22<br>2-3-1-1-22<br>2-3-1-1-122<br>1-3-1-1-12<br>2-3-1-1-122<br>1-3-1-1-12<br>1-3-1-1-12<br>1-3-1-12<br>1-3-1-12<br>1-3-1                                                                                                    | tálogo Bienes y Servicios<br>SENDAS<br>LIBRO - PUBLICACIONES<br>LIBRO - ASUNTOS CRIMIN<br>LIBRO - ASUNTOS CRIMIN<br>LIBRO - ASUNTOS CRIMIN<br>LIBRO - CABUDOS<br>LIBRO - COLEGIOS<br>LIBRO - CONSEJO DE EST<br>LIBRO - CONSEJO DE EST<br>LIBRO - DIEZMOS<br>LIBRO - EL PRESENTE DE<br>LIBRO - EL PRESENTE DE                                       | ARBASTOS<br>DNAL CONSTITUYENTE 1991<br>JALES<br>OS<br>SIJES<br>TADO | (2TOMOS)<br>N DE COLOMBIA) | Estado<br>Activo<br>Activo<br>Activo<br>Activo<br>0<br>0<br>0<br>0<br>0<br>0<br>0<br>0<br>0<br>0<br>0<br>0<br>0<br>0<br>0<br>0<br>0<br>0<br>0 | Precio Base de Venta<br>15.000,00<br>15.000,00<br>15.000,00<br>15.000,00 | Tipo de Moneda<br>COP Pesos<br>COP Pesos<br>COP Pesos<br>COP Pesos | Fecha Inicial<br>2019-10-25<br>2019-10-25<br>2019-10-25<br>2019-10-25 | Fecha Final<br>2019-12-31<br>2019-12-31<br>2019-12-31<br>2019-12-31 |

Una vez registrados todos los precios base de venta, se registran datos administrativos y se guarda la transacción:

| Definir precio base de venta         |                                                                 |           |                      |                |               |                |
|--------------------------------------|-----------------------------------------------------------------|-----------|----------------------|----------------|---------------|----------------|
| Tipo moneda *                        | COP Pesos                                                       | •         |                      |                |               |                |
| Precio base de venta *               |                                                                 |           |                      |                |               |                |
| Periodo de aplicabilidad             | Inicio * Fin *                                                  | -         |                      |                |               |                |
| Precios base de venta                |                                                                 |           |                      |                |               |                |
| Todos                                |                                                                 |           |                      |                |               |                |
| Posición Catálogo Bienes y Servicios |                                                                 | Estado    | Precio Base de Venta | Tipo de Moneda | Fecha Inicial | Fecha Final    |
| 1-1-7-23 AGENDAS                     |                                                                 | Activo    | 15.000,00            | COP Pesos      | 2019-10-25    | 2019-12-31     |
| 1-3-1-1-14 LIBRO - PUBLICACIONES -AB | Activo                                                          | 15.000,00 | COP Pesos            | 2019-10-25     | 2019-12-31    |                |
| 1-3-1-1-15 LIBRO -ASAMBLEA NACIONA   | 1-3-1-1-15 LIBRO -ASAMBLEA NACIONAL CONSTITUYENTE 1991 (2TOMOS) |           |                      |                | 2019-10-25    | 2019-12-31     |
| 1-3-1-1-16 LIBRO -ASUNTOS CRIMINALI  | ES                                                              | Activo    | 15.000,00            | COP Pesos      | 2019-10-25    | 2019-12-31     |
| 1-3-1-1-17 LIBRO -CABILDOS           |                                                                 | 0         |                      |                |               |                |
| 1-3-1-1-18 LIBRO -CACIQUES E INDIOS  |                                                                 | 0         |                      |                |               |                |
| 1-3-1-1-19 LIBRO -CENSOS REDIMIBLES  | S                                                               | 0         |                      |                |               |                |
| 1-3-1-1-20 LIBRO -COLEGIOS           |                                                                 | 0         |                      |                |               |                |
| 1-3-1-1-21 LIBRO -CONGRESO           |                                                                 | 0         |                      |                |               |                |
| 1-3-1-1-22 LIBRO -CONSEJO DE ESTAD   | 0                                                               | Activo    | 20.000,00            | COP Pesos      | 2019-10-25    | 2019-12-31     |
| 1-3-1-1-23 LIBRO -DIEZMOS            |                                                                 | Activo    | 20.000,00            | COP Pesos      | 2019-10-25    | 2019-12-31     |
| 1-3-1-1-24 LIBRO -EJIDOS             |                                                                 | Activo    | 20.000,00            | COP Pesos      | 2019-10-25    | 2019-12-31     |
| 1-3-1-1-25 LIBRO -EL PRESENTE DEL PA | ASADO (CD-ROM DELAGN DE COLOMBIA)                               | 0         |                      |                |               |                |
| 1-3-1-1-26 LIBRO -ENCOMIENDAS        |                                                                 | 0         |                      |                |               |                |
| 1-3-1-1-27 LIBRO -FÁBRICA DE IGLESIA | S                                                               | 0         |                      |                |               |                |
|                                      |                                                                 |           |                      |                |               | Página 1 de 14 |
| 4                                    |                                                                 |           |                      |                |               | ÷.             |
|                                      |                                                                 |           |                      |                |               | Actualizar     |

| cienda            |                       | Guía de              | Parametr           | ización Mo            | dulo Dere            | chos y         | Cartera       | 3         |
|-------------------|-----------------------|----------------------|--------------------|-----------------------|----------------------|----------------|---------------|-----------|
| igo:              | NA                    |                      | Fecha:             | 03-12-2020            | Versión:             | 2.0            | Página:       | 18 de     |
| Definir precio ba | ase de venta          |                      |                    |                       |                      |                |               |           |
| Tipo moneda *     |                       | COP Pesos            |                    | •                     |                      |                |               |           |
| Dracio hano da    | vonto *               |                      |                    |                       |                      |                |               |           |
| Precio base de    | venta                 |                      |                    |                       |                      |                |               |           |
| Periodo de aplic  | cabilidad             | Inicio *             | Fin *              |                       |                      |                |               |           |
| Precios base de   | e venta               |                      |                    |                       |                      |                |               |           |
| Todos             |                       |                      |                    |                       |                      |                |               |           |
| Posición Cat      | tálogo Bienes y Servi | cios                 |                    | Estado                | Precio Base de Venta | Tipo de Moneda | Fecha Inicial | Fecha Fir |
| 1-1-1-7-23 AG     | GENDAS                |                      |                    | Activo                | 15.000,00            | COP Pesos      | 2019-10-25    | 2019-12-3 |
| 1-3-1-1-141       | LIBRO - PUBLICACION   | IES -ABASTOS         |                    | Activo                | 15.000,00            | COP Pesos      | 2019-10-25    | 2019-12-3 |
| 1-3-1-1-151       | LIBRO -ASAMBLEA NA    | CIONAL CONSTITUYENTI | E 1991 (2TOMOS)    | Activo                | 15.000,00            | COP Pesos      | 2019-10-25    | 2019-12-3 |
| 1-3-1-1-16        | LIBRO -ASUNTOS CRI    | MINALES              |                    | Activo                | 15.000,00            | COP Pesos      | 2019-10-25    | 2019-12-3 |
| 1-3-1-1-17        | LIBRO -CABILDOS       |                      |                    | 0                     |                      |                |               |           |
| 1-3-1-1-18        | LIBRO -CACIQUES E I   | NDIOS                |                    | 0                     |                      |                |               |           |
| 1-3-1-1-191       | LIBRO -CENSOS REDI    | MIBLES               |                    | 0                     |                      |                |               |           |
| 🔲 1-3-1-1-20 l    | LIBRO -COLEGIOS       |                      |                    | 0                     |                      |                |               |           |
| 1-3-1-1-211       | LIBRO -CONGRESO       |                      |                    | 0                     |                      |                |               |           |
| 1-3-1-1-221       | LIBRO -CONSEJO DE     | ESTADO               |                    | Activo                | 20.000.00            | COP Pesos      | 2019-10-25    | 2019-12-3 |
| 1-3-1-1-23        | LIBRO -DIEZMOS        |                      |                    | Activo                | 20.000,00            | COP Pesos      | 2019-10-25    | 2019-12-3 |
| 1-3-1-1-241       | LIBRO -EJIDOS         |                      |                    | Activo                | 20.000,00            | COP Pesos      | 2019-10-25    | 2019-12-3 |
| 1-3-1-1-25 1      | LIBRO -EL PRESENTE    | DEL PASADO (CD-ROM D | ELAGN DE COLOMBIA) | 0                     |                      |                |               |           |
| 1-3-1-1-261       | LIBRO -ENCOMIENDA     | S                    |                    | 0                     |                      |                |               |           |
|                   | LIBRO -FÁBRICA DE IO  | GLESIAS              |                    | 0                     |                      |                |               |           |
| 1-3-1-1-27        |                       |                      |                    | Operación realizada o | on ×                 |                |               | Págin     |
| □ 1-3-1-1-1-27 I  | ► ►I                  |                      |                    | éxito                 |                      |                |               |           |

**IMPORTANTE**: Se deben visualizar todos los servicios de la entidad; en caso de que no se dispongan, la entidad debe informar a la Administración para la verificación de las precondiciones y las marcas a las posiciones de catálogo.

#### 2.2.2 MODIFICAR PRECIO BASE DE VENTA

Si se requiere, se puede modificar el periodo de aplicabilidad y el estado a una posición de bienes y servicios de acuerdo con las necesidades de la entidad.

Por donde conectarse: Unidad Ejecutora (6 Dígitos)

Perfil: Entidad – Parametrizador gestión entidad

Ruta: DERECHOS Y CARTERA (DYC) / Parametrización / Precios Base / Modificar

| SELECCIONE OPCION                                                           | ×      | AGENCIA NACIONAL DE MINERÍA - ANM (21-12-00)     |                    |
|-----------------------------------------------------------------------------|--------|--------------------------------------------------|--------------------|
| DERECHOS Y CARTERA (DYC)                                                    | ~ 1    | Hddaceve (hddaceve) PRUEBA - ADMINISTRATIVO      |                    |
| Parametrización                                                             | $\sim$ | Última visita: 2019-10-25 14-59:03 Hora Colombia | <b>UIII</b> Nación |
| Catálogo de bienes y servicios del Estado Colombiano                        | >      |                                                  |                    |
| Relación entre Posiciones de Bienes y Servicios y<br>Posiciones de Ingresos | >      |                                                  |                    |
| Condiciones de pago                                                         | >      |                                                  |                    |
| Precios base                                                                | $\sim$ |                                                  |                    |
| Crear                                                                       |        |                                                  |                    |
| Modificar                                                                   |        |                                                  |                    |
|                                                                             |        |                                                  |                    |

| ()<br>Hacienda |    | Guía de | Parametr | ización Mod | ulo Derechos y      | Cartera                 |
|----------------|----|---------|----------|-------------|---------------------|-------------------------|
| Código:        | NA |         | Fecha:   | 03-12-2020  | <b>Versión:</b> 2.0 | <b>Página:</b> 19 de 56 |

#### Acciones:

• Buscar y seleccionar el precio base a modificar. Para tal fin puede diligenciar algún criterio de búsqueda (Numero de consecutivo, posición del catálogo de bienes y servicios o fecha de creación). Los criterios de búsqueda son opcionales por lo que, si no se diligencian, se oprime el botón "Buscar" para que el sistema disponga todos los precios base susceptibles de modificación:

| Administrar precios base de venta                                                         |                   |                              |
|-------------------------------------------------------------------------------------------|-------------------|------------------------------|
| Número de consecutivo<br>Posición del catálogo de bienes y servicios<br>Fecha de creación | Desde             |                              |
|                                                                                           |                   | Buscar                       |
| Número Consecutivo                                                                        | Fecha de Creación | Ver Detalles                 |
| 119                                                                                       | 2019-10-25        | Ver Detalles                 |
| I∢∢ <u>□</u> →>)I                                                                         |                   | Página 1 de 1                |
|                                                                                           |                   | Limpiar Seleccionar Cancelar |

Al seleccionar es posible consultar los detalles del documento utilizando el vínculo de consulta que se presenta en la grilla:

| Administrar precios base de venta                                                         |                   |              |                      |
|-------------------------------------------------------------------------------------------|-------------------|--------------|----------------------|
| Número de consecutivo<br>Posición del catálogo de bienes y servicios<br>Fecha de creación | □                 |              |                      |
|                                                                                           |                   |              | Buscar               |
| Número Consecutivo                                                                        | Fecha de Creación | Ver Detalles |                      |
| 119                                                                                       | 2019-10-25        | Ver Detalles |                      |
| I€4 <u>0</u> →>)I                                                                         |                   |              | Página 1 de 1        |
|                                                                                           |                   | Limpiar      | Seleccionar Cancelar |

Se visualizan los precios base creados previamente para su consulta. Esta ventana es informativa por lo que se debe oprimir "Regresar" para continuar con la modificación:

<sup>©</sup> Ministerio de Hacienda y Crédito Público. Se prohíbe su reproducción total o parcial. Distribución Gratuita.

| ()<br>Hacienda |    | Guía de | Parameti | ización Moo | lulo Derechos       | y Cartera               |
|----------------|----|---------|----------|-------------|---------------------|-------------------------|
| Código:        | NA |         | Fecha:   | 03-12-2020  | <b>Versión:</b> 2.0 | <b>Página:</b> 20 de 56 |
|                |    |         |          |             |                     |                         |

| Regisión Catálogo Bignes V Capitaigo - Unidad do N |               |                |                      |               |  |
|----------------------------------------------------|---------------|----------------|----------------------|---------------|--|
| Posición Catalogo bienes y Servicios Onidad de iv  | ledida Estado | Tipo de Moneda | Precio Base de Venta | Fecha Inicial |  |
| 1-1-7-23 AGENDAS Unidad                            | Activo        | Pesos          | 15.000,00            | 2019-10-25    |  |
| 1-3-1-1-14 LIBRO - PUBLICACIONES Unidad            | Activo        | Pesos          | 15.000,00            | 2019-10-25    |  |
| 1-3-1-1-15 LIBRO -ASAMBLEA NACION Unidad           | Activo        | Pesos          | 15.000,00            | 2019-10-25    |  |
| 1-3-1-1-16 LIBRO -ASUNTOS CRIMINA Unidad           | Activo        | Pesos          | 15.000,00            | 2019-10-25    |  |
| 1-3-1-1-22 LIBRO -CONSEJO DE ESTA Unidad           | Activo        | Pesos          | 20.000,00            | 2019-10-25    |  |
| 1-3-1-1-23 LIBRO -DIEZMOS Unidad                   | Activo        | Pesos          | 20.000,00            | 2019-10-25    |  |
| 1-3-1-1-24 LIBRO -EJIDOS Unidad                    | Activo        | Pesos          | 20.000,00            | 2019-10-25    |  |

• Una vez seleccionado el documento de precio base a modificar se oprime el botón "Seleccionar":

| Administrar precios base de venta                                                         |                   |                              |
|-------------------------------------------------------------------------------------------|-------------------|------------------------------|
| Número de consecutivo<br>Posición del catálogo de bienes y servicios<br>Fecha de creación | Desde             |                              |
|                                                                                           |                   | Buscar                       |
| Número Consecutivo                                                                        | Fecha de Creación | Ver Detalles                 |
| 119                                                                                       | 2019-10-25        | Ver Detalles                 |
| I440                                                                                      |                   | Página 1 de 1                |
|                                                                                           |                   | Limpiar Seleccionar Cancelar |

• El sistema dispone los precios base definidos para modificar el estado y/o el periodo de aplicabilidad a una posición definida por la entidad. Para tal fin se selecciona de ser requerido el estado y/o el periodo de aplicabilidad, se actualiza el registro y se guarda la transacción:

| Ŷ        |  |
|----------|--|
| Hacienda |  |

1-3-1-1-23 LIBRO -DIEZMOS

1-3-1-1-24 LIBRO -EJIDOS

•••

.

#### Guía de Parametrización Modulo Derechos y Cartera

| digo:         | NA                                    | Fecha:               | 03-12-2020       | Versión:             | 2.0            | Página:       | 21 de 56    |
|---------------|---------------------------------------|----------------------|------------------|----------------------|----------------|---------------|-------------|
| Administrar p | recios base de venta                  |                      |                  |                      |                |               |             |
| Número cons   | ecutivo 119                           |                      |                  |                      |                |               |             |
| Fecha de cre  | ación 2019-10-25 15:23:03             |                      |                  |                      |                |               |             |
| Modificar p   | recio base de venta                   |                      |                  |                      |                |               |             |
| Estado Ina    | ctivo                                 | ¥                    |                  |                      |                |               |             |
| Periodo de    | aplicabilidad                         | Inicio * 2019-10-25  | Fin * 2019-11-30 |                      |                |               |             |
| Precios bas   | se de venta                           |                      |                  |                      |                |               |             |
| Todos         |                                       |                      |                  |                      |                |               |             |
| Posiciór      | n Catálogo Bienes y Servicios         |                      | Estado           | Precio Base de Venta | Tipo de Moneda | Fecha Inicial | Fecha Final |
| 1-1-1-7-2     | 23 AGENDAS                            |                      | Activo           | 15.000,00            | Pesos          | 2019-10-25    | 2019-12-31  |
| 1-3-1-1-1     | -14 LIBRO - PUBLICACIONES -ABASTOS    |                      | Activo           | 15.000,00            | Pesos          | 2019-10-25    | 2019-12-31  |
| 1-3-1-1-1     | -15 LIBRO -ASAMBLEA NACIONAL CONSTITU | UYENTE 1991 (2TOMOS) | Activo           | 15.000,00            | Pesos          | 2019-10-25    | 2019-12-31  |
| 1-3-1-1-1     | -16 LIBRO -ASUNTOS CRIMINALES         |                      | Activo           | 15.000,00            | Pesos          | 2019-10-25    | 2019-12-31  |
| 13111         | 22 LIBRO CONSE IO DE ESTADO           |                      | Activo           | 20,000,00            | Deene          | 2010 10 25    | 2010 12 31  |

Activo

Activo

20.000,00 Pesos

20.000,00 Pesos

2019-10-25

2019-10-25

2019-12-31

2019-12-31

Página 1 de 1

Actualizar

| Administrar precios base de venta                                   |                              |                      |                 |               |                 |
|---------------------------------------------------------------------|------------------------------|----------------------|-----------------|---------------|-----------------|
|                                                                     |                              |                      |                 |               |                 |
| Número consecutivo 119                                              |                              |                      |                 |               |                 |
| Fecha de creación 2019-10-25 15:23:03                               |                              |                      |                 |               |                 |
|                                                                     |                              |                      |                 |               |                 |
| Modificar precio base de venta                                      |                              |                      |                 |               |                 |
| Estado Inactivo                                                     |                              |                      |                 |               |                 |
|                                                                     | _                            |                      |                 |               |                 |
| Periodo de aplicabilidad Inicio *                                   | Fin *                        |                      |                 |               |                 |
|                                                                     |                              |                      |                 |               |                 |
| Precios base de venta                                               |                              |                      |                 |               |                 |
|                                                                     |                              |                      |                 |               |                 |
| Todos                                                               |                              |                      |                 |               |                 |
| Becisión Católogo Dianeo y Sequision                                | Estada                       | Propio Roso de Vente | Tino da Manada  | Eacha Inicial | Facha Final     |
|                                                                     | Estado                       | Frecio base de Venta | Tipo de Morieda | 2010 10 25    | 2010 12 21      |
| 12.1.1.1.1.1.1.1.1.1.1.1.1.1.1.1.1.1.1.                             | Activo                       | 15.000,00            | Pesos           | 2019-10-25    | 2019-12-31      |
| 1-3-1-1-1-14 LIDRO - PUBLICACIONES -ADASTOS                         | InActivo                     | 15.000,00            | Pesos           | 2019-10-25    | 2019-11-30      |
| 1.3.1.1.1.1.5 EIDRO -ASIANDELA NACIONAL CONSTITUTENTE 1991 (210M03) | Activo                       | 15.000,00            | Pesos           | 2019-10-25    | 2019-11-30      |
|                                                                     | Activo                       | 13.000,00            | Pesos           | 2019-10-23    | 2019-12-01      |
| 4 2 4 4 4 22 LIDRO -DURZINOS                                        | Activo                       | 20.000,00            | Pesos           | 2019-10-25    | 2019-12-31      |
|                                                                     | Activo                       | 20.000,00            | Pesos           | 2019-10-25    | 2019-12-31      |
| 1-3-1-1-24 LIBRO -EJIDOS                                            | Activo                       | 20.000,00            | Pesus           | 2019-10-25    | 2019-12-51      |
|                                                                     |                              |                      |                 |               | Página 1 de 1   |
|                                                                     |                              |                      |                 |               |                 |
| 4                                                                   |                              |                      |                 |               | •               |
|                                                                     |                              |                      |                 |               |                 |
|                                                                     |                              |                      |                 |               | Actualizar      |
|                                                                     |                              | ×                    |                 |               |                 |
|                                                                     | Operación realizada co       | n T                  |                 |               |                 |
|                                                                     |                              |                      |                 |               |                 |
| Datos Administrativos                                               | El precio base de venta ha s | ido                  |                 | G             | uardar Cancelar |
|                                                                     | modificado exitosamente.     |                      |                 |               |                 |
|                                                                     |                              |                      |                 |               |                 |

| Hacienda | Guía | de Parametr | ización Mod | ulo Derechos y      | v Cartera               |
|----------|------|-------------|-------------|---------------------|-------------------------|
| Código:  | NA   | Fecha:      | 03-12-2020  | <b>Versión:</b> 2.0 | <b>Página:</b> 22 de 56 |

Es posible modificar el estado de activo a inactivo y viceversa y el periodo de aplicabilidad teniendo en cuenta que la fecha inicial únicamente se puede modificar si no ha iniciado y la final se puede modificar por una anterior o posterior a la inicialmente registrada. Una vez actualizado el registro, se actualiza la información en la grilla principal con los nuevos valores: Estado, Precio base de venta, Tipo de moneda, fecha inicial y fecha final.

Es posible realizar una modificación para una, varias o todas las posiciones de un documento de precio base de venta.

# 2.3 PUNTOS DE GENERACIÓN DE DERECHOS

## 2.3.1 CREAR PUNTOS DE GENERACIÓN DE DERECHOS

Los puntos de generación de derechos representan una codificación que identifica una ubicación física y lógica donde se expiden documentos de recaudo de contado. Estos puntos se deben crear por una unidad y/o subunidad ejecutora que va a realizar la gestión de Derechos y Cartera de manera independiente.

Por donde conectarse: Unidad y/o subunidad ejecutora que realiza gestión

Perfil: Entidad – Parametrizador gestión entidad

**Ruta**: DERECHOS Y CARTERA (DYC) / Parametrización / Punto de generación de derechos / Administrar

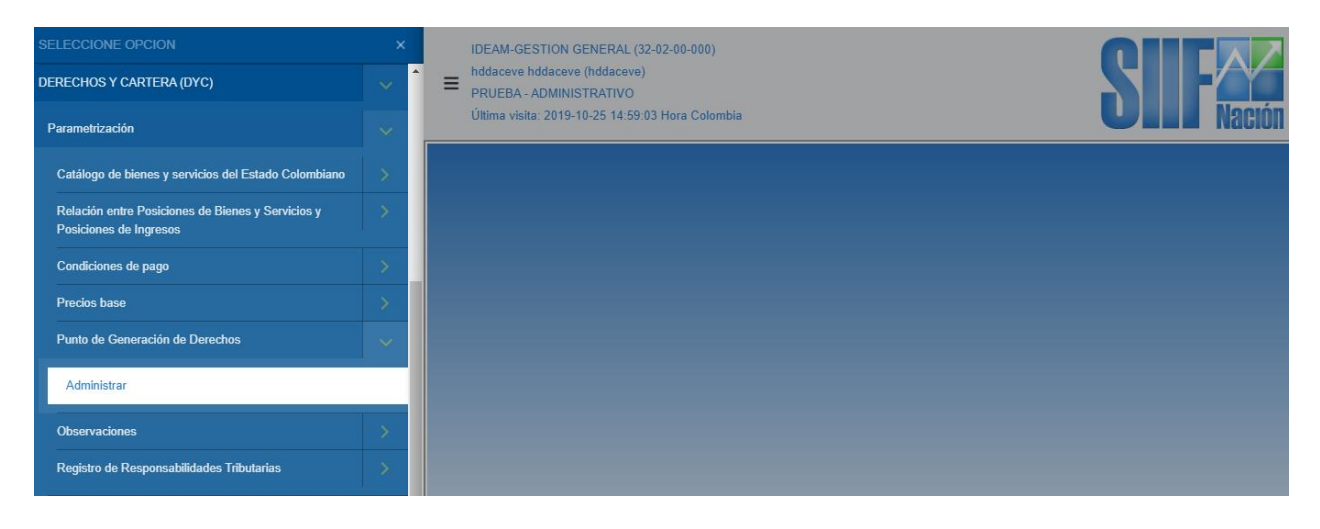

| ()<br>Hacienda | Guía | a de Parametr | ización Mod | ulo Derechos y      | Cartera                 |
|----------------|------|---------------|-------------|---------------------|-------------------------|
| Código:        | NA   | Fecha:        | 03-12-2020  | <b>Versión:</b> 2.0 | <b>Página:</b> 23 de 56 |

#### Acciones:

• Indicar que se requiere crear un punto de cobro de derechos

| Administrar puntos de co      | obro de derechos |                   |            |            |         |               |
|-------------------------------|------------------|-------------------|------------|------------|---------|---------------|
| Identificación<br>Descripción |                  |                   |            |            |         |               |
|                               |                  |                   |            |            |         | Buscar        |
| Identificación                | Descripción      |                   |            |            | Estado  |               |
|                               |                  | << No contiene re | gistros >> |            |         |               |
| ∢ ∢ [                         |                  |                   |            |            |         | Página 1 de 1 |
|                               |                  | Crear             | Selecciona | r Eliminar | Limpiar | Cancelar      |

- Incluir la identificación del punto: Esta identificación es un código interno propio de la unidad o subunidad que va a realizar la gestión.
- Incluir una descripción al punto: Texto libre que describe el punto de cobro de derechos que va a realizar la gestión.

| Administrar Puntos de facturación |                                                                                                    |                  |
|-----------------------------------|----------------------------------------------------------------------------------------------------|------------------|
| Identificación *<br>Descripción * | 02<br>VENTAS DIRECTAS - CERTIFICACIONES                                                                                                    |                  |
|                                   |                                                                                                    | Guardar Cancelar |
| Administrar Puntos de facturación |                                                                                                    |                  |
|                                   |                                                                                                    |                  |
| Identificación ~                  | 02                                                                                                    |                  |
| Descripción *                     | VENTAS DIRECTAS - CERTIFICACIONES                                                                                                    |                  |
|                                   |                                                                                                    | Guardar Cancelar |
|                                   |                                                                                                    |                  |
| ~                                 | Operación realizada con éxito       ×         Los Puntos de Facturación de Venta de Bienes y Servicios fueron creados exitosamente.       × |                  |

| W<br>Hacienda | Guía d | le Parametrización Modulo Derechos y Cartera                                            |
|---------------|--------|-----------------------------------------------------------------------------------------|
| Código:       | NA     | Fecha:         03-12-2020         Versión:         2.0         Página:         24 de 56 |

# 2.3.2 MODIFICAR PUNTOS DE GENERACIÓN DE DERECHOS

Las modificaciones a los puntos de generación de derechos aplican para la descripción y el estado y se pueden realizar en cualquier momento para la unidad y/o subunidad ejecutora que realiza la gestión de Derechos y Cartera.

Por donde conectarse: Unidad y/o subunidad ejecutora que realiza gestión

Perfil: Entidad – Parametrizador gestión entidad

**Ruta**: DERECHOS Y CARTERA (DYC) / Parametrización / Punto de generación de derechos / Administrar

| SELECCIONE OPCION                                                           | IDEAM-GESTION GENERAL (32-02-00-000)                        |                    |
|-----------------------------------------------------------------------------|-------------------------------------------------------------|--------------------|
| DERECHOS Y CARTERA (DYC)                                                    | A B hddaceve hddaceve (hddaceve)<br>PRUEBA - ADMINISTRATIVO |                    |
| Parametrización                                                             | Última visita: 2019-10-25 14:59:03 Hora Colombia            | <b>UTEL</b> Nación |
| Catálogo de bienes y servicios del Estado Colombiano                        |                                                             |                    |
| Relación entre Posiciones de Bienes y Servicios y<br>Posiciones de Ingresos |                                                             |                    |
| Condiciones de pago                                                         |                                                             |                    |
| Precios base                                                                |                                                             |                    |
| Punto de Generación de Derechos                                             |                                                             |                    |
| Administrar                                                                 |                                                             |                    |
| Observaciones                                                               |                                                             |                    |
| Registro de Responsabilidades Tributarias                                   |                                                             |                    |

#### Acciones:

• Seleccionar el punto a modificar: Para tal fin se disponen los criterios para buscar el punto de generación de derechos a modificar: Identificación y Descripción. Estos criterios son opcionales.

• Si no se cuenta con la información para utilizar un criterio de búsqueda, oprimir el botón "Buscar" para obtener todos los puntos de cobro de derechos susceptibles de modificación.

| ()<br>acienda |                 | Guía de Paramet | rización Mod | ulo Derechos        | y Cartera     |
|---------------|-----------------|-----------------|--------------|---------------------|---------------|
| digo:         | NA              | Fecha:          | 03-12-2020   | <b>Versión:</b> 2.0 | Página: 25 de |
| Administrar   | puntos de cobro | o de derechos   |              |                     |               |
| Descripción   | on<br>n         |                 |              |                     |               |
|               |                 |                 |              |                     | Bu            |
| Identificaci  | ón              | Descripción     |              |                     | Estado        |
| 01            |                 | SEA-GRUPO AC    | REDIT        |                     | Activo        |
| 02            |                 | VENTAS DIREC    | TAS - C      |                     | Activo        |
| 1440          | )               | F € L           |              |                     | Página        |
|               |                 |                 | Crear        | eleccionar Eliminar | Limpiar Can   |

• Seleccionar uno de los puntos obtenidos en la acción anterior:

| Administrar puntos de cobro de der | echos               |             |                  |               |
|------------------------------------|---------------------|-------------|------------------|---------------|
| Identificación                     |                     |             |                  |               |
| Descripción                        |                     |             |                  |               |
|                                    |                     |             |                  | Buscar        |
| Identificación                     | Descripción         |             | Estado           |               |
| 01                                 | SEA-GRUPO ACREDIT   |             |                  |               |
| 02                                 | VENTAS DIRECTAS - C |             | Activo           |               |
| I440 >>>I                          |                     |             |                  | Página 1 de 1 |
|                                    | Crear               | Seleccionar | Eliminar Limpiar | Cancelar      |

• Se obtiene la información relacionada con el punto de generación de derechos para modificar si se requiere la descripción y/o el estado:

| Administrar Puntos de facturación |                        |                  |
|-----------------------------------|------------------------|------------------|
| Identificación *                  | 01                     |                  |
| Descripción *                     | SEA-GRUPO ACREDITACION |                  |
| Estado *                          | Activo                 |                  |
|                                   |                        |                  |
|                                   |                        | Guardar Cancelar |

| ()<br>Hacienda |    | Guía d | e Parametr | ización Mo | dulo Dere | chos y | y Cartera | a        |
|----------------|----|--------|------------|------------|-----------|--------|-----------|----------|
| Código:        | NA |        | Fecha:     | 03-12-2020 | Versión:  | 2.0    | Página:   | 26 de 56 |

• Modificar si se requiere, la descripción y el estado:

| Administrar Duntes de fecture sife |                                    |                  |
|------------------------------------|------------------------------------|------------------|
| Auministrar Puntos de facturación  |                                    |                  |
| Identificación *                   | 01                                 |                  |
| Descripción *                      | ESTUDIOS AMBIENTALES               |                  |
| Estado *                           | Activo                             |                  |
|                                    |                                    |                  |
|                                    |                                    |                  |
|                                    |                                    | Guardar Cancelar |
|                                    |                                    |                  |
| Administrar Puntos de facturación  |                                    |                  |
| Identificación *                   | 01                                 |                  |
| Descripción *                      | ESTUDIOS AMBIENTALES               |                  |
| Estado *                           | Activo                             |                  |
|                                    |                                    |                  |
|                                    |                                    | Cuardan Canadan  |
|                                    |                                    | Guardar Cancelar |
|                                    | Operación realizada con ×          |                  |
|                                    | exito                              |                  |
|                                    | Venta de Bienes y Servicios fueron |                  |
|                                    | modificados exitosamente.          |                  |
|                                    |                                    |                  |
| Administrar Puntos de facturación  |                                    |                  |
| Identificación *                   | 01                                 |                  |
| Descripción *                      | ESTUDIOS AMBIENTALES               |                  |
| Estado *                           | Inactivo                           |                  |
|                                    |                                    |                  |
|                                    |                                    |                  |
|                                    |                                    | Guardar Cancelar |
|                                    | Operación realizada con ×          |                  |
|                                    | éxito                              |                  |
|                                    | Venta de Bienes y Servicios fueron |                  |
|                                    | modificados exitosamente.          |                  |

El estado "Inactivo" implica que el punto no podrá ser utilizado en la gestión de Derechos y Cartera.

| W<br>Hacienda | Guía c | le Parametri | ización Mod | ulo Derechos y      | v Cartera               |
|---------------|--------|--------------|-------------|---------------------|-------------------------|
| Código:       | NA     | Fecha:       | 03-12-2020  | <b>Versión:</b> 2.0 | <b>Página:</b> 27 de 56 |
| <b>y</b>      |        |              |             |                     | <b>.</b>                |

# 2.4 OBSERVACIONES A DOCUMENTOS DE DERECHOS Y CARTERA

# 2.4.1 ORDEN DE CONSIGNACIÓN

# 2.4.1.1 CREAR OBSERVACIONES A DOCUMENTO DE ORDEN DE CONSIGNACION

Permite definir una observación al reporte de orden de consignación para la unidad o subunidad ejecutora que realiza la gestión. Esta observación se visualiza en el reporte y representa un texto informativo que la entidad define como relevante para que un cliente observe al momento de realizar la consignacion de los recursos.

Por donde conectarse: Unidad y/o subunidad ejecutora que realiza gestión

**Perfil**: Entidad – Parametrizador gestión entidad

**Ruta**: DERECHOS Y CARTERA (DYC) / Parametrización / Reportes / Orden de Consignacion

| DERECHOS Y CARTERA (DYC)                                                    | ~ | 1 | PRUEBA - ADMINISTRATIVO                          |  |
|-----------------------------------------------------------------------------|---|---|--------------------------------------------------|--|
| Parametrización                                                             |   |   | Ultima visita: 2020-11-25 10:15:42 Hora Colombia |  |
| Catálogo de bienes y servicios del Estado Colombiano                        |   |   |                                                  |  |
| Relación entre Posiciones de Bienes y Servicios y<br>Posiciones de Ingresos |   | ļ |                                                  |  |
| Condiciones de pago                                                         |   |   |                                                  |  |
| Precios base                                                                |   |   |                                                  |  |
| Punto de Generación de Derechos                                             |   |   |                                                  |  |
| Observaciones                                                               |   |   |                                                  |  |
| Reportes                                                                    |   |   |                                                  |  |
| Responsabilidades Tributarias                                               |   | ł |                                                  |  |
| Orden de Consignación                                                       |   | - |                                                  |  |

## Acciones:

- Si la entidad requiere generar ordenes de consignacion con desprendible o con colilla, seleccionar la opción "SI". Por defecto la marca está en "NO".
- Si en el punto anterior selecciono que, si requiere utilizar desprendibles, diligenciar la leyenda a utilizar para cada desprendible. En este campo se indica

| ()<br>Hacienda |         | Guía c | le P | arametri | zación Moo  | lulo Dere | chos y | / Cartera | a        |
|----------------|---------|--------|------|----------|-------------|-----------|--------|-----------|----------|
| Código:        | NA      |        |      | Fecha:   | 03-12-2020  | Versión:  | 2.0    | Página:   | 28 de 56 |
| وا             | tercero | que va | а    | conserva | r el despre | ndible. F | iemplo | · Cliente | e Entid  |

el tercero que va a conservar el desprendible: Ejemplo: Cliente, Entidad financiera.

| Fecha de Registro                                                                                                    |                 |                             | 2020- | 11-25                 |  |  |
|----------------------------------------------------------------------------------------------------|-----------------|-----------------------------|-------|-----------------------|--|--|
|                                                                                                    |                 |                             |       |                       |  |  |
|                                                                                                    | PARAMETROS GEN  | IERALES DEL REPORTE         |       |                       |  |  |
| La generalidad de la gestón requiere generar d                                                                                                   | Si 🔍 No 🔍       |                             |       |                       |  |  |
| Si eventual o generalmente la entidad requiere generar desprendibles para pago en las ordenes de consignación, diligencie los siguientes campos: |                 |                             |       |                       |  |  |
| Desprendible principal dirigido a                                                                                                    |                 | Copia desprendible dirigido | а     |                       |  |  |
|                                                                                                    | Notas de la ord | en de consignación          |       |                       |  |  |
|                                                                                                    | Descripción     |                             |       | Estado                |  |  |
|                                                                                                    |                 |                             |       | Adicionar Observacion |  |  |
|                                                                                                    |                 |                             |       | Guardar Cancela       |  |  |

| Fecha de Registro                                                                                                    |             |                |                                 | 2020- | -11-25  |                |
|----------------------------------------------------------------------------------------------------|-------------|----------------|---------------------------------|-------|---------|----------------|
| Unidad Ejecutora                                                                                                    |             |                | 01-01-01 SENADO DE LA REPÚBLICA |       |         |                |
|                                                                                                    |             | PARAMETROS GEI | NERALES DEL REPORTE             |       |         |                |
| La generalidad de la gestón requiere generar desprendible para pago en las ordenes de consignación Si 🖲 No 🗍                                     |             |                |                                 |       |         |                |
| Si eventual o generalmente la entidad requiere generar desprendibles para pago en las ordenes de consignación, diligencie los siguientes campos: |             |                |                                 |       |         |                |
| Desprendible principal dirigido a                                                                                                    | Entidad     |                | Copia desprendible dirigi       | do a  | Banco   |                |
|                                                                                                    |             | Notas de la or | den de consignación             |       |         |                |
|                                                                                                    | Descripción |                |                                 |       | Estado  |                |
|                                                                                                    |             |                |                                 |       | Adicion | ar Observacion |
|                                                                                                    |             |                |                                 |       |         |                |

• Registrar el texto informativo establecido por la unidad y/o subunidad ejecutora que realiza la gestión:

| Fecha de Registro                                                                                  |                    |                                                                                                    | 2020-                                                                                                    | -11-25                                                  |    |
|----------------------------------------------------------------------------------------------------|--------------------|----------------------------------------------------------------------------------------------------|----------------------------------------------------------------------------------------------------|---------------------------------------------------------|----|
| Unidad Ejecutora 01-01-02 CÁMARA DE REPRES                                                         |                    |                                                                                                    |                                                                                                    |                                                         |    |
|                                                                                                    |                    | PARAMETROS GENE                                                                                                    | RALES DEL REPORTE                                                                                                    |                                                         |    |
| La generalidad de la gestón requiere generar desprendible para pago en las ordenes de consignación |                    |                                                                                                    |                                                                                                    |                                                         | No |
| Si eventual o generalmente l                                                                       | Agregar Observacio | n                                                                                                    |                                                                                                    |                                                         |    |
| Desprendible principal dirigid                                                                     |                    | AGREGAR OBSERVACIONES D                                                                                                    | OCUMENTO COBRO DERECHOS                                                                                                    |                                                         |    |
|                                                                                                    | Descripcion        | Consignar a nombre del Instituto Nacional de Salud con<br>del Banco Agrario) o Transferencia ACH, en la cuenta c<br>diligenciar en la "Referencia 1" Razón Social (Persona. | Nit 899.999.403-4 en efectivo, Cheque de Gerencia (NO<br>orriente No.18199033-4 Banco Davivienda en Formato Ei<br>Jurídica) o Nombre del Cliente (Persona Natural) y en la <sup>1</sup> | se reciben cheques<br>mpresarial ,<br>Referencia 2" Nit |    |

| ()<br>Hacienda | Guí | a de Parametr | ización Mod | ulo Derechos y      | v Cartera               |
|----------------|-----|---------------|-------------|---------------------|-------------------------|
| Código:        | NA  | Fecha:        | 03-12-2020  | <b>Versión:</b> 2.0 | <b>Página:</b> 29 de 56 |

Este texto es parametrizable por la cada PCI de conexión y aplica únicamente para documentos de orden de consignacion generados por ésta.

| Fecha de Registro                                                                                                    |                                                                                                    | 2020-11                                                                                                    | 1-25                      |                                                    |
|----------------------------------------------------------------------------------------------------|----------------------------------------------------------------------------------------------------|----------------------------------------------------------------------------------------------------|---------------------------|----------------------------------------------------|
| Unidad Ejecutora                                                                                                    |                                                                                                    | 01-01-02 CÁMARA DE F                                                                                                    | REPRESEN                  | NTANTES                                            |
|                                                                                                    | PARAMETROS GENE                                                                                                    | RALES DEL REPORTE                                                                                                    |                           |                                                    |
| La generalidad de la gestón requiere generar despr                                                                                                    | endible para pago en las ordenes de consignación                                                                                                    |                                                                                                    |                           | Si 🖲 No 🔘                                          |
| Si eventual o generalmente la entidad requiere gen                                                                                                    | erar desprendibles para pago en las ordenes de consignació                                                                                                    | ón, diligencie los siguientes campos:                                                                                                    |                           |                                                    |
| Desprendible principal dirigido a                                                                                                    | Entidad                                                                                                    | Copia desprendible dirigido a                                                                                                    | Banco                     |                                                    |
|                                                                                                    | Notas de la orde                                                                                                    | n de consignación                                                                                                    |                           |                                                    |
|                                                                                                    | Descripción                                                                                                    |                                                                                                    |                           | Estado                                             |
| 4                                                                                                    |                                                                                                    |                                                                                                    | • /                       |                                                    |
|                                                                                                    |                                                                                                    |                                                                                                    |                           |                                                    |
|                                                                                                    | Notificació<br>La observa<br>exitosamen                                                                                                    | bn ×<br>zion se agregó<br>te                                                                                                    |                           | Guardar Cancela                                    |
| servaciones A Documento De Ord                                                                                                    | La observa<br>exitosamen                                                                                                    | on ×                                                                                                    | 11-25                     | Guardar Cancele                                    |
| servaciones A Documento De Ord                                                                                                    | La observa<br>exitosamen                                                                                                    | in ×<br>cion se agregó<br>te<br>2020-1<br>01-01-02 CÁMARA DE                                                                                                    | 11-25<br>REPRESE          | Guardar Cancele                                    |
| Servaciones A Documento De Ord<br>Fecha de Registro<br>Julidad Ejecutora                                                                                                    | La observa<br>exitosamen                                                                                                    | on ×<br>cion se agregó te<br>2020-1<br>01-01-02 CÁMARA DE<br>RALES DEL REPORTE                                                                                                    | 11-25<br>REPRESE          | Guardar Cancela                                    |
| servaciones A Documento De Ord<br>Fecha de Registro<br>Julidad Ejecutora                                                                                                    | Ien De Consignacion PARAMETROS CENE endible para pago en las ordenes de consignación                                                                                                    | on x<br>cion se agregó<br>te<br>2020-1<br>01-01-02 CÁMARA DE<br>ERALES DEL REPORTE                                                                                                | 11-25<br>REPRESE          | Guardar Cancela                                    |
| servaciones A Documento De Ord<br>Fecha de Registro<br>Jnidad Ejecutora<br>La generalidad de la gestón requiere generar despr<br>Si eventual o generalmente la entidad requiere gen                                       | In the consignation     PARAMETROS GENE endible para pago en las ordenes de consignación erar desprendibles para pago en las ordenes de consignación                                                                                                    | on x<br>cion se agregó<br>te<br>2020-1<br>01-01-02 CÁMARA DE<br>ERALES DEL REPORTE<br>ión, diligencie los siguientes campos:                                                      | 11-25<br>REPRESE          | Guardar Cancela<br>ENTANTES<br>SI  No              |
| servaciones A Documento De Ord<br>Fecha de Registro<br>Jnidad Ejecutora<br>La generalidad de la gestón requiere generar despr<br>Si eventual o generalmente la entidad requiere gen<br>Desprendible principal dirigido a  | Notificació     La observat exitosamen  Ilen De Consignacion  PARAMETROS GENE  endible para pago en las ordenes de consignación erar desprendibles para pago en las ordenes de consignación  Entidad                                                                                                    | on × cion se agregó te 2020-1 2020-1 01-01-02 CÁMARA DE ERALES DEL REPORTE ón, diligencie los siguientes campos: Copia desprendible dirigido a                                    | 11-25<br>REPRESE<br>Banco | Guardar Cancela                                    |
| servaciones A Documento De Ord<br>Fecha de Registro<br>Jnidad Ejecutora<br>La generalidad de la gestón requiere generar despr<br>Si eventual o generalmente la entidad requiere gene<br>Desprendible principal dirigido a | Anothicació     La observat exitosamen  Iten De Consignacion  PARAMETROS GENE  endible para pago en las ordenes de consignación erar desprendibles para pago en las ordenes de consignación erar desprendibles para pago en las ordenes de consig | on ×<br>cion se agregó<br>te<br>2020-1<br>01-01-02 CÁMARA DE<br>ERALES DEL REPORTE<br>Ón, dilgencie los siguientes campos:<br>Copia desprendible dirigido a<br>in de consignación | 11-25<br>REPRESE<br>Banco | Guardar Cancela                                    |
| servaciones A Documento De Ord<br>Fecha de Registro<br>Unidad Ejecutora<br>La generalidad de la gestón requiere generar despr<br>Si eventual o generalmente la entidad requiere gene<br>Desprendible principal dirigido a | Notificació     La observat exitosamen  ten De Consignacion  PARAMETROS GENE  endible para pago en las ordenes de consignación erar desprendibles para pago en las ordenes de consignación erar desprendibles para pago en las ordenes de consignación erar desprendibles para pago en las ordenes de consignación erar desprendibles para pago en las ordenes de consignación erar desprendibles para pago en las ordenes de consignación erar desprendibles para pago en las ordenes de consignación erar desprendibles para pago en las ordenes de consignación erar desprendibles para pago en las ordenes de consignación erar desprendibles para pago en las ordenes de consignación erar desprendibles para pago en las ordenes de consignación                                                                                                    | on ×<br>cion se agregó<br>te<br>2020-1<br>01-01-02 CÁMARA DE<br>ERALES DEL REPORTE<br>Ón, dilgencie los siguientes campos:<br>Copia desprendible dirigido a<br>in de consignación | 11-25<br>REPRESE<br>Banco | Guardar Cancela<br>INTANTES<br>SI ® No O<br>Estado |

Solamente puede existir una observación en estado "Activo" por PCI de conexión.

• Una vez la observación en estado activa se puede visualizar en el reporte de orden de consignación:

<sup>©</sup> Ministerio de Hacienda y Crédito Público. Se prohíbe su reproducción total o parcial. Distribución Gratuita.

|                                                 | NA                                                                                   |                                                                      | Fecha:                                           | 03-1                                         | 12-2020                                           | Vers                  | <b>ión:</b> 2.0    | ) <b>P</b> á               | <b>ágina:</b> 3 | 0 de    |
|-------------------------------------------------|--------------------------------------------------------------------------------------|----------------------------------------------------------------------|--------------------------------------------------|----------------------------------------------|---------------------------------------------------|-----------------------|--------------------|----------------------------|-----------------|---------|
| SII                                             |                                                                                      |                                                                      | DOCI                                             | JMENTO ORE                                   | DEN DE CONSIGN                                    | NACIÓN                |                    |                            |                 |         |
|                                                 |                                                                                      |                                                                      |                                                  | E                                            | NTIDAD                                            |                       |                    |                            |                 |         |
| FECHA                                           | 2019/01/09                                                                           | NÚMERO CONSECUT                                                      | IVO                                              | 519                                          |                                                   | REFERENCIA            |                    | 55817                      | ESTADO          | Anulado |
| TIPO DOCUMENTO                                  | NIT NÚMERO DE IDENTIFICACIÓN                                                         |                                                                      |                                                  | 899999403 - 4                                |                                                   | NOMBRE O RAZÓN SOCIAL |                    | Entidad Publica Prueba 125 |                 |         |
|                                                 |                                                                                      |                                                                      |                                                  | C                                            | LIENTE                                            |                       |                    |                            |                 |         |
| TIPO DOCUMENTO                                  | NIT                                                                                  | NÚMERO DE IDENTIF                                                    | ICACIÓN                                          | 899999063 - 3                                |                                                   | NOMBRE O RAZÓN        | SOCIAL             | Tercero Juridico I         | rueba 24570     |         |
| DIRECCIÓN                                       | Kr. 1891133 Calle<br>18911330                                                        | TELÉFONO                                                             |                                                  | 189113300                                    |                                                   | PUNTO DE GENERA       | CIÓN DEL DOCUMENTO | FACTURACION                | ( CARTERA       |         |
| POSICIÓN DEL CA                                 | TALOGO DE BIENES Y SERVICIOS                                                         | DESCRIPCION                                                          | CANTIDAD DE<br>BIENES Y<br>SERVICIOS             | PRECIO                                       | VALOR BRUTO                                       | VALOR DE<br>DESCUENTO | VALOR DE COBRO     | TARIFA IVA                 | VALOR IVA       | VALOF   |
| 1-2-1-1-20 - COBAYO                             | D HARTLEY DE 3 SEMANAS                                                               |                                                                      | 1,00                                             | 62.000,00                                    | 62.000,00                                         | 0,00                  | 62.000,00          | 0,00                       | 0,00            |         |
|                                                 |                                                                                      | OBSERVACIONES DEL DOC                                                | UMENTO                                           |                                              |                                                   |                       |                    |                            |                 |         |
| Consignar a nombre<br>Transferencia ACH, e      | del Instituto Nacional de Salud con Nit<br>en la cuenta corriente No.18199033-4      | 899.999.403-4 en efectivo, Ch<br>Banco Davivienda en Formato         | eque de Gerencia (NO<br>Empresarial , diligenci  | se reciben cheques<br>ar en la "Referencia   | del Banco Agrario) o<br>1° Razón Social (Persona  | VALOR BRUTO           |                    |                            |                 |         |
| Jurídica) o Nombre de<br>roedores tienen statu  | lel Cliente (Persona Natural) y en la "Re<br>is sanitario convencional, únicamente d | eferencia 2" Nit del Cliente ( Pe<br>leben ser utilizados en proyect | rsona Jurídica) o Cedi<br>os con fines experimer | ula de Ciudadanía (F<br>ntales que avalen su | Persona Natural); Los<br>adecuado uso; el cliente | VALOR DEL DES         | CUENTO             |                            |                 |         |
| deband encodings of a                           | adquiridos. ENVIAR CONSIGNACION                                                      | I AL CORREO facturacion@ins                                          | i.gov.co                                         | idiciones especificas                        | s, para cada dito de los                          | VALOR DE COBR         | 0                  |                            |                 |         |
| deberá garantizar el o<br>productos o servicios |                                                                                      |                                                                      |                                                  |                                              |                                                   |                       |                    |                            |                 |         |
| deberá garantizar el (<br>productos o servicios |                                                                                      |                                                                      |                                                  |                                              |                                                   | VALOR DE IVA          |                    |                            |                 |         |

En el reporte se muestra únicamente la observación en estado "Activa".

# 2.4.1.2 MODIFICAR OBSERVACIONES A DOCUMENTO DE ORDEN DE CONSIGNACION

Es posible modificar el estado a una observación para una unidad y/o subunidad ejecutora que realiza gestión.

Por donde conectarse: Unidad y/o subunidad ejecutora que realiza gestión

Perfil: Entidad – Parametrizador gestión entidad

**Ruta**: DERECHOS Y CARTERA (DYC) / Parametrización / Reportes / Orden de Consignacion

| ()<br>Hacienda                                    | Guía c                                                                                   | le F | Paramet                                       | rización Mod                                         | ulo Derechos        | y Cartera               |
|---------------------------------------------------|------------------------------------------------------------------------------------------|------|-----------------------------------------------|------------------------------------------------------|---------------------|-------------------------|
| Código:                                           | NA                                                                                       |      | Fecha:                                        | 03-12-2020                                           | <b>Versión:</b> 2.0 | <b>Página:</b> 31 de 56 |
| DERECHOS Y CA<br>Parametrización                  | RTERA (DYC)                                                                              | ~    | <ul> <li>PRUEBA -<br/>Última visit</li> </ul> | ADMINISTRATIVO<br>a: 2020-11-25 10:15:42 Hora Colomi | bia                 | <b>DIF</b> Nación       |
| Catálogo de bi<br>Relación entre<br>Posiciones do | enes y servicios del Estado Colombiano<br>Posiciones de Bienes y Servicios y<br>Ingrasos |      |                                               |                                                      |                     |                         |
| Condiciones de<br>Precios base                    | e pago                                                                                   |      |                                               |                                                      |                     |                         |
| Punto de Gene<br>Observaciones                    | eración de Derechos                                                                      |      |                                               |                                                      |                     |                         |
| Reportes<br>Responsabili                          | dades Tributarias                                                                        |      |                                               |                                                      |                     |                         |
| Orden de Co                                       | nsignación                                                                               |      |                                               |                                                      |                     |                         |

#### Acciones:

- El sistema dispone la última información registrada para los desprendibles de la orden de consignacion y los nombres de cada desprendible los cuales se pueden modificar en cualquier momento de acuerdo con las necesidades de cada entidad.
- Igualmente dispone todas las observaciones existentes para modificar si se requiere su estado y permite adicionar observaciones nuevas:

Adicionar observaciones:

| Observaciones A Documento De                                                              | Orden De Consignacion                                                                                                    |                                                                                                    |                                                      |
|-------------------------------------------------------------------------------------------|----------------------------------------------------------------------------------------------------|----------------------------------------------------------------------------------------------------|------------------------------------------------------|
| Fecha de Registro<br>Unidad Ejecutora                                                     |                                                                                                    | 2020-11-25<br>01-01-02 CÁMARA DE REPI                                                                                                    | RESENTANTES                                          |
| La generalidad de la gestón requiere generar<br>Si eventual o generalmente l Agregar Obse | PARAMETROS GENER<br>desprendible para pago en las ordenes de consignación<br>ervacion                                                                                                    | VALES DEL REPORTE                                                                                                    | SI 👁 No 🔍                                            |
| Consignar a nombre del In                                                                 | AGREGAR OBSERVACIONES DO<br>Nota: Tenga en cuenta que para que su reserva se hage<br>la cuenta corriente No. 034-17556-2 del Banco de Bogo<br>XXXXX. de lo contratio se cancelará su reserva. Lina ve | DCUMENTO COBRO DERECHOS<br>efectiva, el valor de esta orden de consignación deberá ser cor<br>iá, a nombre del Fondo Nacional Ambiental FONAM, a más tard<br>z cancelado el valor a panar, debe enviar conia del recibo de pa | signada en<br>tar el día<br>aon al correo<br>Aceptar |
| 4                                                                                         |                                                                                                    | -                                                                                                    | Adicionar Observacion<br>Guardar Cancelar            |

| W<br>Hacienda |    | Guía de | Parametr | ización Mod | ulo Derechos y      | / Cartera               |
|---------------|----|---------|----------|-------------|---------------------|-------------------------|
| Código:       | NA |         | Fecha:   | 03-12-2020  | <b>Versión:</b> 2.0 | <b>Página:</b> 32 de 56 |

| oservaciones A Documento De                   | Orden De Consignacion                                                             |                                                                |               |                       |
|-----------------------------------------------|-----------------------------------------------------------------------------------|----------------------------------------------------------------|---------------|-----------------------|
|                                               |                                                                                   | 2020                                                           | 11.05         |                       |
| Fecha de Registro                             |                                                                                   | 2020-                                                          | -11-25        |                       |
| Unidad Ejecutora                              |                                                                                   | 01-01-02 CÁMARA DE                                             | E REPRESENTAN | TES                   |
|                                               | PARAMETROS GENE                                                                   | RALES DEL REPORTE                                              |               |                       |
| La generalidad de la gestón requiere generar  | desprendible para pago en las ordenes de consignación                             |                                                                |               | Si 🖲 No 💭             |
| Si eventual o generalmente la entidad requier | re generar desprendibles para pago en las ordenes de consignació                  | n, diligencie los siguientes campos:                           |               |                       |
| Desprendible principal dirigido a             | Entidad                                                                           | Copia desprendible dirigido a                                  | Banco         |                       |
|                                               | Notas de la order                                                                 | de consignación                                                |               |                       |
|                                               | Descripción                                                                       |                                                                |               | Estado                |
| Consignar a nombre del Instituto Nacional d   | de Salud con Nit 899.999.403-4 en efectivo, Cheque de Gerencia (                  | NO se reciben cheques del Banco Agrario) o Transferen          | cia ACH,      | Inactivo 🔻            |
| Nota: Tenga en cuenta que para que su res     | serva se haga efectiva, el valor de esta orden de consignación deb<br>Notificació | erá ser consignada en la cuenta corriente No. 034-17556<br>n × | i-2 del Ba    | Activo 🔻              |
|                                               | La observac<br>exitosament                                                        | ion se agregó<br>e                                             |               | Adicionar Observacior |

| servaciones A Documento De O                     | rden De Consignacion                                                                                          |                                                                                                    |                                           |  |
|--------------------------------------------------|----------------------------------------------------------------------------------------------------|----------------------------------------------------------------------------------------------------|-------------------------------------------|--|
| Fecha de Registro                                |                                                                                                    | 2020-                                                                                                    | -11-25                                    |  |
| Unidad Ejecutora                                 |                                                                                                    | 01-01-02 CÁMARA DE REPRESENTANTES                                                                                          |                                           |  |
|                                                  | PARAMETROS GENE                                                                                               | RALES DEL REPORTE                                                                                                    |                                           |  |
| La generalidad de la gestón requiere generar de  | prendible para pago en las ordenes de consignación                                                            |                                                                                                    | Si 🖲 No 🔘                                 |  |
| Si eventual o generalmente la entidad requiere g | enerar desprendibles para pago en las ordenes de consignaci                                                   | ón, diligencie los siguientes campos:                                                                                      |                                           |  |
| Desprendible principal dirigido a                | Entidad                                                                                                    | Copia desprendible dirigido a                                                                                              | Banco                                     |  |
|                                                  | Notas de la orde                                                                                              | n de consignación                                                                                                    |                                           |  |
|                                                  | Descripción                                                                                                   |                                                                                                    | Estado                                    |  |
| Consignar a nombre del Instituto Nacional de S   | alud con Nit 899.999.403-4 en efectivo, Cheque de Gerencia                                                    | (NO se reciben cheques del Banco Agrario) o Transferenc                                                                    | ia ACH,<br>Inactivo ▼                     |  |
| Nota: Tenga en cuenta que para que su reserv     | a se haga efectiva, el valor de esta orden de consignación det Notificació Se definier generales p de consino | berá ser consignada en la cuenta corriente No. 034-17556<br>50n ×<br>on los parámetros<br>ara el reporte de orden<br>ación | -2 del B Activo  Activo  Activo  Activity |  |

Cambio de estado:

| igo:       | NA                                        | <b>Fecha:</b> 0                                     | 3-12-2020 Versión:                                          | 2.0 <b>Página:</b> 33 de |
|------------|-------------------------------------------|-----------------------------------------------------|-------------------------------------------------------------|--------------------------|
| Observaci  | iones A Documento De Ord                  | den De Consignacion                                 |                                                             |                          |
| Fecha de F | Registro                                  |                                                     | 20                                                          | 20-11-25                 |
| Unidad Eje | ecutora                                   |                                                     | 01-01-02 CÁMARA                                             | DE REPRESENTANTES        |
|            |                                           | PARAMETROS                                          | S GENERALES DEL REPORTE                                     |                          |
| La general | idad de la gestón requiere generar despr  | rendible para pago en las ordenes de consignación   |                                                             | Si 🖲 No 💭                |
| Si eventua | l o generalmente la entidad requiere gen  | erar desprendibles para pago en las ordenes de con  | signación, diligencie los siguientes campos:                |                          |
| Desprendil | ble principal dirigido a                  | Entidad                                             | Copia desprendible dirigido a                               | Banco                    |
|            |                                           | Notas de l                                          | la orden de consignación                                    | E starte                 |
| Consign    | ar a nombre del Instituto Nacional de Sal | Lud con Nit 899 999 403-4 en efectivo. Cheque de Ge | erencia (NO se reciben cheques del Banco Agrario) o Transfe | Estado                   |
|            |                                           |                                                     | · · · · · · · · · · · · · · · · · · ·                       | Activo<br>Activo         |

El sistema solamente permite asignar el estado activo a una sola observación por lo que, si se asigna este estado a varias observaciones, el sistema genera la siguiente validación:

| Fecha de Registro                             |                                                |                                 |                                | 2020-11-25         |           |
|-----------------------------------------------|------------------------------------------------|---------------------------------|--------------------------------|--------------------|-----------|
| Unidad Ejecutora                              |                                                |                                 | 01-01-02 C                     | ÁMARA DE REPRESENT | ANTES     |
|                                               | PAI                                            | RAMETROS GENERALES DEL          | REPORTE                        |                    |           |
| La generalidad de la gestón requiere generar  | desprendible para pago en las ordenes de con   | Isignación                      |                                |                    | Si 🖲 No 💭 |
| Si eventual o generalmente la entidad requier | e generar desprendibles para pago en las orde  | nes de consignación, diligencie | los siguientes campos:         |                    |           |
| Desprendible principal dirigido a             | Entidad                                        | Copia desp                      | rendible dirigido a            | Banco              |           |
|                                               |                                                | Notas de la orden de consigr    | ación                          |                    |           |
|                                               | Descripc                                       | ión                             |                                |                    | Estado    |
| Consignar a nombre del Instituto Nacional o   | le Salud con Nit 899.999.403-4 en efectivo, Ch | eque de Gerencia (NO se recibe  | n cheques del Banco Agrario) o | Transferencia ACH, | Activo 🔻  |
| 4                                             |                                                |                                 |                                | *_//               |           |

El estado inactivo se puede asignar a varias observaciones si la entidad así lo requiere:

| NIA.                                                                                                    |                                                                                                    | -                                                                                                    |                                                   |
|----------------------------------------------------------------------------------------------------|----------------------------------------------------------------------------------------------------|----------------------------------------------------------------------------------------------------|---------------------------------------------------|
| D: NA                                                                                                    | <b>Fecha:</b> 03-1                                                                                                    | .2-2020 <b>Versión:</b> 2.                                                                                                  | 0 <b>Página:</b> 34                               |
| bservaciones A Documento De O                                                                                                    | rden De Consignacion                                                                                                    |                                                                                                    |                                                   |
| · · · · · · · · · · · · · · · · · · ·                                                                                                    |                                                                                                    |                                                                                                    |                                                   |
| Fecha de Registro                                                                                                    |                                                                                                    | 2020-<br>01-01-02 CÁMARA DE                                                                                                 | REPRESENTANTES                                    |
| Unidad Ejecutora                                                                                                    | DARAMETROS GENI                                                                                                    |                                                                                                    | . KEI KESENIANTES                                 |
| La generalidad de la gestón requiere generar de                                                                                                    | sprendible para pago en las ordenes de consignación                                                                                                    |                                                                                                    | Si 🖲 No 💭                                         |
| Si eventual o generalmente la entidad requiere g                                                                                                    | enerar desprendibles para pago en las ordenes de consignac                                                                                                    | ión, diligencie los siguientes campos:                                                                                      |                                                   |
| Desprendible principal dirigido a                                                                                                    | Entidad                                                                                                    | Copia desprendible dirigido a                                                                                               | Banco                                             |
|                                                                                                    | Notas de la orde                                                                                                    | en de consignación                                                                                                    |                                                   |
| Nota: Tenga en cuenta que para que su reserv                                                                                                    | a se haga efectiva, el valor de esta orden de consignación de                                                                                                 | berá ser consignada en la cuenta corriente No. 034-17556                                                                    | -2 del Bi<br>Activo<br>Inactivo<br>Adicionar Obse |
|                                                                                                    |                                                                                                    |                                                                                                    |                                                   |
| bservaciones A Documento De O                                                                                                    | rden De Consignacion                                                                                                    | 2020-                                                                                                    | -11-25                                            |
| bservaciones A Documento De O<br>Fecha de Registro<br>Unidad Ejecutora                                                                                                    | rden De Consignacion                                                                                                    | 2020-<br>01-01-02 CÁMARA DE                                                                                                 | 11-25<br>E REPRESENTANTES                         |
| bservaciones A Documento De O<br>Fecha de Registro<br>Unidad Ejecutora                                                                                                    | rden De Consignacion                                                                                                    | 2020<br>01-01-02 CÁMARA DE<br>E <b>RALES DEL REPORTE</b>                                                                    | -11-25<br>E REPRESENTANTES                        |
| bservaciones A Documento De O<br>Fecha de Registro<br>Unidad Ejecutora<br>La generalidad de la gestón requiere generar de<br>Si exercival o generalmente la entidad remisero o                                     | rden De Consignacion PARAMETROS GEN sprendible para pago en las ordenes de consignación enerar destrendibles para nano en las ordenes de consignación         | 2020<br>01-01-02 CÁMARA DE<br>ERALES DEL REPORTE                                                                            | -11-25<br>E REPRESENTANTES<br>SI ® No ©           |
| bservaciones A Documento De O<br>Fecha de Registro<br>Unidad Ejecutora<br>La generalidad de la gestón requiere generar de<br>Si eventual o generalmente la entidad requiere g<br>Desprendible principal dirigido a | rden De Consignacion PARAMETROS GEN sprendible para pago en las ordenes de consignación enerar desprendibles para pago en las ordenes de consignación Entidad | 2020<br>01-01-02 CÁMARA Di<br>ERALES DEL REPORTE<br>Ión, diligencie los siguientes campos:<br>Copia desprendible dirigido a | -11-25<br>E REPRESENTANTES<br>Si  No  Banco       |

# 2.4.2 DOCUMENTO DE RECAUDO DE CONTADO

# 2.4.2.1 CREAR OBSERVACIONES A DOCUMENTO DE RECAUDO DE CONTADO

Permite definir una observación al reporte del documento de recaudo de contado y de la factura electrónica de venta para la unidad o subunidad ejecutora que realiza la gestión. Esta observación se visualiza en el reporte y representa un texto informativo que la entidad define como relevante para que un cliente observe al recibir el documento de recaudo de contado o la factura electrónica de venta.

Inactivo

× /

| Hacienda | Guía de Parametrización Modulo Derechos y Cartera                                                  |
|----------|----------------------------------------------------------------------------------------------------|
| Código:  | NA         Fecha:         03-12-2020         Versión:         2.0         Página:         35 de 56 |

Generalmente el texto del documento de recaudo de contado y la factura electrónica de venta es diferente al texto del documento de orden de consignación puesto que son dos momentos diferentes y no aplica la misma observación.

Por donde conectarse: Unidad y/o subunidad ejecutora que realiza gestión

Perfil: Entidad – Parametrizador gestión entidad

**Ruta**: DERECHOS Y CARTERA (DYC) / Parametrización / Observaciones / Documento de Recaudo de Contado / Administrar

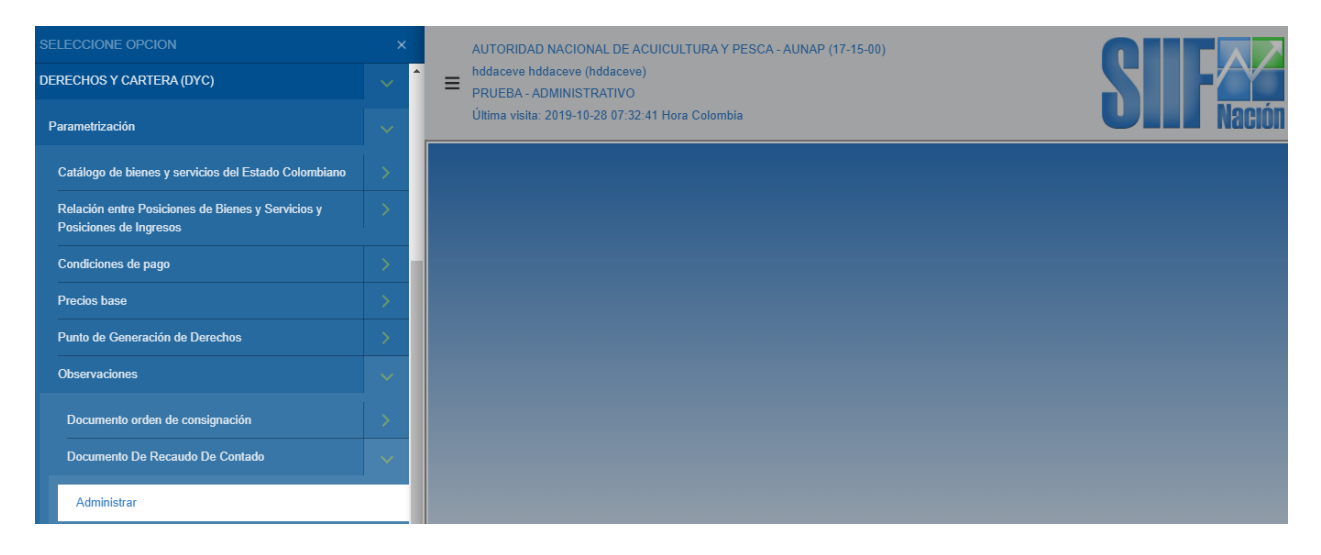

## Acciones:

• Definir que se requiere adicionar una observación:

| Ob | servaciones Para Documento De Recaudo De Contado |           |                       |         |          |
|----|--------------------------------------------------|-----------|-----------------------|---------|----------|
| ſ  | OBSERVACIONES PARA DOCUMENTO DE RECAUDO D        | E CONTADO |                       |         |          |
|    | Descripción                                      |           | Estado                |         |          |
|    |                                                  |           | Adicionar Observacion | Guardar | Cancelar |
|    |                                                  |           |                       |         |          |

 Registrar el texto informativo establecido por la unidad y/o subunidad ejecutora que realiza la gestión:

| ()<br>Hacienda | Guía d                     | le Parametri   | ización Mod              | ulo Derecho         | s y Cartera             |
|----------------|----------------------------|----------------|--------------------------|---------------------|-------------------------|
| Código:        | NA                         | Fecha:         | 03-12-2020               | <b>Versión:</b> 2.0 | <b>Página:</b> 36 de 56 |
| Observacio     | nes Para Documento De Reca | udo De Contado |                          |                     |                         |
|                |                            | OBSERVACIONES  | PARA DOCUMENTO DE RECAUE | DO DE CONTADO       |                         |
|                |                            | Descripción    |                          |                     | Estado                  |

|                                                                                                  | Description                                                                                                   | Una vez aceptada la presente oferta, favor adjuntar Orden de Compra expuesta por cliente y/o solicitud de la elaboración del                                                                                                    |                                 |   |
|--------------------------------------------------------------------------------------------------|----------------------------------------------------------------------------------------------------|----------------------------------------------------------------------------------------------------|---------------------------------|---|
|                                                                                                  | Descripcion                                                                                                   | producto mediante correo electronico latiendainci@incl.gov.coFavor consignar en la cuenta Corriente No. 014.098.29-7] del Banco<br>DAVIVIENDA a nombre del Instituto Nacional nara Cienos INCL-Favor remitir comprobante de consignación Favor remitir: Registro                                                                                                    |                                 |   |
|                                                                                                  |                                                                                                    | Aceptar                                                                                                    |                                 |   |
|                                                                                                  |                                                                                                    |                                                                                                    |                                 |   |
|                                                                                                  |                                                                                                    |                                                                                                    |                                 |   |
|                                                                                                  |                                                                                                    |                                                                                                    |                                 |   |
| servaciones Par                                                                                  | a Documento De                                                                                                | Recaudo De Contado                                                                                                    |                                 |   |
|                                                                                                  |                                                                                                    |                                                                                                    |                                 |   |
|                                                                                                  |                                                                                                    |                                                                                                    |                                 |   |
|                                                                                                  |                                                                                                    | OBSERVACIONES PARA DOCUMENTO DE RECAUDO DE CONTADO                                                                                                    |                                 |   |
|                                                                                                  |                                                                                                    | OBSERVACIONES PARA DOCUMENTO DE RECAUDO DE CONTADO Descripción                                                                                                    | Estado                          |   |
| Una vez aceptada la                                                                              | presente oferta, favor a                                                                                      | OBSERVACIONES PARA DOCUMENTO DE RECAUDO DE CONTADO Descripción djuntar Orden de Compra expuesta por cliente y/o solicitud de la elaboración del producto mediante correo electrónico                                                                                                    | Estado                          |   |
| Una vez aceptada la<br>latiendainci@inci.gov.c                                                   | presente oferta, favor a<br>:oFavor consignar en la                                                           | OBSERVACIONES PARA DOCUMENTO DE RECAUDO DE CONTADO Descripción djuntar Orden de Compra expuesta por cliente y/o solicitud de la elaboración del producto mediante correo electrónico cuenta Corriente No. 014.098.29-7 del Banco DAVIVIENDA a nombre del Instituto Nacional para Ciegos INCI-Favor remitir                                                                                                    | Estado                          |   |
| Una vez aceptada la<br>latiendainci@inci.gov.d<br>comprobante de consi                           | presente oferta, favor a<br>coFavor consignar en la<br>gnación -Favor remitir: Re                             | OBSERVACIONES PARA DOCUMENTO DE RECAUDO DE CONTADO Descripción djuntar Orden de Compra expuesta por cliente y/o solicitud de la elaboración del producto mediante correo electrónico cuenta Corriente No. 014. 098.29-7 del Banco DAVIVIENDA a nombre del Instituto Nacional para Ciegos INCIFavor remitir gistro Único Tributario (RUT), Cédula de Cludadanía del Representante LegalValidez de la oferta: 30 días Calendario-Los                                                                                                    | Estado                          | ¥ |
| Una vez aceptada la<br>latiendainci@inci.gov.o<br>comprobante de consi<br>precios están sujeto a | presente oferta, favor ar<br>coFavor consignar en la<br>gnaciónFavor remitir: Re<br>cambios, de acuerdo a i   | OBSERVACIONES PARA DOCUMENTO DE RECAUDO DE CONTADO  Descripción  djuntar Orden de Compra expuesta por cliente y/o solicitud de la elaboración del producto mediante correo electrónico cuenta Corriente No. 014.098.29-7 del Banco AVIVIENDA a nombre del Instituto Nacional para Ciegos INCIFavor remitir gejstro Único Tributario (RUT), Cédula de Ciudadanía del Representante LegalValidez de la defata: 30 días CalendarioLos las directrices del comité de precios de la EntidadToda entrega de material se realiza en el INCI: Carrera 13 No. 34-91                          | Estado<br>Inactivo              |   |
| Una vez aceptada la<br>latiendainci@inci.gov.<br>comprobante de consi<br>precios están sujeto a  | presente oferta, favor a<br>co-Favor consignar en la<br>gnación -Favor remitir. Re<br>cambios, de acuerdo a i | OBSERVACIONES PARA DOCUMENTO DE RECAUDO DE CONTADO  Descripción  djuntar Orden de Compra expuesta por cliente y/o solicitud de la elaboración del producto mediante correo electrónico cuenta Corriente No. 014.098.29-7 del Banco DAVIVIENDA a nombre del Instituto Nacional para Ciegos INCI-Favor remitir gejstro Único Tributario (RUT), Cédula de Ciudadania del Representante LegalValídez de la defata: 30 días Calendario-Los las directrices del comité de precios de la EntidadToda entrega de material se realiza en el INCI: Carrera 13 No. 34-91  Adicionar Observacio | Estado<br>Inactivo<br>n Guardar | T |

Este texto es parametrizable por cada PCI de conexión y aplica únicamente para documentos de recaudo de contado y facturas electrónicas de venta generados por ésta.

vacion se agregó exitosame

Es posible modificar el estado de una observación teniendo en cuenta que solamente puede existir una observación en estado "Activo" por PCI de conexión.

| ervaciones Para Documento De Recaudo De Contado                                                                                                    |                                |
|----------------------------------------------------------------------------------------------------|--------------------------------|
| OBSERVACIONES PARA DOCUMENTO DE RECAUDO DE CONTADO                                                                                                    |                                |
| Descripción                                                                                                    | Estado                         |
| Una vez aceptada la presente oferta, favor adjuntar Orden de Compra expuesta por cliente y/o solicitud de la elaboración del producto mediante correo electrónico<br>latiendainci@inci.gov.coFavor consignar en la cuenta Corriente No. 014.098.29-7 del Banco DAVIVIENDA a nombre del Instituto Nacional para Ciegos INCL-Favor remitir<br>comprobante de consignaciónFavor remitir: Registro Único Tributario (RUT), Cédula de Ciudadania del Representante LegalValidez de la oferta: 30 dias CalendarioLos<br>precios están sujeto a cambios, de acuerdo a las directrices del comité de precios de la EntidadToda entrega de material se realiza en el INCI: Carrera 13 No. 34-91 | Inactivo<br>Activo<br>Inactivo |
| Adicionar                                                                                                    | Observacion Guardar Cancela    |

| <b>acienda</b>                                        | Gı                                                                                                    | uía de Parametr             | ización Mod                                                                       | ulo Derechos y      | v Cartera                    |  |  |  |
|-------------------------------------------------------|----------------------------------------------------------------------------------------------------|-----------------------------|-----------------------------------------------------------------------------------|---------------------|------------------------------|--|--|--|
| ódigo:                                                | NA                                                                                                    | Fecha:                      | 03-12-2020                                                                        | <b>Versión:</b> 2.0 | <b>Página:</b> 37 de 56      |  |  |  |
| Observacio                                            | nes Para Documento I                                                                                                    | De Recaudo De Contado       |                                                                                   |                     |                              |  |  |  |
|                                                       |                                                                                                    | OBSERVACIONES               | PARA DOCUMENTO DE RECAUDO                                                         | DE CONTADO          |                              |  |  |  |
|                                                       |                                                                                                    | Descripció                  | n                                                                                 |                     | Estado                       |  |  |  |
| Una vez a<br>latiendainci<br>comproban<br>precios est | Una vez aceptada la presente oferta, favor adjuntar Orden de Compra expuesta por cliente y/o solicitud de la elaboración del producto mediante correo electrónico<br>latiendainci@inci.gov.coFavor consignar en la cuenta Corriente No. 014.098.29-7 del Banco DAVIVIENDA a nombre del Instituto Nacional para Ciegos INCIFavor remitir<br>comprobante de consignaciónFavor remitir. Registro Único Tributario (RUT), Cédula de Ciudadanía del Representante LegalValidez de la oferta: 30 días CalendarioLos<br>precios están sujeto a cambios, de acuerdo a las directrices del comité de precios de la EntidadToda entrega de material se realiza en el INCI: Carrera 13 No. 34-91 |                             |                                                                                   |                     |                              |  |  |  |
|                                                       |                                                                                                    |                             |                                                                                   | Adicionar           | Observacion Guardar Cancelar |  |  |  |
|                                                       |                                                                                                    |                             |                                                                                   |                     |                              |  |  |  |
| dificaron los estado                                  | os, y se agregaron las observaci                                                                                                    | iones nuevas correctamente. | Notificación *<br>Se modificaron los estados, y se<br>agregaron las observaciones |                     |                              |  |  |  |

• Una vez la observación en estado activa se puede visualizar en el reporte de documento de recaudo de contado y en la factura electrónica de venta:

|                                                                                     | όπ                                                            |                                                     | DOCUMENTO                                         | ) DE RECAUI                                 | DO DE CONTADO                                 | )                     |                                                  |                                                                                 |               |                         |
|-------------------------------------------------------------------------------------|---------------------------------------------------------------|-----------------------------------------------------|---------------------------------------------------|---------------------------------------------|-----------------------------------------------|-----------------------|--------------------------------------------------|---------------------------------------------------------------------------------|---------------|-------------------------|
|                                                                                     |                                                               |                                                     |                                                   | E                                           | NTIDAD                                        |                       |                                                  |                                                                                 |               |                         |
| FECHA                                                                               | 2019/02/19                                                    |                                                     |                                                   | NÚMERO CONSECU                              | JTIVO DEL DOCUMENTO                           | 5019                  |                                                  | ESTADO                                                                          | Apr           | obado                   |
| TIPO DOCUMENTO                                                                      | NIT                                                           | NÚMERO DE IDENTIFIC                                 | CACIÓN                                            | 860015971 - 2                               |                                               | NOMBRE O RAZÓN        | SOCIAL                                           | Entidad Publica                                                                 | Prueba 45     |                         |
|                                                                                     |                                                               |                                                     |                                                   | C                                           | CLIENTE                                       |                       |                                                  |                                                                                 |               |                         |
| TIPO DOCUMENTO                                                                      | Cédula de Ciudadanía                                          | NÚMERO DE IDENTIFIC                                 | CACIÓN                                            | 35507422                                    | 35507422 NOMBRE O RAZÓN SOCIAL                |                       | SOCIAL                                           | Nombre 1 2655114 Otros Nombres 2655114 Apellido 1<br>2655114 Apellido 2 2655114 |               | 655114 Apellido 1       |
| DIRECCIÓN                                                                           | Kr. 3096450 Calle<br>30964500                                 | TELÉFONO                                            |                                                   | 309645000                                   |                                               | PUNTO DE GENER        | PUNTO DE GENERACIÓN DEL DOCUMENTO LA TIENDA INCI |                                                                                 |               |                         |
| POSICIÓN DEL CATALOGO DE BIENI<br>SERVICIOS                                         | ES Y DESCR                                                    | RIPCION                                             | CANTIDAD DE<br>BIENES Y<br>SERVICIOS              | PRECIO                                      | VALOR BRUTO                                   | VALOR DE<br>DESCUENTO | VALOR DE COBRO                                   | TARIFA IVA                                                                      | VALOR DEL IVA | VALOR TOTAL DE<br>VENTA |
| 1-3-1-2-1-10 - PIZARRA PLÁSTICA 4X2<br>CAJETINES (INCLUYE PUNZON)                   | 8                                                             | VENTA 30/01/2019                                    | 1,00                                              | 43.350,00                                   | 43.350,00                                     | 0,00                  | 43.350,0                                         | 0,00                                                                            | 0,00          | 43.350,00               |
|                                                                                     | OBSERV                                                        | ACIONES DEL DOCU                                    | MENTO                                             |                                             |                                               |                       |                                                  |                                                                                 |               |                         |
| Una vez aceptada la presente oferta, fav<br>electrónico latiendainci@inci.gov.coFav | vor adjuntar Orden de Compra<br>vor consignar en la cuenta Co | a expuesta por cliente<br>prriente No. 0,14.098.29  | y/o solicitud de la elat<br>I-7 del Banco DAVIVII | boración del product<br>ENDA a nombre del   | to mediante correo<br>Instituto Nacional para | SUBTOTAL VAL          | OR BRUTO DE VENTA                                |                                                                                 |               | 43.350,00               |
| Ciegos INCIFavor remitir comprobante<br>Validez de la oferta: 30 días Calendario.   | de consignaciónFavor remit<br>-Los precios están sujeto a ca  | itir: Registro Unico Trib<br>ambios, de acuerdo a l | utario (RUT), Cédula<br>as directrices del com    | de Ciudadanía del F<br>ité de precios de la | Representante Legal<br>EntidadToda entrega de | VALOR TOTAL           | EL DESCUENTO                                     |                                                                                 |               | 0.00                    |
| bien (es), el valor de los gastos del envío<br>mercadeosocial@inci.gov.coNo se ace  | o lo asume el comprador en e<br>ptan devoluciones después d   | el lugar de destinoEnv<br>le entregado y cancela    | riar información solicit<br>do el producto.,      | ada al correo electri                       | onico                                         | VALOR DE VEN          | TA                                               |                                                                                 |               | 43.350,00               |
| <b></b>                                                                             |                                                               |                                                     |                                                   |                                             |                                               | VALOR TOTAL           | DE IVA                                           |                                                                                 |               | 0,00                    |
|                                                                                     |                                                               |                                                     |                                                   |                                             |                                               | VALOR TOTAL           | DE VENTA                                         |                                                                                 |               | 43.350,00               |
| Las entidades de derecho público no están obligade                                  | s a colloitar recolución de numeración                        | n según el Articulo 4º de la res                    | oluolón 00055 / 2018 DIAN                         |                                             |                                               |                       |                                                  |                                                                                 |               |                         |
| Los documentos expedidos por entidades de derech                                    | o público constituyen documentos eq                           | quivalentes a factura según De                      | oreto 1001 de 1997                                |                                             |                                               |                       |                                                  |                                                                                 |               |                         |

| ()<br>Hacienda                        | Guía c                                                                                                    | le Parametriza                                                                                                    | ación Modulo                                                                                               | ) Derechos                                                                             | s y Cartera                                                                                                    |  |  |  |
|---------------------------------------|----------------------------------------------------------------------------------------------------|----------------------------------------------------------------------------------------------------|----------------------------------------------------------------------------------------------------|----------------------------------------------------------------------------------------|----------------------------------------------------------------------------------------------------|--|--|--|
| Código:                               | NA                                                                                                    | Fecha:                                                                                                    | 3-12-2020                                                                                                  | <b>/ersión:</b> 2.0                                                                    | <b>Página:</b> 38 de 56                                                                                                    |  |  |  |
|                                       | SIF                                                                                                    | FACTURA ELEO<br>VEN                                                                                                    | CTRONICA DE<br>TA                                                                                          | e253u686ue0046331684646454eea ki<br>Autorización de numeración de futur<br>Vi          | COPE<br>CIEF<br>CIEF<br>INTELIZIANE ANTIFACTIVASIONALIZZARIA (101756/st)<br>asite DIAN Nr. 95556434 ad 01 de memo de 0001 perfijo<br>EW del No. 1 al 11750. |  |  |  |
| NUM<br>FEC<br>EST.<br>MEI             | IERO FACTURA ELECTRONICA:<br>HA VENCIMIENTO: 04 de febrero d<br>ADO: Aceptada<br>DIO DE PAGO: Cheque Local                                                                                                    | VIEW376<br>še 0001                                                                                                    | FECHA FACTURA EL<br>FECHA DE VALIDAC<br>FORMA DE PAGO: C<br>REFERENCIA DEL D                               | ECTRONICA: 01 de enero<br>ION: 21 de septiembre de 2<br>ontado<br>OCUMENTO: Observacio | o de 0001<br>020 a las 09:57 PM<br>n 4 o 4a                                                                                                    |  |  |  |
|                                       |                                                                                                    |                                                                                                    |                                                                                                    |                                                                                        |                                                                                                    |  |  |  |
| RAZ<br>DEP<br>DIRI<br>TEL             | INFORMACION DEL EMISOR<br>RAZON SOCIAL: OLIMPIA IT S.A.S. NIT: 900032774-4<br>DEPARTAMENTO: Bogotá, D.C CIUDAD: Bogotá, D.C<br>DIRECCION: Avenida El Dorado #69 - 51, B Piso 2 Of. 202, Bogotá<br>TELEFONO: 7425139-3005                                                                                                    |                                                                                                    |                                                                                                    |                                                                                        |                                                                                                    |  |  |  |
| RAZ<br>DEP<br>DIRI<br>TEL             | ON SOCIAL: Julian<br>ARTAMENTO: Bogotá, D.C<br>ECCION: Calle 45b # 35 - 07<br>EFONO: 3115896782                                                                                                    | INFORMA                                                                                                    | CION DEL ADQUIRENTE<br>NIT: 10546897522<br>CIUDAD: Saravena<br>EMAIL: judamega@te:                         | t.com.co                                                                               |                                                                                                    |  |  |  |
|                                       | DENTIFICACION DESC                                                                                                    | CRIPCION CANTIDAD                                                                                                    | VALOR INITARIO TA                                                                                          | RIFA IVA                                                                               |                                                                                                    |  |  |  |
| COL                                   | Celular Xiaomi J                                                                                                    | Redmi Note 4x 1 00                                                                                                    | 520.000.00                                                                                                 | 19.00                                                                                  | 69 255 00 520 000 00                                                                                                    |  |  |  |
| COE                                   | 04 Celular Samsung                                                                                                    | g J7 Prime 2,00                                                                                                    | 650.000,00                                                                                                 | 19,00                                                                                  | 69.255,00 1.300.000,00                                                                                                    |  |  |  |
| C0T                                   | 15 Cohular IPhone S                                                                                                    | Phus 1,00                                                                                                    | 364,500,00                                                                                                 | 19,00                                                                                  | 69.255,00 364.500,00                                                                                                    |  |  |  |
| Consi<br>ACH<br>Cliez<br>const<br>CON | NOTAS         VALOR BRUTO         1.820.000,00           Consignar a nombre del Instituto Nacional de Salud con Nit 509 999-403-4 en efectivo. Cheque de Generacia (NO te reciben cheque del Banco Agario) o Transferenci         DESCUENTOS         10.000,00           ACH, en la cuenta corriento No.15199033-4 Sanco Davivisada en Formato Empresarial, dilgenciar en la "Kaferencia I" Racen Social (Percona Jundica) o Nombre de Cliente (Percona Jundica) o Condiciones especticas, anicamente deban ser utilizativo confisio espresententistes que avalen and sheara garantaria el cuentíficato de la Supreducto o servicion adquiridos. ENVIAR         UNA           Constituces anibianteles, de sublativo Supreguerada, sui cono las condiciones específicas, para cada uno de los productos o servicios adquiridos. ENVIAR         UNA         345.800,00           IMPUESTO ALL CONSUMO         345.800,00         345.800,00         345.800,00         345.800,00 |                                                                                                    |                                                                                                    |                                                                                        |                                                                                                    |  |  |  |
| DOS                                   | S MILLONES CIENTO SESENTA Y                                                                                                    | CINCO MIL OCHOCIENTOS PES                                                                                                    | SOS M/CTE.                                                                                                 |                                                                                        |                                                                                                    |  |  |  |
|                                       |                                                                                                    |                                                                                                    |                                                                                                    | ,                                                                                      |                                                                                                    |  |  |  |
|                                       | DEPENDENCIA                                                                                                    |                                                                                                    | CLIENTE                                                                                                    |                                                                                        | FIRMA DIGITAL                                                                                                    |  |  |  |
| F(<br>U<br>Y                          | NDANE ES UN ESTABLECIMINETO PUBLICO, A<br>NA ENTIDAD DE DERECHO PUBLICO QUE NO E<br>EL ARTÍCULO 1 DEL DECRETO \$62 DEL 26 DE A                                                                                                    | AGENTE DE RETENCION DE IVA, FAVOR NO HA<br>SE DECLARANTE DE DAPUESTO DE RENTA Y C<br>ABRIL DE 2013, NO ES SUJETO PASIVO DEL DAP | CER RETENCION EN LA FUENTE, NI DES<br>OMPLEMENTARIO, POR TANTO DE ACU<br>UESTO DE RENTA PARA LA EQUIDAD CI | CUENTOS. IVA: REGIMEN COMUN<br>ERDO CON EL ARTÍCULO 20 DE L<br>REE.                    | I CEUU 72201, TARIFA 0.690%FONDANE ES<br>A LEV 1607 DEL 26 DE DICTEMBRE DE 2012                                                                             |  |  |  |
|                                       |                                                                                                    | Proveedor Tecnológico: Olimpia IT SA                                                                                            | .S NIT: 900032774-4 - <b>Factura E</b>                                                                     | lectrónica de Olimpia IT                                                               |                                                                                                    |  |  |  |

# 2.4.2.2 MODIFICAR OBSERVACIONES A DOCUMENTO DE RECAUDO DE CONTADO

Es posible modificar el estado a una observación para una unidad y/o subunidad ejecutora que realiza gestión.

| W<br>Hacienda |    | Guía d | e Parametri | ización Mod | ulo Derechos        | y Cartera               |
|---------------|----|--------|-------------|-------------|---------------------|-------------------------|
| Código:       | NA |        | Fecha:      | 03-12-2020  | <b>Versión:</b> 2.0 | <b>Página:</b> 39 de 56 |

Por donde conectarse: Unidad y/o subunidad ejecutora que realiza gestión

Perfil: Entidad – Parametrizador gestión entidad

**Ruta**: DERECHOS Y CARTERA (DYC) / Parametrización / Observaciones / Documento Orden de Consignacion / Administrar

| SELECCIONE OPCION                                                           | × |     | AUTORIDAD NACIONAL DE ACUICULTURA Y PESCA - AUNAP (17-15-00) |                    |
|-----------------------------------------------------------------------------|---|-----|--------------------------------------------------------------|--------------------|
| DERECHOS Y CARTERA (DYC)                                                    |   | î = | hddaceve hddaceve (hddaceve)<br>PRUEBA - ADMINISTRATIVO      |                    |
| Parametrización                                                             |   |     | Última visita: 2019-10-28 07:32:41 Hora Colombia             | <b>UIII</b> Nación |
| Catálogo de bienes y servicios del Estado Colombiano                        |   |     |                                                              |                    |
| Relación entre Posiciones de Bienes y Servicios y<br>Posiciones de Ingresos |   |     |                                                              |                    |
| Condiciones de pago                                                         |   |     |                                                              |                    |
| Precios base                                                                |   |     |                                                              |                    |
| Punto de Generación de Derechos                                             |   |     |                                                              |                    |
| Observaciones                                                               |   |     |                                                              |                    |
| Documento orden de consignación                                             |   |     |                                                              |                    |
| Documento De Recaudo De Contado                                             |   |     |                                                              |                    |
| Administrar                                                                 |   |     |                                                              |                    |

## Acciones:

• El sistema dispone todas las observaciones creadas para la PCI de conexión para modificar su estado teniendo en cuenta que solamente puede existir una en estado activa por PCI de conexión:

|                                                                                                    | OBSERVACIONES PARA DOCUMENTO DE RECAUDO DE O                                                                                                    | CONTADO                                                                                                    |                                  |
|----------------------------------------------------------------------------------------------------|----------------------------------------------------------------------------------------------------|----------------------------------------------------------------------------------------------------|----------------------------------|
|                                                                                                    | Descripción                                                                                                    |                                                                                                    | Estado                           |
| Una vez aceptada la presente oferta, favo<br>latiendalnci@inci.gov.coFavor consignar en<br>comprobante de consignaciónFavor remitir<br>precios están sujeto a cambios, de acuerdo | adjuntar Orden de Compra expuesta por cliente y/o solicitud de la elaboración del pro<br>la cuenta Corriente No. 014.098.29-7 del Banco DAVIVIENDA a nombre del Instituto Nacio<br>Registro Único Tributario (RUT), Cédula de Ciudadanía del Representante LegalValidez d<br>a las directrices del comité de precios de la EntidadToda entrega de material se realiz | ducto mediante correo electrónico<br>mal para Ciegos INCIFavor remitir<br>de la oferta: 30 días CalendarioLos<br>a en el INCI: Carrera 13 No. 34-91 | Inactivo v<br>Activo<br>Inactivo |

| Hacienda                                              | Guía de Pa                                                                                                    | arametrización Mod                                                                                              | ulo Derechos y      | v Cartera                   |  |  |  |  |
|-------------------------------------------------------|----------------------------------------------------------------------------------------------------|----------------------------------------------------------------------------------------------------|---------------------|-----------------------------|--|--|--|--|
| ódigo:                                                | NA                                                                                                    | <b>Fecha:</b> 03-12-2020                                                                                        | <b>Versión:</b> 2.0 | <b>Página:</b> 40 de 56     |  |  |  |  |
| Observacio                                            | nes Para Documento De Recaudo De Co                                                                                                    | ontado                                                                                                    |                     |                             |  |  |  |  |
|                                                       |                                                                                                    | OBSERVACIONES PARA DOCUMENTO DE RECAUDO D                                                                       | DE CONTADO          |                             |  |  |  |  |
|                                                       |                                                                                                    | Descripción                                                                                                    |                     | Estado                      |  |  |  |  |
| Una vez a<br>latiendainci<br>comproban<br>precios est | Una vez aceptada la presente oferta, favor adjuntar Orden de Compra expuesta por cliente y/o solicitud de la elaboración del producto mediante correo electrónico<br>latiendainci@inci.gov.coFavor consignar en la cuenta Corriente No. 014.098.29-7 del Banco DAVIVIENDA a nombre del Instituto Nacional para Ciegos INCIFavor remitir<br>comprobante de consignaciónFavor remitir: Registro Único Tributario (RUT), Cédula de Ciudadania del Representante Legal -Validez de la oferta: 30 días Calendario-Los<br>precios están sujeto a cambios, de acuerdo a las directrices del comité de precios de la EntidadToda entrega de material se realiza en el INCI: Carrera 13 No. 34-91 |                                                                                                    |                     |                             |  |  |  |  |
|                                                       |                                                                                                    |                                                                                                    | Adicionar Ol        | bservacion Guardar Cancelar |  |  |  |  |
|                                                       |                                                                                                    |                                                                                                    |                     |                             |  |  |  |  |
| odificaron los estado                                 | os, y se agregaron las observaciones nuevas correctamer                                                                                                    | nte. Notificación ×<br>Se modificaron los estados, y se<br>agregaron las observaciones<br>nuevas correctamente. |                     |                             |  |  |  |  |

# 2.5 **RESPONSABILIDADES TRIBUTARIAS**

# 2.5.2 CREAR RESPONSABILIDADES TRIBUTARIAS

Permite definir la responsabilidad tributaria a los reportes orden de consignación, documento de recaudo de contado y factura electrónica de venta para la unidad y/o subunidad ejecutora que realiza la gestión. Esta responsabilidad se visualiza en los reportes y representa un texto informativo para que el cliente identifique la responsabilidad tributaria de la entidad que presta el servicio.

Por donde conectarse: Unidad ejecutora

Perfil: Entidad – Parametrizador gestión entidad

**Ruta**: DERECHOS Y CARTERA (DYC) / Parametrización / Reporte / Responsabilidades Tributarias

| Buscar     |                                                                       |   | CÁMARA DE REPRESENTANTES (01-01-02)                                          |  |
|------------|-----------------------------------------------------------------------|---|------------------------------------------------------------------------------|--|
| DEREC      | CHOS Y CARTERA (DYC)                                                  | 1 | PRUEBA - ADMINISTRATIVO     Útlima visita: 2020-11-25 15:39:07 Hora Colombia |  |
| Parar      | netrización                                                           |   |                                                                              |  |
| Cat        | álogo de bienes y servicios del Estado Colombiano                     |   |                                                                              |  |
| Rel<br>Pos | ación entre Posiciones de Bienes y Servicios y<br>iciones de Ingresos | l |                                                                              |  |
| Cor        | ndiciones de pago                                                     |   |                                                                              |  |
| Pre        | cios base                                                             |   |                                                                              |  |
| Pur        | nto de Generación de Derechos                                         |   |                                                                              |  |
| Obs        | servaciones                                                           |   |                                                                              |  |
| Rep        | portes                                                                |   |                                                                              |  |
| R          | esponsabilidades Tributarias                                          |   |                                                                              |  |

| ()<br>Hacienda |    | Guía de | e Parametr | ización Mod | ulo Derechos y      | <sup>7</sup> Cartera    |
|----------------|----|---------|------------|-------------|---------------------|-------------------------|
| Código:        | NA |         | Fecha:     | 03-12-2020  | <b>Versión:</b> 2.0 | <b>Página:</b> 41 de 56 |

#### Acciones:

Definir la información tributaria de la entidad. Para tal fin el sistema obtiene automáticamente la información que se encuentra en el sistema para que la entidad seleccione un solo valor por campo requerido. Los campos que se deben diligenciar son los siguientes:

- Actividad económica principal CIIU
- Calidad de retenedor del impuesto sobre las ventas
- Régimen tributario
- Autorretenedor

| egistro De Responsabilidades Tributarias           |                                  |                             |                                        |  |  |  |
|----------------------------------------------------|----------------------------------|-----------------------------|----------------------------------------|--|--|--|
|                                                    | 1                                | 2020 44 25                  |                                        |  |  |  |
| Fecha de Registro                                  |                                  | 2020-11-25                  |                                        |  |  |  |
| Unidad Ejecutora                                   | 03-01-01 DEPA                    | RTAMENTO DE PLANEACION - GE | STION GENERAL                          |  |  |  |
| INFORMACIÓN TRIBUTARIA                             |                                  |                             |                                        |  |  |  |
| Actividad Economica Principal CIIU                 | Seleccione                       |                             |                                        |  |  |  |
| Calidad de Retenedor del Impuesto Sobre las Ventas | Seleccione                       |                             | <b></b>                                |  |  |  |
| Regimen Tributario                                 | Seleccione                       |                             | •••••••••••••••••••••••••••••••••••••• |  |  |  |
| Autoretenedor                                      |                                  | No                          | <b></b>                                |  |  |  |
|                                                    | Información Tributaria Adicional |                             |                                        |  |  |  |
| Descripción                                        |                                  |                             | Estado                                 |  |  |  |
|                                                    |                                  |                             | Adicionar Responsabilidad              |  |  |  |
|                                                    |                                  |                             | Guardar Cancelar                       |  |  |  |

Adicionar un texto libre como responsabilidad tributaria:

| echa de Registro                                  |                                  | 2020-11-25                                                       |         |  |  |
|---------------------------------------------------|----------------------------------|------------------------------------------------------------------|---------|--|--|
| nidad Ejecutora                                   | 03-01-01 DEF                     | 03-01-01 DEPARTAMENTO DE PLANEACION - GESTION GENERAL            |         |  |  |
|                                                   | INFORMACIÓN TRIBUTARIA           |                                                                  |         |  |  |
| ctividad Economica Principal CIIU                 | ADMINISTRACIÓN                   | ADMINISTRACIÓN PÚBLICA Y DEFENSA - SEGURIDAD SOCIAL DE AFILIAC 🔻 |         |  |  |
| alidad de Retenedor del Impuesto Sobre las Ventas | IMPUESTO_SOBR                    | IMPUESTO_SOBRE_LAS_VENTAS(IVA)                                   |         |  |  |
| egimen Tributario                                 | Régimen Común                    |                                                                  | ▼       |  |  |
| utoretenedor                                      |                                  | No                                                               | <b></b> |  |  |
|                                                   | Información Tributaria Adicional |                                                                  |         |  |  |
| Descripción                                       |                                  |                                                                  | Estado  |  |  |

| Hacienda     | Guía de                       | Parametr | ización Mod | lulo Derechos y     | Cartera                 |
|--------------|-------------------------------|----------|-------------|---------------------|-------------------------|
| Código:      | NA                            | Fecha:   | 03-12-2020  | <b>Versión:</b> 2.0 | <b>Página:</b> 42 de 56 |
| Registro De  | Responsabilidades Tributarias |          |             |                     |                         |
| Fecha de Reg | jistro                        |          |             | 2020-11-25          |                         |

| Unidad Ejecutora             |                    |                                                                       |                                                                                                    |                      |
|------------------------------|--------------------|-----------------------------------------------------------------------|----------------------------------------------------------------------------------------------------|----------------------|
|                              |                    |                                                                       | INFORMACIÓN TRIBUTARIA                                                                                            |                      |
| Actividad Economica Principa | al CIIU            |                                                                       | ADMINISTRACIÓN PÚBLICA Y DEFENSA - SEGURIDAD SOCIAL DE AF                                                         | ILIAC 🔻              |
| Calidad de Retenedor del Im  | Agregar Responsabi | ilidad                                                                |                                                                                                    | <b>•</b>             |
| Regimen Tributario           |                    | AGREGAR RESPON                                                        | SABILIDAD TRIBUTARIA DOCUMENTO COBRO DERECHOS                                                                     | <b>•</b>             |
| Autoretenedor                | Descripcion        | Entidad de Derecho Público no con<br>abstenerse de practicar RETE FUE | tribuyente del Impuesto de Renta y Complementarios de acuerdo al Artículo 22 del ET. Favor<br>INTE RETE IVA e ICA |                      |
|                              |                    |                                                                       | Aceptar                                                                                                    | onar Responsabilidad |
|                              |                    |                                                                       |                                                                                                    | Guardar Cancelar     |

| Fecha de Registro                                                                   | 2020-11-25                                                                        |                          |
|-------------------------------------------------------------------------------------|-----------------------------------------------------------------------------------|--------------------------|
| Jnidad Ejecutora                                                                    | 03-01-01 DEPARTAMENTO DE PLANEACION - GEST                                        | ION GENERAL              |
|                                                                                     | INFORMACIÓN TRIBUTARIA                                                            |                          |
| Actividad Economica Principal CIIU                                                  | ADMINISTRACIÓN PÚBLICA Y DEFENSA - SEGURIDAD S                                    | CIAL DE AFILIAC 🔻        |
| Calidad de Retenedor del Impuesto Sobre las Ventas                                  | IMPUESTO_SOBRE_LAS_VENTAS(IVA)                                                    | <b>v</b>                 |
| Regimen Tributario                                                                  | Régimen Común                                                                     | <b>v</b>                 |
| Autoretenedor                                                                       | No                                                                                | ¥                        |
|                                                                                     | Información Tributaria Adicional                                                  |                          |
| Descri                                                                              | pción                                                                             | Estado                   |
| Entidad de Derecho Público no contribuyente del Impuesto de Renta y Complementario: | s de acuerdo al Artículo 22 del ET. Favor abstenerse de practicar RETE FUENTE RET | Activo 🔻                 |
|                                                                                     |                                                                                   | Adicionar Responsabilida |
|                                                                                     | N-117X                                                                            | Quantas                  |

| Fecha de Registro                                                                      | 2020-11-25                                                                   |                          |
|----------------------------------------------------------------------------------------|------------------------------------------------------------------------------|--------------------------|
| Unidad Ejecutora                                                                       | 03-01-01 DEPARTAMENTO DE PLANEACION - GESTI                                  | ON GENERAL               |
|                                                                                        | INFORMACIÓN TRIBUTARIA                                                       |                          |
| Actividad Economica Principal CIIU                                                     | ADMINISTRACIÓN PÚBLICA Y DEFENSA - SEGURIDAD SO                              | CIAL DE AFILIAC 🔻        |
| Calidad de Retenedor del Impuesto Sobre las Ventas                                     | IMPUESTO_SOBRE_LAS_VENTAS(IVA)                                               | T                        |
| Regimen Tributario                                                                     | Régimen Común                                                                | T                        |
| Autoretenedor                                                                          | No                                                                           | <b>v</b>                 |
|                                                                                        | Información Tributaria Adicional                                             |                          |
| Descripció                                                                             | n                                                                            | Estado                   |
| Entidad de Derecho Público no contribuyente del Impuesto de Renta y Complementarios de | acuerdo al Artículo 22 del ET. Favor abstenerse de practicar RETE FUENTE RET | Activo 🔻                 |
|                                                                                        |                                                                              | Adiainana Daamana kilida |

| Hacienda | Guía d | e Parametr | ización Mod | ulo Derechos y      | Cartera                 |
|----------|--------|------------|-------------|---------------------|-------------------------|
| Código:  | NA     | Fecha:     | 03-12-2020  | <b>Versión:</b> 2.0 | <b>Página:</b> 43 de 56 |

• Una vez en estado activa se puede visualizar en el reporte de orden de consignacion, documento de recaudo de contado y factura electrónica de venta:

| SIF                                                                                           | CIÓT                                                                                     |                                                                                                    | DOC                                                                   | UMENTO ORE                                                            | DEN DE CONSIG                                    | NACIÓN                          |                             |                 |            |             |
|-----------------------------------------------------------------------------------------------|------------------------------------------------------------------------------------------|----------------------------------------------------------------------------------------------------|-----------------------------------------------------------------------|-----------------------------------------------------------------------|--------------------------------------------------|---------------------------------|-----------------------------|-----------------|------------|-------------|
|                                                                                               |                                                                                          |                                                                                                    |                                                                       | E                                                                     | NTIDAD                                           |                                 |                             |                 |            |             |
| FECHA                                                                                         | 2019/10/28                                                                               | NÚMERO CONSECUTI                                                                                     | /0                                                                    | 185619                                                                |                                                  | REFERENCIA                      |                             | 89152           | ESTADO     | Creado      |
| TIPO DOCUMENTO                                                                                | NIT                                                                                      | NÚMERO DE IDENTIFIC                                                                                  | NÚMERO DE IDENTIFICACIÓN 899999403 - 4 NO                             |                                                                       | NOMBRE O RAZÓN SOCIAL Entidad Publica            |                                 |                             | Prueba 125      |            |             |
|                                                                                               |                                                                                          |                                                                                                    |                                                                       | C                                                                     | LIENTE                                           |                                 |                             |                 |            |             |
| TIPO DOCUMENTO                                                                                | NIT                                                                                      | NÚMERO DE IDENTIFIC                                                                                  | CACIÓN                                                                | 899999403 - 4                                                         |                                                  | NOMBRE O RAZÓN                  | SOCIAL                      | Entidad Publica | Prueba 125 |             |
| DIRECCIÓN                                                                                     | Kr. 123 Calle 1230                                                                       | TELÉFONO                                                                                             |                                                                       | 12300                                                                 |                                                  | PUNTO DE GENER                  | ACIÓN DEL DOCUMENTO         | FACTURACION     | Y CARTERA  |             |
| POSICIÓN DEL CATALOGO DE                                                                      | BIENES Y SERVICIOS                                                                       | DESCRIPCION                                                                                          | CANTIDAD DE<br>BIENES Y<br>SERVICIOS                                  | PRECIO                                                                | VALOR BRUTO                                      | VALOR DE<br>DESCUENTO           | VALOR DE COBRO              | TARIFA IVA      | VALOR IVA  | VALOR TOTAL |
| 2-9-1-2 - ALOJAMIENTO DIARIO (<br>RACKS VENTILADOS, VALOR DIA<br>MICROAISLADOR SIN INCLUIR IN | DE GERBILS EN<br>A POR<br>/A                                                             |                                                                                                    | 4,00                                                                  | 28.000,00                                                             | 104.000,00                                       | 0,00                            | 104.000,00                  | 0 19,00         | 19.760,00  | 123.760,00  |
|                                                                                               | 0                                                                                        | BSERVACIONES DEL DOCU                                                                                | MENTO                                                                 |                                                                       |                                                  |                                 |                             |                 |            |             |
| Consignar a nombre del Instituto N<br>Transferencia ACH, en la cuenta co                      | acional de Salud con Nit 89<br>prriente No. 18199033-4 Ba                                | 99.999.403-4 en efectivo, Che<br>anco Davivienda en Formato E                                        | que de Gerencia (NC<br>mpresarial , diligenci                         | ) se reciben cheques<br>iar en la "Referencia                         | del Banco Agrario) o<br>1" Razón Social (Perso   | a VALOR BRUTO                   |                             |                 |            | 104.000,00  |
| roedores tienen status sanitario co<br>deberá garantizar el cumplimiento                      | rsona Natural) y en la "Refe<br>nvencional, únicamente del<br>de las condiciones ambient | erencia 2" Nit del Gliente ( Per<br>ben ser utilizados en proyecto<br>tales, de embalaie y bioseguri | sona Jurídica) o Ced<br>s con fines experime<br>lad, así como las cor | ula de Ciudadania (F<br>ntales que avalen su<br>ndiciones específicas | adecuado uso; el cliente<br>para cada uno de los | VALOR DEL DE                    | SCUENTO                     |                 |            | 0,00        |
| productos o servicios adquiridos. E                                                           | NVIAR CONSIGNACION A                                                                     | AL CORREO facturacion@ins.                                                                           | gov.co                                                                |                                                                       | .,                                               | VALOR DE COB                    | RO                          |                 |            | 104.000,00  |
|                                                                                               |                                                                                          |                                                                                                    |                                                                       |                                                                       |                                                  | VALOR DE IVA                    |                             |                 |            | 19.760,00   |
|                                                                                               |                                                                                          |                                                                                                    |                                                                       |                                                                       |                                                  | VALOR TOTAL                     |                             |                 |            | 123.760,00  |
|                                                                                               |                                                                                          |                                                                                                    |                                                                       |                                                                       |                                                  |                                 |                             |                 |            |             |
|                                                                                               |                                                                                          |                                                                                                    |                                                                       |                                                                       |                                                  |                                 |                             |                 |            |             |
|                                                                                               |                                                                                          |                                                                                                    |                                                                       | PEDRO                                                                 | LUIS MORENO                                      |                                 |                             |                 |            |             |
|                                                                                               |                                                                                          |                                                                                                    |                                                                       | DIRECTOR ADMIN                                                        | IISTRATIVO Y FINANCI                             | RO                              |                             |                 |            |             |
| Régimen Común, Retenedores de IVA, ICA y RT                                                   | E FTE, No somos contribuyentes de l                                                      | Renta (Art. 22 Estatuto Tributario), declara                                                         | ntes de Ingresos y Patrimoni                                          | o, Entidad Publica exenta de                                          | Impuestos Nacionales (Art. 369 E                 | T.) y Distritales (Acuerdo 62 d | el 2002, Art. 9 Literal D), |                 |            |             |
|                                                                                               |                                                                                          |                                                                                                    |                                                                       |                                                                       |                                                  |                                 |                             |                 |            |             |
|                                                                                               |                                                                                          |                                                                                                    |                                                                       |                                                                       |                                                  |                                 |                             |                 |            |             |

Régimen Común, Retenedores de IVA, ICA y RTE FTE, No somos contribuyentes de Renta (Art. 22 Estatuto Tributario), declarantes de Ingresos y Patrimonio, Entidad Publica exenta de Impuestos Nacionales (Art. 369 E.T.) y Distritales (Acuerdo 62 del 2002, Art. 9 Literal D)

| <b>ecienda</b>                     |                                  | Guía                              | de Pa                            | ramet                                | trizaci                  | ón Mo               | dulo D                | erecho             | os y Ca               | artera              |                         |
|------------------------------------|----------------------------------|-----------------------------------|----------------------------------|--------------------------------------|--------------------------|---------------------|-----------------------|--------------------|-----------------------|---------------------|-------------------------|
| ligo:                              | NA                               |                                   |                                  | Fecha:                               | 03-                      | 12-2020             | Vers                  | <b>ión:</b> 2.     | 0 <b>P</b> a          | <b>ágina:</b> 4     | 4 de 56                 |
| SII                                | Nación                           |                                   |                                  |                                      |                          |                     |                       | P                  | Cl Conexión<br>suario |                     |                         |
|                                    |                                  |                                   |                                  | DOC                                  | UMENTO DE I              | RECAUDO DE C        | ONTADO                |                    |                       |                     |                         |
|                                    |                                  |                                   |                                  |                                      | E                        | NTIDAD              |                       |                    |                       |                     |                         |
| FECHA                              | 201                              | 15/11/11                          |                                  |                                      | NÚMERO CONSECU           | TIVO DEL DOCUMENTO  |                       |                    | 2215                  |                     |                         |
| TIPO DOCUMENTO                     | NIT                              | г                                 | NÚMERO DE IDENTIFIC              | ACIÓN                                | 830000602 - 5            |                     | NOMBRE O RAZÓN S      | OCIAL              |                       | ON DESCENTRALIZA    | DA<br>70                |
|                                    |                                  |                                   |                                  |                                      |                          |                     |                       |                    | ESTABLECIMIE          | NTO POBLICO Prueb   | 470                     |
| TIPO DOCUMENTO                     | Céc                              | dula de Ciudadanía                | NÚMERO DE IDENTIFIC              | ACIÓN                                | 79787523 - 5             |                     | NOMBRE O RAZÓN S      | OCIAL              | Nombre 1 13809        | 1 Otros Nombres 138 | 091                     |
| DIRECCIÓN                          | Kr.<br>165                       | 165884 Calle                      | TELÉFONO                         |                                      | 16588400                 |                     | PUNTO DE GENERA       | CIÓN DEL DOCUMENTO | SEA-GRUPO AC          | REDITACION          |                         |
| POSICIÓN DEL CATA<br>SERV          | ALOGO DE BIENES Y<br>ICIOS       | DESCR                             | IPCION                           | CANTIDAD DE<br>BIENES Y<br>SERVICIOS | PRECIO                   | VALOR BRUTO         | VALOR DE<br>DESCUENTO | VALOR DE COBRO     | TARIFA IVA            | VALOR DEL IVA       | VALOR TOTAL DI<br>VENTA |
| 2-1-3-1-2-1-1 - lones P            | rincipales o Minerales           |                                   |                                  | 250,00                               | 75.200,00                | 18.800.000,00       | 0,00                  | 18.800.000,00      | 0,00                  | 0,00                | 18.800.00               |
|                                    |                                  | OBSERV                            | ACIONES DEL DOCU                 | MENTO                                |                          | ·                   |                       |                    |                       |                     |                         |
| Consignar en la cu<br>legalización | enta corriente # 12              | 3456 del banco de                 | occidente y presen               | tar el formato de                    | la consignación          | en el punto para su | SUBTOTAL VALO         | R BRUTO DE VENTA   |                       | <b></b>             | 18.800.00               |
| legunzacion.,                      |                                  |                                   |                                  |                                      |                          |                     | VALOR TOTAL DE        | L DESCUENTO        |                       |                     |                         |
|                                    |                                  |                                   |                                  |                                      |                          |                     | VALOR DE VENTA        | ١                  |                       |                     | 18.800.00               |
|                                    |                                  |                                   |                                  |                                      |                          |                     | VALOR TOTAL DE        | IVA                |                       |                     |                         |
|                                    |                                  |                                   |                                  |                                      |                          |                     | VALOR TOTAL DE        | VENTA              |                       |                     | 18.800.00               |
| Impresor: Sistema Integrado de     | Información Financiera - SIIF Na | ación (Ministerio de Hacienda y C | redito Publico - NIT 899999090   | 2)                                   |                          |                     |                       |                    |                       |                     |                         |
| Entidad de Derecho Público no e    | contribuyente del Impuesto de R  | Renta y Complementarios de acue   | rdo al Articulo 22 del ET. Favor | abstenerse de practicar RE           | TE FUENTE RETE IVA e ICA |                     |                       |                    |                       |                     |                         |
| Las entidades de derecho púb       | olico no están obligadas a soli  | icitar resolución de numeración   | según el Artículo 3º de la res   | olución 3878/1996 DIAN               |                          |                     |                       |                    |                       |                     |                         |
| Los documentos expedidos p         | or entidades de derecho públi    | ico constituyen docum ntos ec     | ulvalentes a factura según De    | creto 1001 de 1997                   |                          |                     |                       |                    |                       |                     |                         |
|                                    |                                  |                                   |                                  |                                      |                          |                     |                       |                    |                       |                     |                         |
| Entidad de Dere                    | echo Público no                  | contribuyente d                   | el Impuesto de                   | Renta y Comp                         | lementarios d            | e acuerdo al Art    | ículo 22 del ET.      | Favor abstene      | se de practica        | ar RETE FUENTE      | RETE IVA e              |

| Hac   | ienda                                             |                                                                                                    | Guía de                                                                                                    | Parai                                                                                                    | metriz                                                                                                    | ación                                                                                                    | Modul                                                                                                    | o Der                                                                               | echos y                                                                                               | Cart                                                              | era                                                                         |    |
|-------|---------------------------------------------------|----------------------------------------------------------------------------------------------------|----------------------------------------------------------------------------------------------------|----------------------------------------------------------------------------------------------------|----------------------------------------------------------------------------------------------------|----------------------------------------------------------------------------------------------------|----------------------------------------------------------------------------------------------------|-------------------------------------------------------------------------------------|----------------------------------------------------------------------------------------------------|-------------------------------------------------------------------|-----------------------------------------------------------------------------|----|
| Códig | JO:                                               | NA                                                                                                    |                                                                                                    | Fec                                                                                                    | :ha:                                                                                                    | 03-12-20                                                                                                    | 20                                                                                                    | Versiór                                                                             | <b>1:</b> 2.0                                                                                         | Pági                                                              | <b>na:</b> 45 de 56                                                         | 6  |
|       |                                                   | SIIF                                                                                                    | Nación                                                                                                    | FAC                                                                                                    | TURA ELI<br>VE                                                                                                    | ECTRONIO<br>NTA                                                                                                    | CA DE                                                                                                    | e255haiRfoot/0b<br>Astorización                                                     | eta) (48406-5%en) definite<br>al) (48406-5%en) definite<br>de namensain de facturación D)<br>VIEW del | UTE<br>Sanko Cole Storada<br>An No. 95 Storada<br>No. 1 at 11750. | 746-96590-06222-981-165107108776-che3<br>Bel O I de enero de 0001 profijo   | -1 |
|       | NUM<br>FEC<br>EST.<br>MEI                         | IERO FACTURA ELI<br>HA VENCIMIENTO:<br>ADO: Aceptada<br>NO DE PAGO: Chequ                                                                                                    | C <b>TRONICA:</b> VIE<br>04 de febrero de 00<br>e Local                                                                                                    | 2W376<br>001                                                                                                    |                                                                                                    | FECH<br>FECH<br>FORT<br>REFT                                                                                                    | A FACTURA E<br>A DE VALIDA<br>IA DE PAGO:<br>RENCIA DEL                                                                      | LECTRONIC<br>CION: 21 de :<br>Contado<br>DOCUMENT                                   | CA: 01 de enero de 0<br>septiembre de 2020 a<br>CO: Observación 4 o                                   | 001<br>las 09:57 PM<br>4a                                         | ſ                                                                           |    |
|       | RAZ<br>DEP<br>DIRJ<br>TEL                         | ON SOCIAL: OLIMPI<br>ARTAMENTO: Bogot<br>ECCION: Avenida El I<br>EFONO: 7425139-300                                                                                                    | A IT S.A.S.<br>á, D.C<br>Dorado #69 - 51, B I<br>5                                                                                                    | Piso 2 O£ 202, B                                                                                                    | INFO<br>Bogotá                                                                                                    | RMACION DE<br>NIT:<br>CIUE<br>EMA                                                                                               | 2 EMISOR<br>200032774-4<br>AD: Bogotá, D.0<br>L:                                                                             | c                                                                                   |                                                                                                    |                                                                   |                                                                             |    |
|       | RAZ<br>DEP<br>DIRI<br>TEL                         | ON SOCIAL: Julian<br>ARTAMENTO: Bogot<br>ECCION: Calle 45b #<br>EFONO: 3115896782                                                                                                    | á, D.C<br>35 - 07                                                                                                    |                                                                                                    | INFORM                                                                                                    | ACION DEL A<br>NIT:<br>CIUE<br>EMA                                                                                              | DOURENTE<br>10546897522<br>AD: Saravena<br>L: judamega@te                                                                    | est.com.co                                                                          |                                                                                                    |                                                                   |                                                                             |    |
| Ī     | 1                                                 | DENTIFICACION                                                                                                    | DESCRI                                                                                                    | PCION                                                                                                    | CANTIDAD                                                                                                    | VALOR U                                                                                                    | ITARIO T                                                                                                    | ARIFAIVA                                                                            | VALOR IV                                                                                              | A                                                                 | VALOR TOTAL                                                                 |    |
|       | COL                                               | )4 ()<br>)5 ()                                                                                                    | Celular Xiaomi Kedr<br>Celular Samsung J7 I<br>Celular IPhone 8 Plu                                                                                                   | m Note 4x<br>Prime<br>s                                                                                                    | 1,00<br>2,00<br>1,00                                                                                                    |                                                                                                    | 520.000,00<br>650.000,00<br>364.500,00                                                                                       | 19,00<br>19,00<br>19,00                                                             |                                                                                                    | 69.255,00<br>69.255,00<br>69.255,00                               | 520.000,00<br>1.300.000,00<br>364.500,00                                    |    |
|       | Consi<br>ACH,<br>Clien<br>conve<br>const<br>conve | gnar a nombre del Instituto Nas<br>en la cuenta corriente No. 1819<br>te (Persona Natural) y en la "Re<br>accional, unicamente deben ser<br>ciones ambientales, de embalaj<br>IGGAACION AL CORREO fa | ional de Salud con Nit 89<br>99033-4 Banco Daviviend<br>ferencia 2" Nit del Client<br>utilizados en proyectos co<br>» y bioseguridad, así como<br>turacion@ins.gov.co | NO<br>19.999.403-4 en efecti<br>la en Formato Empres<br>te (Persona Juridica)<br>in fines experimentale<br>o las condiciones espe | TAS<br>ivo, Cheque de Gerenc<br>arial , diligenciar en la<br>o Cedula de Ciudadan<br>is que avalen su adecu<br>actificas, para cada uno | ia (NO se reciben chec<br>"Referencia 1" Razón<br>úa (Persona Natural); 1<br>ado uso; el cliente debs<br>de los productos o ser | ues del Banco Agrario<br>Social (Persona Juridi<br>os roedores tienen sta<br>ra garantizar el cumpl<br>icios adquiridos. ENV | o) o Transferencia<br>ca) o Nombre del<br>itus sanitario<br>limiento de las<br>VIAR | VALOR BRUTO<br>DESCUENTOS<br>SUBTOTAL<br>IVA<br>IMPUESTO AL CO                                        | ONSUMO                                                            | 1.820.000,00<br>10.000,00<br>Observacion 5 o 5a<br>345.800,00<br>345.800,00 |    |
|       | DO                                                | S MILLONES CIENT                                                                                                    | O SESENTA Y CI                                                                                                    | NCO MIL OCH                                                                                                    | HOCIENTOS PI                                                                                                    | ESOS M/CTE.                                                                                                    |                                                                                                    |                                                                                     | VALOK IOTALD                                                                                          |                                                                   | 2.105.000,00                                                                |    |
|       |                                                   | DEPEN                                                                                                    | DENCIA                                                                                                    |                                                                                                    |                                                                                                    | CLIENTE                                                                                                    |                                                                                                    |                                                                                     | FIR                                                                                                   | MA DIGITA                                                         | L                                                                           |    |
|       | F(<br>U<br>Y                                      | INDANE ES UN ESTABLECIN<br>NA ENTIDAD DE DERECHO F<br>EL ARTICULO 1 DEL DECRE'                                                                                                    | INETO PUBLICO, AGEN<br>ÚBLICO QUE NO ES DE<br>FO 862 DEL 26 DE ABRII                                                                                                  | TE DE RETENCION I<br>CLARANTE DE IMP<br>, DE 2013, NO ES SU                                                                       | DE IVA, FAVOR NO E<br>UESTO DE RENTA Y<br>JETO PASIVO DEL IN                                                                            | ACER RETENCION E<br>COMPLEMENTARIO<br>IPUESTO DE RENTA                                                                          | N LA FUENTE, NI DE<br>POR TANTO DE AC<br>PARA LA EQUIDAD (                                                                   | ESCUENTOS. IVA:<br>UERDO CON EL /<br>CREE.                                          | REGIMEN COMUN CIU 1<br>ARTÍCULO 20 DE LA LEY                                                          | 2201, TARIFA 0.0<br>1607 DEL 26 DE                                | 590%FONDANE ES<br>DICTEMBRE DE 2012                                         |    |
|       |                                                   |                                                                                                    | Pro                                                                                                    | veedor Tecnológ                                                                                                    | ico: Olimpia IT S                                                                                                    | AS NIT: 900032                                                                                                    | 774-4 - Factura 1                                                                                                    | Electrónica de                                                                      | Olimpia IT                                                                                            |                                                                   |                                                                             |    |

**IMPORTANTE**: La responsabilidad tributaria se crea y administra únicamente por la unidad ejecutora, pero se visualiza en el reporte de orden de consignacion, documento de recaudo de contado y factura electrónica de venta de todas las subunidades que la componen y que realizan gestión.

| ()<br>Hacienda | Guía de | e Parametr | ización Mod | ulo Derechos y      | Cartera                 |
|----------------|---------|------------|-------------|---------------------|-------------------------|
| Código:        | NA      | Fecha:     | 03-12-2020  | <b>Versión:</b> 2.0 | <b>Página:</b> 46 de 56 |

# 2.5.2 MODIFICAR RESPONSABILIDADES TRIBUTARIAS

La responsabilidad tributaria es administrada por la entidad quien puede modificar el estado para no disponerla en los reportes y/o crear nuevas si es requerido.

Por donde conectarse: Unidad ejecutora

Perfil: Entidad – Parametrizador gestión entidad

**Ruta**: DERECHOS Y CARTERA (DYC) / Parametrización / Reportes / Responsabilidades Tributarias

| Buscar                                                                      |        | CÁMARA DE REPRESENTANTES (01-01-02)<br>hddaceve (hddaceve)                  |        |
|-----------------------------------------------------------------------------|--------|-----------------------------------------------------------------------------|--------|
| DERECHOS Y CARTERA (DYC)                                                    | ~ 1    | PRUEBA - ADMINISTRATIVO<br>Última visita: 2020-11-25 15:39:07 Hora Colombia | Nación |
| Parametrización                                                             | $\sim$ |                                                                             |        |
| Catálogo de bienes y servicios del Estado Colombiano                        | >      |                                                                             |        |
| Relación entre Posiciones de Bienes y Servicios y<br>Posiciones de Ingresos | >      |                                                                             |        |
| Condiciones de pago                                                         | >      |                                                                             |        |
| Precios base                                                                | >      |                                                                             |        |
| Punto de Generación de Derechos                                             | >      |                                                                             |        |
| Observaciones                                                               | >      |                                                                             |        |
| Reportes                                                                    | ~      |                                                                             |        |
| Responsabilidades Tributarias                                               |        |                                                                             |        |

#### Acciones:

- Todos los campos de la información tributaria son susceptibles de modificación.
- El sistema dispone todas las responsabilidades creadas en la unidad ejecutora para modificar si es requerido su estado teniendo en cuenta que únicamente puede existir una responsabilidad estado "Activa" por unidad ejecutora:

| yu:                                                                                | NA                                                                                                    | Fecha:                       | 03-12-2020                                                                                                    | <b>Versión:</b> 2.0                                                                                                    | Página:                                                                                                    | 47 de 50                                                                           |
|------------------------------------------------------------------------------------|----------------------------------------------------------------------------------------------------|------------------------------|----------------------------------------------------------------------------------------------------|----------------------------------------------------------------------------------------------------|----------------------------------------------------------------------------------------------------|------------------------------------------------------------------------------------|
| Pegistro D                                                                         | e Pesnonschilidades Tributarias                                                                                                    |                              |                                                                                                    |                                                                                                    |                                                                                                    |                                                                                    |
| Registro D                                                                         |                                                                                                    |                              |                                                                                                    |                                                                                                    |                                                                                                    |                                                                                    |
| Fecha de R                                                                         | egistro                                                                                                    |                              |                                                                                                    | 2020-11-25                                                                                                    |                                                                                                    |                                                                                    |
| Unidad Ejec                                                                        | cutora                                                                                                    |                              | 03-01-0                                                                                                    | DEPARTAMENTO DE PLANEACION                                                                                                    | - GESTION GENERAL                                                                                                    |                                                                                    |
|                                                                                    |                                                                                                    |                              | INFORMACIÓN TRIBUTARIA                                                                                                    |                                                                                                    |                                                                                                    |                                                                                    |
| Actividad Ed                                                                       | conomica Principal CIIU                                                                                                    |                              | ADMINISTRA                                                                                                    | CIÓN PÚBLICA Y DEFENSA - SEGUR                                                                                                    | IDAD SOCIAL DE AFILIAC 🔻                                                                                                    |                                                                                    |
| Calidad de l                                                                       | Retenedor del Impuesto Sobre las Ventas                                                                                                    |                              | IMPUESTO_S                                                                                                    | OBRE_LAS_VENTAS(IVA)                                                                                                    | •                                                                                                    |                                                                                    |
| Regimen Tr                                                                         | ibutario                                                                                                    |                              | Régimen Com                                                                                                    | ún                                                                                                    | •                                                                                                    |                                                                                    |
| Autoreteneo                                                                        | dor                                                                                                    |                              |                                                                                                    | No                                                                                                    | •                                                                                                    |                                                                                    |
|                                                                                    |                                                                                                    |                              | Información Tributaria Adicional                                                                                                    |                                                                                                    |                                                                                                    |                                                                                    |
| Entidad d                                                                          | le Derecho Público no contribuyente del Impuesto d                                                                                                    | Descripcio                   | n<br>acuerdo al Artículo 22 del ET. Favor                                                                                                    | abstenerse de practicar RETE FUENT                                                                                                    | Activo<br>Inactivo<br>Adicionar<br>Guardar                                                                                                    | tado                                                                               |
| Registro D                                                                         | le Derecho Público no contribuyente del Impuesto di<br>Pe Responsabilidades Tributarias                                                                                                    | Descripcio                   | n<br>acuerdo al Artículo 22 del ET. Favor                                                                                                    | abstenerse de practicar RETE FUENT                                                                                                    | Activo<br>Activo<br>Activo<br>Adicionar<br>Guardar                                                                                                    | tado                                                                               |
| Registro D                                                                         | le Derecho Público no contribuyente del Impuesto d<br>Pe Responsabilidades Tributarias<br>registro                                                                                                    | e Renta y Complementarios de | n<br>acuerdo al Artículo 22 del ET. Favor                                                                                                    | abstenerse de practicar RETE FUENT                                                                                                    | E RET<br>Activo<br>Adicionar<br>Guardar                                                                                                    | tado                                                                               |
| Registro D                                                                         | le Derecho Público no contribuyente del Impuesto de<br>le Responsabilidades Tributarias<br>legistro<br>cutora                                                                                           | e Renta y Complementarios de | n<br>acuerdo al Artículo 22 del ET. Favor                                                                                                    | abstenerse de practicar RETE FUENT<br>2020-11-25<br>1 DEPARTAMENTO DE PLANEACION                                                                          | Activo<br>Activo<br>Inactivo<br>Adicionar<br>Guardar                                                                                                    | tado                                                                               |
| Registro D                                                                         | le Derecho Público no contribuyente del Impuesto de<br>le Responsabilidades Tributarias<br>legistro<br>cutora                                                                                           | e Renta y Complementarios de | n<br>acuerdo al Artículo 22 del ET. Favor<br>03-01-0<br>INF-ORMACIÓN TRIBUTARIA                                                                                                    | abstenerse de practicar RETE FUENT<br>2020-11-25<br>1 DEPARTAMENTO DE PLANEACION                                                                          | Activo<br>Activo<br>Inactivo<br>Adicionar<br>Guardar                                                                                                    | tado                                                                               |
| Registro D                                                                         | le Derecho Público no contribuyente del Impuesto de<br>le Responsabilidades Tributarias<br>legistro<br>cutora<br>conomica Principal CIIU                                                                | e Renta y Complementarios de | n<br>acuerdo al Artículo 22 del ET. Favor<br>03-01-0<br>INF-ORMACIÓN TRIBUTARIA<br>ADMINISTRA                                                                                              | abstenerse de practicar RETE FUENT<br>2020-11-25<br>1 DEPARTAMENTO DE PLANEACION<br>CIÓN PÚBLICA Y DEFENSA - SEGUF                                        | Activo<br>Inactivo<br>Activo<br>Inactivo<br>Adicionar<br>Guardar                                                                                                    | tado tivo Responsabilida Cancelar                                                  |
| Registro D<br>Fecha de R<br>Unidad Ejec<br>Actividad Eje                           | le Derecho Público no contribuyente del Impuesto de<br>le Responsabilidades Tributarias<br>legistro<br>cutora<br>conomica Principal CIIU<br>Retenedor del Impuesto Sobre las Ventas                     | e Renta y Complementarios de | n<br>acuerdo al Artículo 22 del ET. Favor<br>03-01-0<br>INFORMACIÓN TRIBUTARIA<br>ADMINISTR2<br>IMPUESTO_1                                                                                 | abstenerse de practicar RETE FUENT<br>2020-11-25<br>1 DEPARTAMENTO DE PLANEACION<br>CIÓN PÚBLICA Y DEFENSA - SEGUR<br>30BRE_LAS_VENTAS_(IVA)              | REAL<br>Activo<br>Inactivo<br>Activo<br>Inactivo<br>Activo<br>Activo<br>Inactivo<br>Activo<br>Activo | tado tivo Responsabilida Cancelar                                                  |
| Registro D<br>Fecha de R<br>Unidad Ejec<br>Calidad de<br>Regimen Tr                | le Derecho Público no contribuyente del Impuesto di<br>le Responsabilidades Tributarias<br>tegistro<br>cutora<br>conomica Principal CIIU<br>Retenedor del Impuesto Sobre las Ventas<br>ibutario         | e Renta y Complementarios de | n<br>acuerdo al Artículo 22 del ET. Favor<br>03-01-0<br>INFORMACIÓN TRIBUTARIA<br>ADMINISTR2<br>IMPUESTO<br>Rêgimen Cor                                                                    | abstenerse de practicar RETE FUENT<br>2020-11-25<br>1 DEPARTAMENTO DE PLANEACION<br>CIÓN PÚBLICA Y DEFENSA - SEGUF<br>SOBRE_LAS_VENTAS_(IVA)<br>tún       | Activo<br>Inactivo<br>Activo<br>Inactivo<br>Adicionar<br>Guardar                                                                                                    | tado tivo Responsabilida Cancelar                                                  |
| Registro D<br>Fecha de R<br>Unidad Ejec<br>Calidad de<br>Regimen Tr<br>Autoreteneo | le Derecho Público no contribuyente del Impuesto di<br>le Responsabilidades Tributarias<br>tegistro<br>cutora<br>conomica Principal CIIU<br>Retenedor del Impuesto Sobre las Ventas<br>ibutario<br>dor  | e Renta y Complementarios de | n<br>acuerdo al Artículo 22 del ET. Favor<br>03-01-0<br>INFORMACIÓN TRIBUTARIA<br>ADMINISTRA<br>IMPUESTO_1<br>Régimen Con                                                                  | abstenerse de practicar RETE FUENT<br>2020-11-25<br>1 DEPARTAMENTO DE PLANEACION<br>CIÓN PUBLICA Y DEFENSA - SEGUF<br>SOBRE_LAS_VENTAS_(IVA)<br>tún<br>No | Activo<br>Inactivo<br>Activo<br>Inactivo<br>Adicionar<br>Guardar<br>A- GESTION GENERAL                                                                                                    | Itado Itivo Responsabilida Cancelar                                                |
| Registro D<br>Fecha de R<br>Unidad Ejec<br>Calidad de<br>Regimen Tr<br>Autoreteneo | le Derecho Público no contribuyente del Impuesto de<br>le Responsabilidades Tributarias<br>registro<br>cutora<br>conomica Principal CIIU<br>Retenedor del Impuesto Sobre las Ventas<br>ributario<br>dor | e Renta y Complementarios de | n acuerdo al Artículo 22 del ET. Favor acuerdo al Artículo 22 del ET. Favor 03-01-0 INFORMACIÓN TRIBUTARIA ADMINISTRA IMPUESTO_1 Régimen Con C Información Tributaria Adicional            | abstenerse de practicar RETE FUENT<br>2020-11-25<br>1 DEPARTAMENTO DE PLANEACION<br>CIÓN PUBLICA Y DEFENSA - SEGUF<br>SOBRE_LAS_VENTAS_(IVA)<br>nún<br>No | Activo<br>Inactivo<br>Activo<br>Inactivo<br>Adicionar<br>Guardar                                                                                                    | Itado                                                                              |
| Registro D<br>Fecha de R<br>Unidad Ejec<br>Calidad de<br>Regimen Tr<br>Autoretenec | le Derecho Público no contribuyente del Impuesto de<br>le Responsabilidades Tributarias<br>legistro<br>cutora<br>conomica Principal CIIU<br>Retenedor del Impuesto Sobre las Ventas<br>ibutario<br>dor  | Descripcio                   | n acuerdo al Artículo 22 del ET. Favor acuerdo al Artículo 22 del ET. Favor 03-01-0 03-01-0 INFORMACIÓN TRIBUTARIA ADMINISTRA IMPUESTO_1 Régimen Con C Información Tributaria Adicional on | abstenerse de practicar RETE FUENT<br>2020-11-25<br>1 DEPARTAMENTO DE PLANEACION<br>CIÓN PUBLICA Y DEFENSA - SEGUF<br>SOBRE_LAS_VENTAS_(IVA)<br>nún<br>No | Activo<br>Inactivo<br>Activo<br>Inactivo<br>Adicionar<br>Guardar<br>A- GESTION GENERAL                                                                                                    | Itado Itivo Responsabilida Cancelar Cancelar I I I I I I I I I I I I I I I I I I I |

## 2.6 INFORMACIÓN DEL EMISOR Y/O RECEPTOR DE FACTURAS ELECTRÓNICAS DE VENTA

#### 2.6.1 CREAR - MODIFICAR INFORMACIÓN DEL EMISOR Y/O RECEPTOR DE FACTURAS ELECTRÓNICAS DE VENTA EN UNA UNIDAD O SUBUNIDAD EJECUTORA.

Para la emisión y/o recepción de facturas electrónicas de venta, es necesario que las entidades definan la información general requerida en la norma tributaria para emitir y/o recibir cualquier tipo de documento electrónico (Factura electrónica, Nota debito

<sup>©</sup> Ministerio de Hacienda y Crédito Público. Se prohíbe su reproducción total o parcial. Distribución Gratuita.

| Hacienda | Guía d | e Parametr | ización Mod | ulo Derechos y      | v Cartera               |
|----------|--------|------------|-------------|---------------------|-------------------------|
| Código:  | NA     | Fecha:     | 03-12-2020  | <b>Versión:</b> 2.0 | <b>Página:</b> 48 de 56 |

y/o Nota crédito). Esta información se debe registrar para ser utilizada automáticamente en la expedición y recepción de estos documentos.

Por donde conectarse: Unidad y/o subunidad ejecutora que realiza gestión

**Perfil**: Entidad – Parametrizador gestión entidad

**Ruta**: DERECHOS Y CARTERA (DYC) / Parametrización / Factura electrónica / Información Emisor – Receptor / Administrar

| DERECHOS Y CARTERA (DYC)                                                    | $\sim$ | PRUEBA - ADMINISTRATIVO<br>Última visita: 2020-11-25 07:35:20 Hora Colombia |  |
|-----------------------------------------------------------------------------|--------|-----------------------------------------------------------------------------|--|
| Parametrización                                                             | ~      |                                                                             |  |
| Catálogo de bienes y servicios del Estado Colombiano                        | >      |                                                                             |  |
| Relación entre Posiciones de Bienes y Servicios y<br>Posiciones de Ingresos | >      |                                                                             |  |
| Condiciones de pago                                                         | >      |                                                                             |  |
| Precios base                                                                | >      |                                                                             |  |
| Punto de Generación de Derechos                                             | >      |                                                                             |  |
| Observaciones                                                               | >      |                                                                             |  |
| Reportes                                                                    | >      |                                                                             |  |
| Factura electrónica                                                         | $\sim$ |                                                                             |  |
| Información Emisor - Receptor                                               | ~      |                                                                             |  |
| Administrar                                                                 |        |                                                                             |  |

#### Acciones:

Seleccionar el tipo de gestión para lo cual tener en cuenta:

#### • Tipo de gestión:

Emisor: Para las entidades que emiten facturas producto de la venta de bienes y/o prestación de servicios.

Receptor: Únicamente si la entidad va a recibir facturas electrónicas como soporte necesario para el pago de bienes y/o servicios contratados.

Ambos: Si la entidad emite facturas por venta de bienes y servicios y también recibe facturas electrónicas como soportes para gestionar el pago de bienes y/o servicios contratados.

<sup>©</sup> Ministerio de Hacienda y Crédito Público. Se prohíbe su reproducción total o parcial. Distribución Gratuita.

| cienda                                                                                              |                                                                                                | Guía de Parametriz                         | ación Modulo Dei                                                                                                    | rechos y Cartera                                                                     |
|----------------------------------------------------------------------------------------------------|------------------------------------------------------------------------------------------------|--------------------------------------------|----------------------------------------------------------------------------------------------------|--------------------------------------------------------------------------------------|
| go:                                                                                                 | NA                                                                                             | Fecha:                                     | 03-12-2020 Versió                                                                                                    | n: 2.0 <b>Página:</b> 49 de                                                          |
| Crear - Mod                                                                                         | ificar Información                                                                             | Del Emisor Y/O Receptor De Facturas E      | Electrónicas De Venta En Una Unida                                                                                      | ad O Subunidad Ejecutora                                                             |
| PCI                                                                                                 | ,                                                                                              | 19-03-00 INSTITUTO NACIONAL DE SALUD (INS) | Tipo de gestión                                                                                                    | Seleccione                                                                           |
| FOI                                                                                                 |                                                                                                |                                            |                                                                                                    | 00100010110                                                                          |
| Estado                                                                                              |                                                                                                | Activo                                     | ▼                                                                                                    | Seleccione<br>Emisor                                                                 |
| Estado                                                                                              | ı de la expedición y recepc                                                                    | Activo                                     | ¥                                                                                                    | Selectione<br>Emisor<br>Receptor<br>Ambos                                            |
| Estado<br>Información<br>Departament                                                                | n de la expedición y recept                                                                    | Activo<br>ión de documentos<br>BOGOTA D.C. | v Ciudad/Municipio                                                                                                    | Salaccione<br>Emisor<br>Receptor<br>Ambos<br>BOGOTA D.C.                             |
| Estado<br>Información<br>Departamen<br>Teléfono                                                     | n de la expedición y recept<br>to                                                              | Activo ión de documentos BOGOTA D.C.       | Cludad/Municipio     Direccion física de expedición                                                                     | Seleccione Emisor Receptor Ambos BOGOTA D.C.                                         |
| Estado<br>Información<br>Departamen<br>Teléfono<br>Dirección fisi                                   | a de la expedición y recept<br>to                                                              | Activo                                     | Ciudad/Municipio     Direccion física de expedición     Correo electrónico para expedición de     facturas electrónicas | Selectione           Emisor           Receptor           Ambos           BOGOTA D.C. |
| Estado<br>Información<br>Departamen<br>Teléfono<br>Dirección fise<br>Correo electi<br>facturas y do | a de la expedición y recept<br>to<br>cal<br>rónico para recepción de<br>ccumentos electrónicos | Activo                                     | Ciudad/Municipio     Direccion física de expedición     Correo electrónico para expedición de     facturas electrónicas | Selectione       Emisor       Receptor       Ambos         BOGOTA D.C.               |

Si el tipo de gestión seleccionado es "Emisor", diligenciar la siguiente información de expedición y recepción de documentos electrónicos:

Departamento, ciudad/municipio, teléfono, dirección física de expedición y dirección fiscal de la unidad o subunidad ejecutora que expide facturas electrónicas de venta por venta de bienes y/o servicios.

Correo electrónico para expedición de facturas electrónicas: En este campo se diligencia una dirección de correo electrónico de contingencia de la entidad a donde serán enviadas las facturas cuyo tercero cliente no proporciona información del correo electrónico al momento de registrar una factura. Esta dirección deberá ser registrada en cada factura donde el tercero no proporcione esta información.

| PCI [19-03-00 INSTITUTO NACIONAL DE SALUD (INS) Tipo de gestión                                            | Emisor                                             |
|----------------------------------------------------------------------------------------------------|----------------------------------------------------|
| Estado v                                                                                                   |                                                    |
| Acivo                                                                                                    |                                                    |
| Información de la expedición y recepción de documentos                                                     |                                                    |
| Departamento BOGOTA D.C.                                                                                   | BOGOTA D.C.                                        |
| Teléfono 2207700 Direccion física de                                                                       | e expedición Avenida calle 26 No. 51 - 20          |
| Dirección fiscal Avenida calle 26 No. 51 - 20 Correo electrónico facturas electrónico facturas electrónico | o para expedición de<br>emisionfacturas@ins.gov.co |
| Correo electrónico para recepción de                                                                       |                                                    |
|                                                                                                    |                                                    |

Este correo deberá ser creado en la entidad con este propósito.

| Hacienda | Guía d | le Parametr | ización Mod | lulo Derechos y     | / Cartera               |
|----------|--------|-------------|-------------|---------------------|-------------------------|
| Código:  | NA     | Fecha:      | 03-12-2020  | <b>Versión:</b> 2.0 | <b>Página:</b> 50 de 56 |

Si el tipo de gestión seleccionado es "Receptor", diligenciar únicamente el correo electrónico de facturas y documentos electrónicos: En este campo se diligencia un correo electrónico de contingencia a donde van a llegar las facturas electrónicas que eventualmente y por motivos de fuerza mayor el SIIF Nación no pueda enviar a los supervisores para su gestión. Este correo deberá ser creado en la entidad con este propósito.

| PCI                                                                        |                                            |                                                                |            |   |
|----------------------------------------------------------------------------|--------------------------------------------|----------------------------------------------------------------|------------|---|
|                                                                            | 19-03-00 INSTITUTO NACIONAL DE SALUD (INS) | Tipo de gestión                                                | Receptor   | • |
| Estado                                                                     | Activo                                     | Y                                                              |            |   |
| Información de la expedición y recep                                       | ción de documentos                         |                                                                |            |   |
| Departamento                                                               | Seleccione                                 | v Ciudad/Municipio                                             | Seleccione | T |
| Teléfono                                                                   |                                            | Direccion física de expedición                                 |            |   |
| Dirección fiscal                                                           |                                            | Correo electrónico para expedición de<br>facturas electrónicas |            |   |
| Correo electrónico para recepción de<br>facturas y documentos electrónicos | recepcionfacturas@ins.gov.co               |                                                                |            |   |

Si el tipo de gestión seleccionado es "Ambos", diligenciar toda la información de expedición y recepción de documentos electrónicos de acuerdo con lo indicado para los tipos de gestión "Emisión" y "Recepción" mencionado anteriormente:

| Fecha de registro                                                          | 2020-11-25                                 | NIT Facturador electrónico                                     | 899999403-4 Entidad Publica Prueba 125 |
|----------------------------------------------------------------------------|--------------------------------------------|----------------------------------------------------------------|----------------------------------------|
| PCI                                                                        | 19-03-00 INSTITUTO NACIONAL DE SALUD (INS) | Tipo de gestión                                                | Ambos                                  |
| Estado                                                                     | Activo                                     | Y                                                              |                                        |
| Información de la expedición y recepci                                     | ión de documentos                          |                                                                |                                        |
| Departamento                                                               | BOGOTA D.C.                                | Ciudad/Municipio                                               | BOGOTA D.C.                            |
| Teléfono                                                                   | 5774325                                    | Direccion física de expedición                                 | Diagonal 45 No. 47 - 90                |
| Dirección fiscal                                                           | Diagonal 45 No. 47 - 90                    | Correo electrónico para expedición de<br>facturas electrónicas | facturacontingenciaemision@ins.gov.co  |
| Correo electrónico para recepción de<br>facturas y documentos electrónicos | facturacontingenciarecepcion@ins.gov.co    |                                                                |                                        |
|                                                                            |                                            |                                                                |                                        |

| ا<br>اacienda    | Gu                                                                  | ía de Parametriz                        | zación Mod              | ulo Derecho            | os y Cartera                      |      |
|------------------|---------------------------------------------------------------------|-----------------------------------------|-------------------------|------------------------|-----------------------------------|------|
| digo:            | NA                                                                  | Fecha:                                  | 03-12-2020              | Versión: 2.            | 0 <b>Página:</b> 51 de 5          | 56   |
| Crear            | - Modificar Información I                                           | Del Emisor Y/O Receptor De Factu        | ıras Electrónicas De Ve | nta En Una Unidad O Su | bunidad Ejecutora                 |      |
| Fec              | ha de registro                                                      | 2020-11-25                              | NIT Facturador          | electrónico            | 0403-4 Entidad Publica Prueba 125 |      |
| PCI              |                                                                     | 19-03-00 INSTITUTO NACIONAL DE SALUD (I | INS) Tipo de gestión    | Ambo                   |                                   | Ŧ    |
| Esta             | ado                                                                 | Activo                                  | Ŧ                       |                        |                                   |      |
| Info             | ormación de la expedición y recepci                                 | ón de documentos                        |                         |                        |                                   |      |
| Dep              | partamento                                                          | BOGOTA D.C.                             | Tiudad/Municip          | 0 BOGG                 | DTA D.C.                          | Ŧ    |
| Telé             | fono                                                                | 2207700                                 | Direccion física        | de expedición Avenid   | a calle 26 No. 51 - 20            |      |
| Dire             | ección fiscal                                                       | Avenida calle 26 No. 51 - 20            | Correo electrón         | co para expedición de  |                                   |      |
| Corr<br>facto    | reo electrónico para recepción de<br>uras y documentos electrónicos | recepcionfacturas@ins.gov.co            |                         | 1icas errore           | inconto en la gorico              |      |
|                  | Datos Administrativos                                               |                                         |                         |                        | Guardar Cance                     | elar |
| Se guardó con éx | tito la información.                                                |                                         | Notificación            | X                      |                                   |      |

# Modificación:

| DERECHOS Y CARTERA (DYC)                                                    | ~      | PRUEBA - ADMINISTRATIVO<br>Última visita: 2020-11-25 07-35-20 Hora Colombia | Nació |
|-----------------------------------------------------------------------------|--------|-----------------------------------------------------------------------------|-------|
| Parametrización                                                             | $\sim$ |                                                                             |       |
| Catálogo de bienes y servicios del Estado Colombiano                        | >      |                                                                             |       |
| Relación entre Posiciones de Bienes y Servicios y<br>Posiciones de Ingresos | >      |                                                                             |       |
| Condiciones de pago                                                         | >      |                                                                             |       |
| Precios base                                                                | >      |                                                                             |       |
| Punto de Generación de Derechos                                             | >      |                                                                             |       |
| Observaciones                                                               | >      |                                                                             |       |
| Reportes                                                                    | >      |                                                                             |       |
| Factura electrónica                                                         | ~      |                                                                             |       |
| Información Emisor - Receptor                                               | ~      |                                                                             |       |
| Administrar                                                                 |        |                                                                             |       |

Todos los campos son susceptibles de modificación en cualquier momento para cualquier tipo de gestión:

Ambos:

|                                                                                                    | Eacha: 03                                                                                                    | -12-2020 Versión                                                                                                    | • 2.0 <b>Bágina:</b> 52 do 5                                                                                                    |
|----------------------------------------------------------------------------------------------------|----------------------------------------------------------------------------------------------------|----------------------------------------------------------------------------------------------------|----------------------------------------------------------------------------------------------------|
| go. NA                                                                                                    |                                                                                                    |                                                                                                    |                                                                                                    |
| Crear Modificar Información                                                                                                    | Del Emisor V/O Pecentor De Eacturas Ele                                                                                                    | ctrónicas De Venta En Una Unid                                                                                                    | ad O. Subunidad Eiecutora                                                                                                    |
|                                                                                                    |                                                                                                    |                                                                                                    |                                                                                                    |
| Fecha de registro                                                                                                    | 2020-11-25                                                                                                    | NIT Facturador electrónico                                                                                                    | 899999403-4 Entidad Publica Prueba 125                                                                                                    |
| PCI                                                                                                    | 19-03-00 INSTITUTO NACIONAL DE SALUD (INS)                                                                                                    | Tipo de gestión                                                                                                    | Ambos                                                                                                    |
| Estado                                                                                                    | Activo                                                                                                    | ¥                                                                                                    |                                                                                                    |
| Información de la expedición y recept                                                                                                    | ción de documentos                                                                                                    |                                                                                                    |                                                                                                    |
| Departamento                                                                                                    | BOGOTA D.C.                                                                                                    | Ciudad/Municipio                                                                                                    | BOGOTA D.C.                                                                                                    |
| Teléfono                                                                                                    | 5774325                                                                                                    | Direccion física de expedición                                                                                                    | Diagonal 45 No. 47 - 90                                                                                                    |
| Dirección fiscal                                                                                                    | Diagonal 45 No. 47 - 90                                                                                                    | Correo electrónico para expedición de<br>facturas electrónicas                                                                                                    | facturacontingenciaemision@ins.gov.co                                                                                                    |
| Correo electrónico para recepción de                                                                                                    |                                                                                                    |                                                                                                    |                                                                                                    |
| facturas y documentos electrónicos                                                                                                    | facturacontingenciarecepcion@ins.gov.co                                                                                                    |                                                                                                    |                                                                                                    |
|                                                                                                    |                                                                                                    |                                                                                                    |                                                                                                    |
| Datos Administrativos                                                                                                    |                                                                                                    |                                                                                                    | Guardar Cancel                                                                                                    |
| Datos Administrativos Crear - Modificar Información Fecha de registro                                                                                                    | Del Emisor Y/O Receptor De Facturas Ele<br>2020-11-25                                                                                                    | ctrónicas De Venta En Una Unid                                                                                                    | Guardar Cancel ad O Subunidad Ejecutora 899999403-4 Entidad Publica Prueba 125                                                                                                    |
| Datos Administrativos Crear - Modificar Información Fecha de registro PCI                                                                                                    | Del Emisor Y/O Receptor De Facturas Ele<br>2020-11-25<br>19-03-00 INSTITUTO NACIONAL DE SALUD (INS)                                                                                       | ctrónicas De Venta En Una Unid<br>NIT Facturador electrónico<br>Tipo de gestión                                                                                                    | Guardar Cancel ad O Subunidad Ejecutora B99999403-4 Entidad Publica Prueba 125 Ambos                                                                                                    |
| Datos Administrativos<br>Crear - Modificar Información<br>Fecha de registro<br>PCI<br>Estado                                                                                                    | Del Emisor Y/O Receptor De Facturas Ele<br>2020-11-25<br>19-03-00 INSTITUTO NACIONAL DE SALUD (INS)<br>[Activo                                                                            | Ctrónicas De Venta En Una Unid<br>NIT Facturador electrónico<br>Tipo de gestión                                                                                                    | Guardar     Cancel       ad O Subunidad Ejecutora       899999403-4 Entidad Publica Prueba 125       Ambos                                                                                                |
| Datos Administrativos Crear - Modificar Información Fecha de registro PCI Estado Información de la expedición y receptor                                                                                                    | Del Emisor Y/O Receptor De Facturas Ele<br>2020-11-25<br>19-03-00 INSTITUTO NACIONAL DE SALUD (INS)<br>[Activo<br>ión de documentos                                                       | ctrónicas De Venta En Una Unid<br>NIT Facturador electrónico<br>Tipo de gestión                                                                                                    | Guardar Cancel ad O Subunidad Ejecutora  899999403-4 Entidad Publica Prueba 125 Ambos                                                                                                    |
| Datos Administrativos Crear - Modificar Información Fecha de registro PCI Estado Información de la expedición y recepto Departamento                                                                                           | Del Emisor Y/O Receptor De Facturas Ele<br>2020-11-25<br>19-03-00 INSTITUTO NACIONAL DE SALUD (INS)<br>Activo<br>ión de documentos<br>[BOGOTA D.C.                                        | ctrónicas De Venta En Una Unid         NIT Facturador electrónico         Tipo de gestión         v         Ciudad/Municipio                                                                                                    | Guardar Cancel ad O Subunidad Ejecutora B99999403-4 Entidad Publica Prueba 125 Ambos B0GOTA D.C.                                                                                                    |
| Datos Administrativos Crear - Modificar Información Fecha de registro PCI Estado Información de la expedición y recepu Departamento Teléfono                                                                                   | Del Emisor Y/O Receptor De Facturas Ele<br>2020-11-25<br>19-03-00 INSTITUTO NACIONAL DE SALUD (INS)<br>Activo<br>ión de documentos<br>BOGOTA D.C.<br>5774325                              | ctrónicas De Venta En Una Unid         NIT Facturador electrónico         Tipo de gestión         v         Ciudad/Municipio         Direccion física de expedición                                                                      | Guardar Cancel ad O Subunidad Ejecutora  B99999403-4 Entidad Publica Prueba 125 Ambos BOGOTA D.C. Diagonal 45 No. 47 - 90                                                                                 |
| Datos Administrativos         Crear - Modificar Información         Fecha de registro         PCI         Estado         Información de la expedición y recepto         Departamento         Teléfono         Dirección fiscal | Del Emisor Y/O Receptor De Facturas Ele<br>2020-11-25<br>19-03-00 INSTITUTO NACIONAL DE SALUD (INS)<br>Activo<br>ión de documentos<br>BOGOTA D.C.<br>5774325<br>Dianonal 45 No. 47 - 00   | •ctrónicas De Venta En Una Unid         NIT Facturador electrónico         Tipo de gestión         •         Ciudad/Municipio         Direccion física de expedición         Correo electrónico para expedición de                       | Guardar     Cancel       ad O Subunidad Ejecutora       8999999403-4 Entidad Publica Prueba 125       Ambos       BOGOTA D.C.       Diagonal 45 No. 47 - 90       Eacturacontingager/agent/colors game on |
| Datos Administrativos         Crear - Modificar Información         Fecha de registro         PCI         Estado         Información de la expedición y recepto         Departamento         Teléfono         Dirección fiscal | Del Emisor Y/O Receptor De Facturas Ele<br>2020-11-25<br>(19-03-00 INSTITUTO NACIONAL DE SALUD (INS)<br>(Activo<br>ión de documentos<br>BOGOTA D.C.<br>5774325<br>Diagonal 45 No. 47 - 90 | •ctrónicas De Venta En Una Unid         NIT Facturador electrónico         Tipo de gestión         v         Ciudad/Municipio         Direccion física de expedición         Correo electrónico para expedición de facturas electrónicas | Guardar       Cancel         ad O Subunidad Ejecutora       899999403-4 Entidad Publica Prueba 125         Ambos                                                                                          |

Receptor:

Se guardó con éxito la información.

|                                                                                                    | NA                                                                                                    |                                                                                                    | Fecha:                                                    | 03-12-2020                                                                                                    | Versión:                                                                                 | 2.0                                     | Página:                                            | 53 de 5  |
|----------------------------------------------------------------------------------------------------|----------------------------------------------------------------------------------------------------|----------------------------------------------------------------------------------------------------|-----------------------------------------------------------|----------------------------------------------------------------------------------------------------|------------------------------------------------------------------------------------------|-----------------------------------------|----------------------------------------------------|----------|
| Crear - Modifie                                                                                                    | icar Información [                                                                                                    | Del Emisor Y/O Re                                                                                                    | ceptor De Factur                                          | as Electrónicas De Ve                                                                                                    | nta En Una Unidad                                                                        | I O Subunid                             | lad Ejecutora                                      |          |
| Fecha de registr                                                                                                    | tro                                                                                                    | 2020-11-25                                                                                                    |                                                           | NIT Facturador                                                                                                    | electrónico                                                                              | 899999403-4 E                           | ntidad Publica Prueba 12                           | 25       |
| PCI                                                                                                    |                                                                                                    | 19-03-00 INSTITUTO N                                                                                                    | NACIONAL DE SALUD (IN                                     | S) Tipo de gestión                                                                                                    |                                                                                          | Receptor                                |                                                    |          |
| Estado                                                                                                    |                                                                                                    | Activo                                                                                                    |                                                           | Y                                                                                                    |                                                                                          |                                         |                                                    |          |
| Información de                                                                                                    | e la expedición y recepció                                                                                                    | ón de documentos                                                                                                    |                                                           |                                                                                                    |                                                                                          |                                         |                                                    |          |
| Departamento                                                                                                    |                                                                                                    | AMAZONAS                                                                                                    |                                                           | Ciudad/Municipi                                                                                                    | io<br>N 1                                                                                | Seleccione                              |                                                    |          |
| Teletono                                                                                                    |                                                                                                    |                                                                                                    |                                                           | Correo electróni                                                                                                    | de expedición<br>ico para expedición de                                                  |                                         |                                                    |          |
| Dirección fiscal                                                                                                    | J                                                                                                    |                                                                                                    |                                                           | facturas electrón                                                                                                    | nicas                                                                                    |                                         |                                                    |          |
| Correo electróni                                                                                                    | aico para recepción de                                                                                                    |                                                                                                    |                                                           |                                                                                                    |                                                                                          |                                         |                                                    |          |
| facturas y docur                                                                                                    | ministrativos                                                                                                    | facturacontingencia@i                                                                                                    | ns.gov.co                                                 |                                                                                                    |                                                                                          |                                         | Guard                                              | ar Cance |
| facturas y docun<br>Datos Adr                                                                                                    | inco para recepción de<br>imientos electrónicos<br>iministrativos                                                                | facturacontingencia@i                                                                                                    | ns gov.co                                                 | as Electrónicas De Ver                                                                                                    | nta En Una Unidad                                                                        | O Subunid                               | Guard                                              | ar Cance |
| facturas y docun Datos Adt Crear - Modific                                                                                                    | ico para recepción de<br>iministrativos                                                                                          | facturacontingencia@i                                                                                                    | ns gov.co                                                 | as Electrónicas De Ver                                                                                                    | nta En Una Unidad                                                                        | O Subunid                               | Guard<br>lad Ejecutora                             | ar Cance |
| facturas y docun<br>Datos Adr<br>Crear - Modific<br>Fecha de registr<br>PCI                                                                                                 | inco para recepción de<br>imientos electrónicos<br>ininistrativos<br>icar Información E                                          | facturacontingencia@i<br>Del Emisor Y/O Re<br>2020-11-25<br>fi9-03-00 INSTITUTO N                                                                            | ns gov.co                                                 | as Electrónicas De Ver<br>NIT Facturador<br>S) Tipo de gestión                                                                                          | nta En Una Unidad                                                                        | O Subunid                               | Guard<br>lad Ejecutora<br>ntidad Publica Prueba 12 | ar Cance |
| facturas y docun<br>Datos Adu<br>Crear - Modifio<br>Fecha de registr<br>PCI<br>Estado                                                                                       | inco para recepción de<br>iministrativos<br>icar Información E                                                                   | Facturacontingencia@it<br>Del Emisor Y/O Re<br>2020-11-25<br>19-03-00 INSTITUTO M<br>Activo                                                                  | ns gov.co<br>•ceptor De Factura<br>•acional de Salud (IN: | as Electrónicas De Ver<br>NIT Facturador<br>S)<br>Tipo de gestión                                                                                       | nta En Una Unidad<br>electrónico                                                         | O Subunid<br>199999403-4 Er<br>Receptor | Guard<br>Iad Ejecutora<br>ntidad Publica Prueba 12 | ar Cance |
| facturas y docum<br>Datos Adr<br>Crear - Modific<br>Fecha de registr<br>PCI<br>Estado                                                                                       | inco para recepción de<br>iministrativos<br>icar Información E<br>tro                                                            | Facturacontingencia@i                                                                                                    | IS GOV.CO                                                 | as Electrónicas De Ver<br>NIT Facturador (<br>S)<br>Tipo de gestión                                                                                     | nta En Una Unidad<br>electrónico                                                         | O Subunid<br>899999403-4 Er<br>Receptor | Guard<br>lad Ejecutora<br>niidad Publica Prueba 12 | ar Cance |
| Crear - Modifie<br>Fecha de registr<br>PCI<br>Estado<br>Información de<br>Departamento                                                                                      | ico para recepción de<br>imientos electrónicos<br>ininistrativos<br>icar Información E<br>tro<br>e la expedición y recepció      | Facturacontingencia@i                                                                                                    | eceptor De Factura                                        | as Electrónicas De Ver<br>NIT Facturador<br>S)<br>Tipo de gestión<br>Tipo de gestión                                                                    | nta En Una Unidad<br>electrónico                                                         | O Subunid                               | Guard<br>lad Ejecutora<br>ntidad Publica Prueba 12 | ar Cance |
| facturas y docur<br>Datos Adu<br>Crear - Modifio<br>Fecha de registr<br>PCI<br>Estado<br>Información de<br>Departamento<br>Teléfono                                         | icar Información E<br>tro<br>e la expedición y recepció                                                                          | facturacontingencia@ii Del Emisor Y/O Re 2020-11-25 19-03-00 INSTITUTO N Activo Ón de documentos AMAZONAS                                                    | ns gov.co                                                 | as Electrónicas De Ver<br>NIT Facturador o<br>S) Tipo de gestión<br>V<br>Ciudad/Municipi                                                                | nta En Una Unidad<br>electrónico<br>o<br>de expedición                                   | O Subunid<br>899999403-4 Er<br>Receptor | Guard                                              | ar Cance |
| facturas y docun<br>Datos Adu<br>Crear - Modifio<br>Fecha de registr<br>PCI<br>Estado<br>Información de<br>Departamento<br>Teléfono<br>Dirección fiscal                     | icar Información E<br>icar Información E<br>tro                                                                                  | facturacontingencia@i                                                                                                    | IS GOV.CO                                                 | as Electrónicas De Ver<br>NIT Facturador (<br>S) Tipo de gestión<br>Tipo de gestión<br>Tipo Direccion física<br>Correo electróni                        | nta En Una Unidad<br>electrónico<br>o<br>de expedición<br>co para expedición de          | O Subunid                               | Guard                                              | ar Cance |
| facturas y docun<br>Datos Adr<br>Crear - Modific<br>Fecha de registr<br>PCI<br>Estado<br>Información de<br>Departamento<br>Teléfono<br>Dirección fiscal<br>Correo electróni | ico para recepción de<br>iministrativos<br>icar Información I<br>tro<br>e la expedición y recepció<br>l<br>ico para recepción de | [acturacontingencia@it         Del Emisor Y/O Re         2020-11-25         [19-03-00 INSTITUTO N         Activo         ón de documentos         [AMAZONAS] | IS GOV.CO                                                 | as Electrónicas De Ver<br>NIT Facturador (<br>S) Tipo de gestión<br>v<br>Ciudad/Municipi<br>Direccion física (<br>Correo electróni<br>facturas electrón | nta En Una Unidad<br>electrónico<br>o<br>de expedición<br>co para expedición de<br>hicas | O Subunid                               | Guard                                              | ar Cance |

Emisor:

| IO: NA                                                                                                    |                                                                                                    |                                                                                                    |                                                                                                    | -/                                                     |
|----------------------------------------------------------------------------------------------------|----------------------------------------------------------------------------------------------------|----------------------------------------------------------------------------------------------------|----------------------------------------------------------------------------------------------------|--------------------------------------------------------|
|                                                                                                    | Fecha:                                                                                                    | 03-12-2020 Versión                                                                                                    | n: 2.0                                                                                                    | <b>Página:</b> 54 de 56                                |
| Crear - Modificar Informac                                                                                                    | ión Del Emisor Y/O Receptor De Facturas                                                                                                    | Electrónicas De Venta En Una Unio                                                                                                    | dad O Subunidad                                                                                                    | Ejecutora                                              |
|                                                                                                    |                                                                                                    |                                                                                                    |                                                                                                    |                                                        |
| Fecha de registro                                                                                                    | 2020-11-25                                                                                                    | NIT Facturador electrónico                                                                                                    | 899999403-4 Entida                                                                                                   | d Publica Prueba 125                                   |
| PCI                                                                                                    | 19-03-00 INSTITUTO NACIONAL DE SALUD (INS)                                                                                                    | Tipo de gestión                                                                                                    | Emisor                                                                                                    |                                                        |
| Estado                                                                                                    | Activo                                                                                                    | Ŧ                                                                                                    |                                                                                                    |                                                        |
| Información de la expedición y r                                                                                                    | ecepción de documentos                                                                                                    |                                                                                                    |                                                                                                    |                                                        |
| Departamento                                                                                                    | BOGOTA D.C.                                                                                                    | Ciudad/Municipio                                                                                                    | BOGOTA D.C.                                                                                                    |                                                        |
| Teléfono                                                                                                    | 2207700                                                                                                    | Direccion física de expedición                                                                                                    | Avenida calle 26 No                                                                                                  | . 51 - 20                                              |
| Dirección fiscal                                                                                                    | Avenida calle 26 No. 51 - 20                                                                                                    | Correo electrónico para expedición de<br>facturas electrónicas                                                                                                    | emisionfacturas@in:                                                                                                  | s.gov.co                                               |
| Correo electrónico para recepción                                                                                                    | de                                                                                                    |                                                                                                    |                                                                                                    |                                                        |
| lacturas y documentos electronicos                                                                                                    | 5                                                                                                    |                                                                                                    |                                                                                                    |                                                        |
| Datos Administrativos                                                                                                    | S                                                                                                    |                                                                                                    |                                                                                                    | Guardar Cancel                                         |
| Datos Administrativos                                                                                                    | S                                                                                                    |                                                                                                    |                                                                                                    | Guardar Cancel                                         |
| Datos Administrativos                                                                                                    | 5                                                                                                    |                                                                                                    |                                                                                                    | Guardar Cancel                                         |
| Datos Administrativos                                                                                                    | ión Del Emisor Y/O Receptor De Facturas                                                                                                    | Electrónicas De Venta En Una Unida                                                                                                    | ad O Subunidad E                                                                                                    | Guardar Cancel                                         |
| Datos Administrativos                                                                                                    | ón Del Emisor Y/O Receptor De Facturas                                                                                                    | Electrónicas De Venta En Una Unida                                                                                                    | ad O Subunidad E                                                                                                    | Guardar Cancel                                         |
| Datos Administrativos Crear - Modificar Informac Fecha de registro                                                                                                    | ión Del Emisor Y/O Receptor De Facturas<br>2020-11-25                                                                                                    | Electrónicas De Venta En Una Unida<br>NIT Facturador electrónico                                                                                                    | ad O Subunidad E                                                                                                    | Guardar Cancel                                         |
| Crear - Modificar Informac                                                                                                    | ión Del Emisor Y/O Receptor De Facturas<br>2020-11-25<br>19-03-00 INSTITUTO NACIONAL DE SALUD (INS)                                                                                                    | Electrónicas De Venta En Una Unida<br>NIT Facturador electrónico<br>Tipo de gestión                                                                                                    | ad O Subunidad E<br>199999403-4 Emildad<br>Emilor                                                                    | Guardar Cancel                                         |
| Crear - Modificar Informac<br>Fecha de registro<br>PCI<br>Estado                                                                                                    | ión Del Emisor Y/O Receptor De Facturas<br>2020-11-25<br>19-03-00 INSTITUTO NACIONAL DE SALUD (INS)<br>Activo                                                                                                | Electrónicas De Venta En Una Unida<br>NIT Facturador electrónico<br>Tipo de gestión                                                                                                    | ad O Subunidad E<br>899999403-4 Emidad<br>Emicor                                                                     | Guardar Cancel                                         |
| Crear - Modificar Informac      Fecha de registro     PCI     Estado     Información de la expedición y ro                                                                                                    | ión Del Emisor Y/O Receptor De Facturas<br>2020-11-25<br>19-03-00 INSTITUTO NACIONAL DE SALUD (NS)<br>Activo                                                                                                 | Electrónicas De Venta En Una Unida<br>NIT Facturador electrónico<br>Tipo de gestión<br>Y                                                                                                    | ad O Subunidad E<br>199999403-4 Enlidad<br>Emisor                                                                    | Guardar Cancel                                         |
| Crear - Modificar Informac      Fecha de registro     PCI     Estado     Información de la expedición y ro     Departamento                                                                                                    | ión Del Emisor Y/O Receptor De Facturas<br>2020-11-25<br>[19-03-00 INSTITUTO NACIONAL DE SALUD (INS)<br>[Activo<br>reepción de documentos                                                                    | Electrónicas De Venta En Una Unida<br>NIT Facturador electrónico<br>Tipo de gestión<br>Y<br>Ciudad/Municipio                                                                                                    | ad O Subunidad E<br>199999403-4 Enlidad<br>Emisor                                                                    | Guardar Cancel                                         |
| Datos Administrativos         Datos Administrativos         Crear - Modificar Informac         Fecha de registro         PCI         Estado         Información de la expedición y re         Departamento         Teléfono                          | ión Del Emisor Y/O Receptor De Facturas<br>2020-11-25<br>19-03-00 INSTITUTO NACIONAL DE SALUD (INS)<br>Activo<br>Iccepción de documentos<br>BOGOTA D.C.<br>2207700                                           | Electrónicas De Venta En Una Unida<br>NIT Facturador electrónico<br>Tipo de gestión<br>V<br>Ciudad/Municipio<br>Direccion física de expedición                                                                   | ad O Subunidad E<br>899999403-4 Entidad<br>Emisor<br>BOGOTA D.C.<br>Avenida calle 26 No. 5                           | Guardar Cancel                                         |
| Datos Administrativos         Datos Administrativos         Crear - Modificar Informac         Fecha de registro         PCI         Estado         Información de la expedición y re         Departamento         Teléfono         Dirección fiscal | ión Del Emisor Y/O Receptor De Facturas 2020-11-25 19-03-00 INSTITUTO NACIONAL DE SALUD (INS) Activo Icepción de documentos BOGOTA D.C. 2207700 Exception cello 26 Mo. 51 - 20                               | Electrónicas De Venta En Una Unida<br>NIT Facturador electrónico<br>Tipo de gestión<br>V<br>Ciudad/Municipio<br>Direccion física de expedición<br>Correo electrónico para expedición de                          | ad O Subunidad E<br>B99999403-4 Enlidad<br>Emisor<br>BOGOTA D.C.<br>Avenida calle 26 No. 5                           | Guardar Cancel  Ejecutora  Publica Prueba 125  51 - 20 |
| Datos Administrativos         Datos Administrativos         Crear - Modificar Informac         Fecha de registro         PCI         Estado         Información de la expedición y re         Departamento         Teléfono         Dirección fiscal | ión Del Emisor Y/O Receptor De Facturas<br>2020-11-25<br>19-03-00 INSTITUTO NACIONAL DE SALUD (INS)<br>Activo<br>Activo<br>Recepción de documentos<br>BOGOTA D.C.<br>2207700<br>Avenida calle 26 No. 51 - 20 | Electrónicas De Venta En Una Unida<br>NIT Facturador electrónico<br>Tipo de gestión<br>V<br>Ciudad/Municipio<br>Direccion física de expedición<br>Correo electrónico para expedición de<br>facturas electrónicas | ad O Subunidad E<br>899999403-4 Entidad<br>Emisor<br>[BOGOTA D.C.<br>Avenida calle 26 No. 5<br>Tacturaconlingenciaan | Guardar     Cancel       Ejecutora                     |

**IMPORTANTE**: Esta transacción es obligatoria únicamente para aquellas entidades que emiten y/o reciben facturas electrónicas de venta originadas en la venta de bienes y/o servicios.

| Hacienda | Guía d | e Parametri | zación Modu | ulo Derechos y      | Cartera                 |
|----------|--------|-------------|-------------|---------------------|-------------------------|
| Código:  | NA     | Fecha:      | 03-12-2020  | <b>Versión:</b> 2.0 | <b>Página:</b> 55 de 56 |

# **3 DOCUMENTOS RELACIONADOS**

• Guía de entrada al SIIF Nación.

# 4 BASE LEGAL

• Decreto 1068 de 2015 parte 9. Mediante el cual se reglamenta el SIIF Nación.

# **5 HISTORIAL DE CAMBIOS**

| FECHA      | VERSIÓN | DESCRIPCIÓN DEL<br>CAMBIO                                                                                                  | AUTOR           |
|------------|---------|----------------------------------------------------------------------------------------------------|-----------------|
| 29-07-2024 | 2.0     | El documento se actualiza<br>para alinearse con la<br>nueva línea gráfica, en<br>cumplimiento con la ley<br>'Chao Marcas'. | Esteban Quimbay |

## **RECUERDE**:

*En caso de requerir soporte adicional sobre el uso del sistema debe comunicarse a la línea de soporte del SIIF Nación.* 

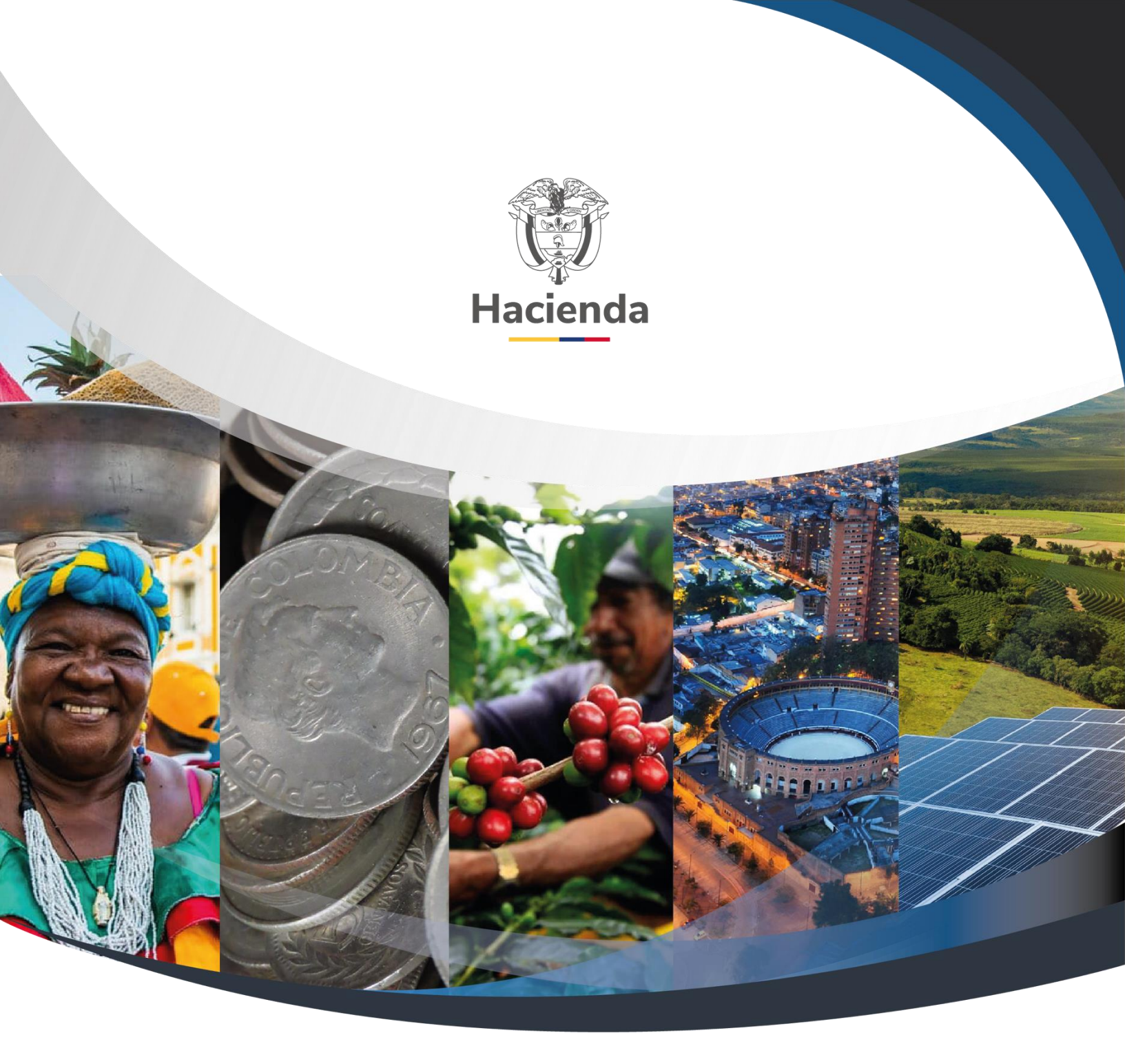

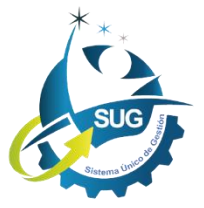

Ministerio de Hacienda y Crédito Público Dirección: Carrera 8 No. 6C-38, Bogotá D.C., Colombia Conmutador: (+57) 601 3 81 17 00 Línea Gratuita: (+57) 01 8000 910071 Correo: relacionciudadano@minhacienda.gov.co